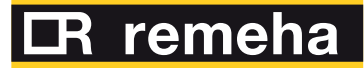

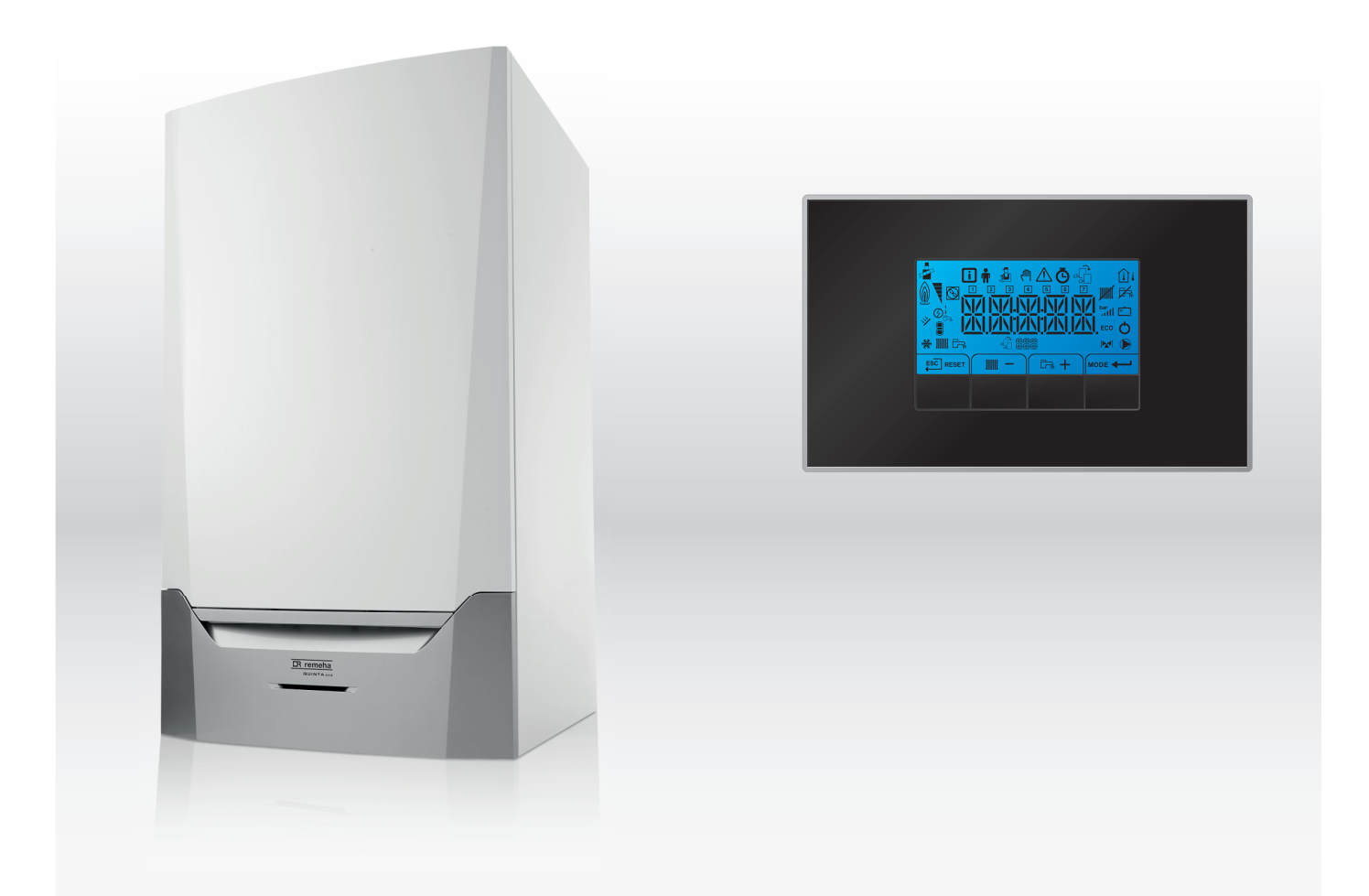

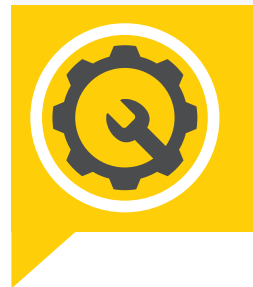

Wartungsanleitung Hocheffizienter wandhängender Gaskessel

> Quinta Ace 160 HMI S-control

# Sehr geehrter Kunde,

Vielen Dank für den Kauf dieses Gerätes.

Bitte lesen Sie dieses Handbuch vor der Verwendung des Produkts sorgfältig durch und heben Sie es zum späteren Nachlesen an einem sicheren Ort auf. Um langfristig einen sicheren und effizienten Betrieb sicherzustellen, empfehlen wir die regelmäßige Wartung des Produktes. Unsere Service- und Kundendienst-Organisation kann Ihnen dabei behilflich sein.

Wir hoffen, dass Sie viele Jahre Freude an dem Produkt haben.

# Inhaltsverzeichnis

| 1 | Über dieses Handbuch |                                                                     |   |  |  |
|---|----------------------|---------------------------------------------------------------------|---|--|--|
|   | 1.1                  | In der Anleitung verwendete Symbole                                 | ; |  |  |
|   | 1.2                  |                                                                     | ' |  |  |
| 2 | Produ                | Iktbeschreibung                                                     | 5 |  |  |
| _ | 2.1                  | Produktinformation                                                  | 5 |  |  |
|   | 2.2                  | Funktionsbeschreibung                                               | 5 |  |  |
|   |                      | 2.2.1 Gas/Luft-Regelung                                             | 3 |  |  |
|   |                      | 2.2.2 Verbrennung                                                   | 3 |  |  |
|   |                      | 2.2.3 Regelung                                                      | 3 |  |  |
|   |                      | 2.2.4 Regelung                                                      | ; |  |  |
|   |                      | 2.2.5 Regelung der Wassertemperatur                                 | , |  |  |
|   |                      | 2.2.6 Sicherheitsvorrichtung gegen Wassermangel                     | , |  |  |
|   |                      | 2.2.7 Wasserumlauf                                                  | , |  |  |
|   |                      | 2.2.8 Wasserdruckfühler                                             | , |  |  |
|   |                      | 2.2.9 Luftdruckdifferenzschalter                                    | , |  |  |
|   |                      | 2.2.10 Umwälzpumpe                                                  | , |  |  |
|   |                      | 2.2.11 Anschluss des Warmwasserbereiters                            | 3 |  |  |
|   |                      | 2.2.12 Kaskadensystem                                               | 3 |  |  |
|   | 2.3                  | Hauptkomponenten                                                    | 3 |  |  |
|   | 2.4                  | Einführung in die e-Smart Regelungsplattform                        | 3 |  |  |
|   |                      |                                                                     |   |  |  |
| 3 | Verw                 | endung der Bedieneinheit                                            | ) |  |  |
|   | 3.1                  | Bedeutung der einzelnen Tasten                                      | ) |  |  |
|   | 3.2                  | Navigation in den Menüs 10                                          | ) |  |  |
|   | 3.3                  | Bedeutung der Symbole im Display 11                                 | l |  |  |
|   |                      |                                                                     |   |  |  |
| 4 | Instal               | lationsanweisungen                                                  | 2 |  |  |
|   | 4.1                  | Ändern der Benutzerparameter                                        | ) |  |  |
|   | 4.2                  | Ändern von Fachmannparametern                                       | 3 |  |  |
|   | 4.3                  | Anpassung der erweiterten Parameter                                 | ł |  |  |
|   | 4.4                  | Inbetriebnahme der Anlage                                           | 5 |  |  |
|   |                      | 4.4.1 Schornsteinfegerfunktion (erzwungene Volllast oder Kleinlast) | 5 |  |  |
|   | 4.5                  | Konfiguration der Anlage                                            | 5 |  |  |
|   |                      | 4.5.1 Angeschlossene Steuerplatinen                                 | 5 |  |  |
|   | 4.6                  | Wartung der Anlage                                                  | 5 |  |  |
|   |                      | 4.6.1 Zurücksetzen der Wartungsmeldung                              | 5 |  |  |
|   |                      | 4.6.2 Auslesen der Betriebsdaten                                    | 5 |  |  |
|   |                      | 4.6.3 Aktivieren des Menüs für manuellen Modus 18                   | 3 |  |  |
|   | 4.7                  | Rücksetzung und Speicherung von Einstellungen 18                    | 3 |  |  |
|   |                      | 4.7.1 Ausführung der automatischen Erkennungsfunktion18             | 3 |  |  |
|   |                      | 4.7.2 Wiederherstellen der Werkseinstellungen                       | ) |  |  |
|   |                      |                                                                     |   |  |  |
| 5 | Instal               | lationsbeispiele                                                    | ) |  |  |
|   | 5.1                  | Die Erweiterungsleiterplatte SCB-01                                 | ) |  |  |
|   |                      |                                                                     |   |  |  |
| 6 | Einst                | ellungen                                                            | ) |  |  |
|   | 6.1                  | Einführung in die Parametercodes                                    | ) |  |  |
|   | 6.2                  | Parameterliste                                                      | ļ |  |  |
|   |                      | 6.2.1 HMI S-control Schaltfeld-Parameter                            | 1 |  |  |
|   |                      | 6.2.2 CU-GH06c Parameter Bedieneinheit                              | 1 |  |  |
|   | 6.3                  | Liste der Messwerte                                                 | ł |  |  |
|   |                      | 6.3.1 CU-GH06c Zähler der Bedieneinheit                             | ł |  |  |
|   |                      | 6.3.2 Zähler Erweiterungsleiterplatte SCB-01                        | ) |  |  |
|   |                      | 6.3.3 CU-GH06c Signale der Bedieneinheit                            | 5 |  |  |
|   |                      | 6.3.4 Status und Substatus                                          | ) |  |  |
| - | 147 - 4              |                                                                     |   |  |  |
| 7 | Wartu                | ing                                                                 | ) |  |  |
|   | 1.1                  | vvartungsbestimmungen                                               | ) |  |  |
|   | 1.2                  | vvartungsmeidung                                                    | 1 |  |  |
|   | 7.3                  | Standardmaisige Inspektions- und -Wartungsarbeiten                  | 1 |  |  |
|   |                      | 7.3.1 Uperprutung des Wasserdrucks                                  |   |  |  |
|   |                      | 7.3.2 Prutung der vvasserqualität                                   |   |  |  |
|   |                      | 1.3.3 Uperprutung des ionisationsstroms                             | 4 |  |  |

|    |       | 7.3.4      | Prüfung der Abgasabführungs-/Luftzufuhranschlüsse         | 32 |
|----|-------|------------|-----------------------------------------------------------|----|
|    |       | 7.3.5      | Uberprüfung der Verbrennung                               | 32 |
|    |       | 7.3.6      | Prüfung des Luftdruckdifferenzschalters                   | 35 |
|    |       | 7.3.7      | Überprüfung des automatischen Schnellentlüfters           | 36 |
|    |       | 7.3.8      | Überprüfung des Brenners und Reinigung des Wärmetauschers | 37 |
|    |       | 7.3.9      | Reinigen der Kondenswassersammelschale                    | 38 |
|    |       | 7.3.10     | Reinigung des Siphons                                     | 38 |
|    | 7.4   | Spezielle  | Wartungsarbeiten                                          | 38 |
|    |       | 7.4.1      | Austausch der Ionisations- bzw. Zündelektrode             | 39 |
|    |       | 7.4.2      | Überprüfen der Rückschlagklappe                           | 39 |
|    | 7.5   | Abschlus   | sarbeiten                                                 | 40 |
|    |       |            |                                                           |    |
| 8  | Fehle | rbehebun   | g                                                         | 41 |
|    | 8.1   | Fehlerco   | des                                                       | 41 |
|    |       | 8.1.1      | Anzeige von Fehlercodes                                   | 41 |
|    |       | 8.1.2      | Warnung                                                   | 42 |
|    |       | 8.1.3      | Sperrung                                                  | 42 |
|    |       | 8.1.4      | Verriegelung                                              | 45 |
|    | 8.2   | Fehlerhis  | storie                                                    | 49 |
|    |       | 8.2.1      | Auslesen des Fehlerspeichers                              | 49 |
|    |       | 8.2.2      | Löschen des Fehlerspeichers                               | 50 |
|    |       |            |                                                           |    |
| 9  | Techr | nische Ang | gaben                                                     | 51 |
|    | 9.1   | Elektrisc  | her Schaltplan                                            | 51 |
|    |       |            | ·                                                         |    |
| 10 | Ersat | zteile     |                                                           | 52 |
|    | 10.1  | Allaemei   | nes                                                       | 52 |
|    | 10.2  | Bauteile   |                                                           | 53 |
|    |       |            |                                                           |    |

# 1 Über dieses Handbuch

# 1.1 Zusätzliche Dokumentation

Zusätzlich zu diesem Handbuch ist die folgende Dokumentation erhältlich:

· Installations- und Bedienungsanleitung

Anweisungen zur Wasserqualität

## 1.2 In der Anleitung verwendete Symbole

Diese Anleitung enthält Anweisungen, die mit speziellen Symbolen versehen sind. Bitte achten Sie besonders auf diese Symbole, wenn sie verwendet werden.

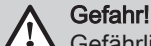

Gefährliche Situationen, die zu schweren Verletzungen führen können.

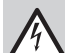

Stromschlaggefahr!

Gefahr eines Stromschlags, der zu schweren Verletzungen führen kann.

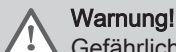

Gefährliche Situationen, die zu leichten Verletzungen führen können.

Corsicht! Gefahr v

Gefahr von Sachschäden.

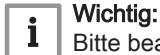

Bitte beachten Sie diese wichtigen Informationen.

Die folgenden Symbole sind weniger wichtig, können aber bei der Navigation helfen oder nützliche Informationen liefern.

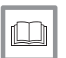

## Verweis:

Bezugnahme auf andere Anleitungen oder Seiten in dieser Dokumentation.

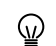

Hilfreiche Informationen oder zusätzliche Hinweise.

Direkte Menüführung, Bestätigungen werden nicht angezeigt. Verwendung, wenn Sie mit dem System vertraut sind.

# 2 Produktbeschreibung

### 2.1 Produktinformation

Der Kessel Quinta Ace ist ein hocheffizienter wandhängender Gaskessel mit folgenden Eigenschaften:

- Hocheffizienz-Heizung.
- Reduzierte Emission von Schadstoffen.
- Ideale Wahl für Kaskadenanordnungen.

Es stehen folgende Heizkesseltypen zur Verfügung:

### Tab.1 Heizkesseltypen

| Bezeichnung                                   | Leistung <sup>(1)</sup> |
|-----------------------------------------------|-------------------------|
| Quinta Ace 160                                | 161 kW                  |
| (1) Nennwärmeleistung P <sub>n</sub> 50/30 °C | ·                       |

# 2.2 Funktionsbeschreibung

## 2.2.1 Gas/Luft-Regelung

Der Heizkessel ist mit einer Verkleidung ausgestattet, die zusätzlich als Luftkasten dient. Das Gebläse saugt die Verbrennungsluft an. Das Gas wird in die Venturi-Einheit eingespeist und mit der Verbrennungsluft vermischt. Die Gebläsedrehzahl wird entsprechend den Einstellungen, dem Wärmebedarf und den durch die Temperaturfühler gemessenen Umgebungstemperaturen geregelt. Die Regelung des Gas-Luft-Verhältnisses stellt eine genaue Mischung der erforderlichen Gas- und Luftmengen sicher. Dadurch wird eine optimale Verbrennung im gesamten Wärmezufuhrbereich gewährleistet. Das Gas/Luft-Gemisch strömt in den Brenner, wo es durch die Zündelektrode entzündet wird.

# i Wichtig:

Die Verbrennungsluftversorgung wird vor jedem Hochfahren des Brenners und mindestens einmal alle 24 Stunden überprüft. Bitte beachten, dass während des Dauerbetriebs (z. B. bei der Prozesswasserversorgung) die Heizkesselsteuerung alle 24 Stunden zurückgesetzt wird.

### 2.2.2 Verbrennung

Das durch den Wärmetauscher strömende Wasser der Zentralheizung wird durch den Brenner erwärmt. Wenn die Abgastemperatur unter dem Taupunkt (etwa 55 °C) liegt, kondensiert das Wasser im Wärmetauscher. Die bei diesem Kondensationsvorgang abgegebene Wärme (als latente Wärme oder Kondensationswärme bezeichnet) wird außerdem dem Wasser der Zentralheizung zugeführt. Die abgekühlten Abgase werden durch die Abgasleitung abgeführt. Das Kondenswasser wird durch einen Siphon abgeleitet.

#### 2.2.3 Regelung

Die elektronische Regelung **e-Smart** sorgt dafür, dass Ihre Heizungsanlage intelligent und zuverlässig funktioniert. Dies bedeutet, dass der Heizkessel auf negative Umwelteinflüsse reagiert (wie begrenzter Wasserdurchsatz und Luftstromprobleme). Beim Auftreten solcher Einflüsse geht der Heizkessel nicht in die Sperrbetriebsart, sondern moduliert beim ersten Auftreten zurück. Je nach Umständen kann eine Warnmeldung ausgegeben werden, eine Sperrung des Betriebs veranlasst werden oder eine Abschaltung erfolgen. Der Heizkessel liefert weiterhin Wärme, sofern die Situation ungefährlich ist. Mit dieser Regelung verfügt Ihr Heizkessel auch über die Voraussetzungen für eine Fernsteuerung und Fernüberwachung.

### 2.2.4 Regelung

#### • Ein/Aus-Regler

Die Wärmezufuhr variiert zwischen den Mindest- und Höchstwerten auf Grundlage der am Heizkessel eingestellten Vorlauftemperatur. Am Heizkessel kann ein zweiadriger Ein/Aus-Thermostat oder ein Power-Stealing-Thermostat angeschlossen werden.

Modulierende Regelung

Die Wärmezufuhr variiert zwischen den Mindest- und Höchstwerten auf Grundlage der durch den modulierenden Regler vorgegebenen Vorlauftemperatur. Die Heizkesselleistung lässt sich mit einem geeigneten modulierenden Regler modulieren.

 Analoge Regelung (0 – 10 V)
 Die Wärmezufuhr variiert zwischen den Mindest- und Höchstwerten auf Grundlage der am Analogeingang anliegenden Spannung.

#### 2.2.5 Regelung der Wassertemperatur

Der Kessel verfügt über einen elektronischen Temperaturregler mit Vorlauf- und Rücklauftemperatursensor. Die Vorlauftemperatur ist zwischen 20 °C und 90 °C einstellbar. Der Kessel führt bei Erreichen der eingestellten Vorlauftemperatur eine Rückmodulation durch. Die Ausschalttemperatur entspricht der eingestellten Vorlauftemperatur + 5 °C.

#### 2.2.6 Sicherheitsvorrichtung gegen Wassermangel

Der Heizkessel ist mit einer Sicherheitsvorrichtung gegen niedrigen Wasserstand ausgestattet, die auf Temperaturmessungen basiert. Durch Leistungsreduktion bei drohendem Verlust eines ausreichenden Wasserdurchflusses bleibt der Heizkessel so lange wie möglich in Betrieb. Falls kein oder zu wenig Wasser vorhanden ist, gibt der Heizkessel eine Warnung aus. Wenn die Durchflussmenge zu gering ist  $\Delta T \ge 25$  K oder wenn die Temperatur des Wärmetauschers zu schnell ansteigt, wechselt der Heizkessel in den Blockiermodus.

2.2.7 Wasserumlauf

Die modulierende Regelung des Heizkessels begrenzt den maximalen Unterschied zwischen der Vorlauf- und der Rücklauftemperatur. Außerdem ist ein Wärmetauscher-Temperatursensor montiert, um den minimalen Wasserdurchfluss zu überwachen. Dieser begrenzt den maximalen Anstieg der Wärmetauschertemperatur und überwacht die maximale Temperaturdifferenz zwischen Vorlauf-, Rücklauf- und Wärmetauschertemperatur. Infolgedessen bleibt der Heizkessel von geringem Wasserdurchfluss unbeeinflusst.

#### 2.2.8 Wasserdruckfühler

Der Wasserdruckfühler meldet den Wasserdruck im Heizkessel. Schaltdifferenz für Wasserdruckfühler unter Verwendung des Parameters AP006 ändern.

#### 2.2.9 Luftdruckdifferenzschalter

Der Druckdifferenzschalter dient als Schutz im Fall von Verstopfungen von Klappen, Luftzufuhr oder Abgasstutzen.

Vor dem Start und im Betrieb des Heizkessels misst der Druckdifferenzschalter **APS** den Druckunterschied zwischen den Messpunkten an Kondensatsammler **p**<sup>+</sup> und Luftkasten **p**<sup>-</sup>. Wenn der Druckunterschied größer als 6 mbar ist, wird der Heizkessel gesperrt. Nach Beseitigung der Störungsursache kann der Heizkessel entsperrt werden.

#### 2.2.10 Umwälzpumpe

Abb.1 Wasserseitiger Widerstand

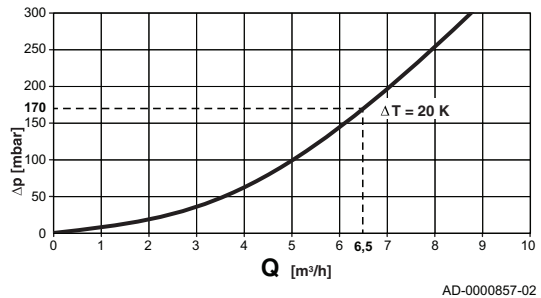

- ΔP Kesselwiderstand (mbar)
- **Q** Massenstrom (m<sup>3</sup>/h)

Der Kessel wird ohne Pumpe geliefert. Bei der Auswahl einer Pumpe den Widerstand des Kessels und den Systemwiderstand berücksichtigen.

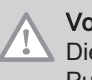

Vorsicht!

Die maximale Leistungsaufnahme liegt bei 300 VA. Bei einer Pumpe mit höherer Leistung ist ein Hilfsrelais zu verwenden.

#### 2.2.11 Anschluss des Warmwasserbereiters

An den Heizkessel kann ein Speicher angeschlossen werden. Unser Programm umfasst unterschiedliche Warmwasseraufbereiter.

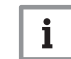

Wichtig: Kontaktieren Sie uns für weitere Informationen.

#### 2.2.12 Kaskadensystem

Der Heizkessel ist perfekt für ein Kaskadensystem geeignet. Eine Reihe von Standardlösungen ist erhältlich.

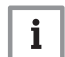

Wichtig:

Weitere Informationen erhalten Sie auf Anfrage.

### 2.3 Hauptkomponenten

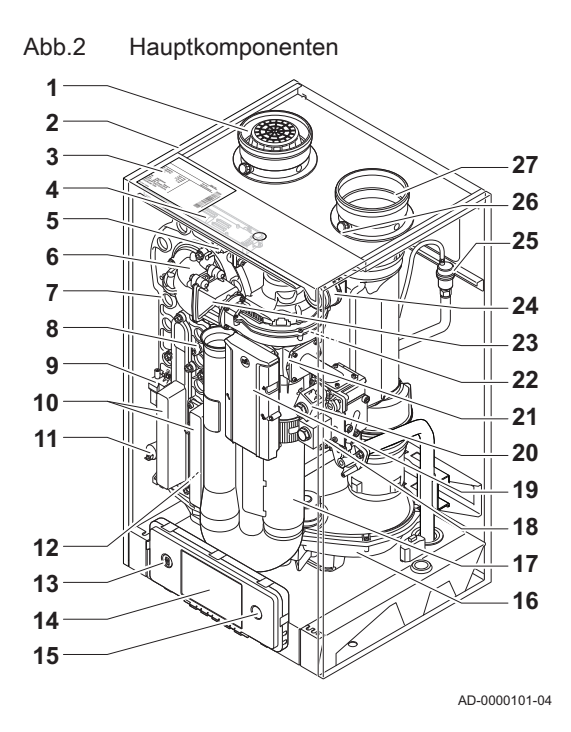

- 1 Luftzufuhranschluss
- 2 Verkleidung/Luftkasten
- 3 Typschild
- 4 LED-Innenbeleuchtung
- 5 Vorlauffühler
- 6 Adapter
- 7 Wärmetauscher
- 8 Temperaturfühler für Wärmetauscher
- 9 Zündtransformator
- 10 Handlochdeckel Wärmetauscher
- 11 Wasserdruckwächter
- 12 Rücklauffühler
- 13 Service-Anschluss (PC-Anschluss)
- 14 Schaltfeld
- 15 Ein/Aus-Schalter
- 16 Kondensat-Sammelschale
- 17 Ansaugschalldämpfer
- 18 Gasdruck-Prüföffnung
- **19** Hauptleiterplatte (CU-GH)
- 20 Gasregelventil
- 21 Venturi
- 22 Gebläse
- 23 Rückschlagventil
- 24 Luftdruckdifferenzschalter
- 25 Automatischer Entlüfter
- 26 Abgas-Prüföffnung
- 27 Abgasanschluss

### 2.4 Einführung in die e-Smart Regelungsplattform

Der Quinta Ace Kessel ist mit der e-Smart Regelungsplattform ausgestattet. Dies ist ein modulares System und bietet Kompatibilität und Konnektivität zwischen allen Produkten, die dieselbe Plattform nutzen.

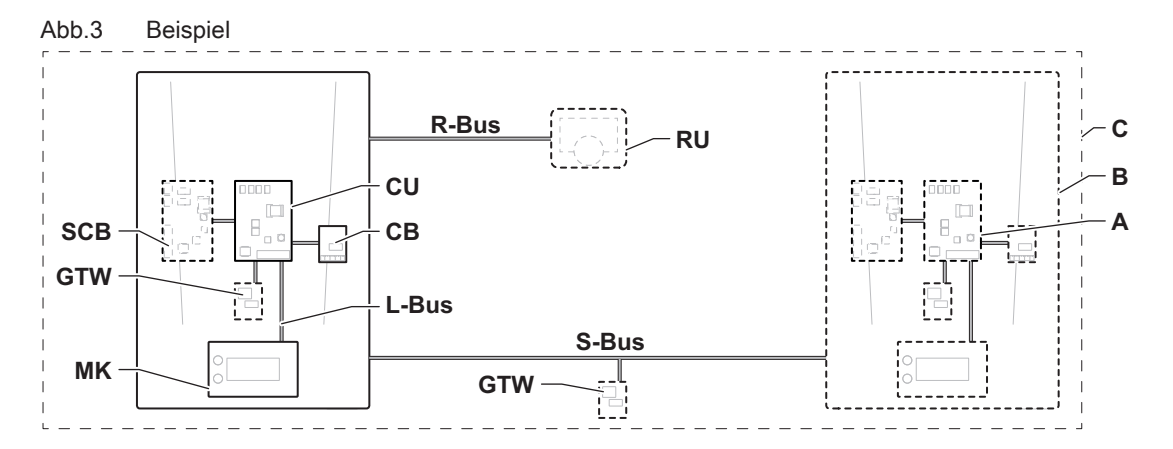

AD-3001366-02

| Pos.  | Beschreibung                                  | Funktion                                                                                                    |
|-------|-----------------------------------------------|----------------------------------------------------------------------------------------------------|
| CU    | Control Unit: Regelungseinheit                | Die Regelungseinheit übernimmt alle Grundfunktionen des Gerätes.                                                                              |
| СВ    | Connection Board: Anschlussleiterplatte       | Die Anschlussleiterplatte ermöglicht einen einfachen Zugang zu allen Steckverbindern der Regelungseinheit.                                    |
| SCB   | Smart Control Board: Erweiterungsleiterplatte | Eine Erweiterungsleiterplatte bietet zusätzliche Funktionen,<br>wie z.B. einen internen Trinkwasserbereiter oder mehrere<br>Heizkreise.       |
| GTW   | Gateway: Konvertierungsleiterplatte           | Ein gateway kann an einem Gerät oder System angebracht werden, um eine der folgenden Funktionen zu ermöglichen:                               |
|       |                                               | <ul> <li>Zusätzliche (drahtlose) Anschlussmöglichkeiten</li> <li>Wartungsanschlüsse</li> <li>Kommunikation mit anderen Plattformen</li> </ul> |
| MK    | Control panel: Bedieneinheit und Display      | Die Bedieneinheit ist die Benutzerschnittstelle zum Gerät.                                                                                    |
| RU    | Room Unit: Raumgerät (z.B. ein Thermostat)    | Ein Raumgerät misst die Temperatur in einem Referenzraum.                                                                                     |
| L-Bus | Local Bus: Verbindung zwischen Geräten        | Der lokale Bus stellt die Kommunikation zwischen den Gerä-<br>ten sicher.                                                                     |
| S-Bus | System Bus: Verbindung zwischen Anlagen       | Der System-Bus stellt die Kommunikation zwischen den Anla-<br>gen sicher.                                                                     |
| R-Bus | Room unit Bus: Anschluss an ein Raumgerät     | Der Raumgerätebus stellt die Kommunikation mit einem Raumgerät sicher.                                                                        |
| A     | Vorrichtung                                   | Ein Gerät ist eine Regelungsleiterplatte, ein Schaltfeld oder ein Raumgerät.                                                                  |
| В     | Gerät                                         | Eine Anlage ist ein Set von Geräten, die über denselben L-<br>Bus verbunden sind                                                              |
| С     | System                                        | Ein System ist ein Set von Anlagen, die über denselben S-Bus verbunden sind                                                                   |

Tab.2 Komponenten im Beispiel

| Tab.3 | Spezifische | mit dem Ke | essel Quinta | Ace gelieferte | Geräte |
|-------|-------------|------------|--------------|----------------|--------|
|-------|-------------|------------|--------------|----------------|--------|

| Im Display an-<br>gezeigte Be-<br>zeichnung | Softwareversi-<br>on | Beschreibung                       | Funktion                                                                                                    |
|---------------------------------------------|----------------------|------------------------------------|----------------------------------------------------------------------------------------------------|
| FSB-WHB-<br>HE-150-300                      | 02.01                | Regelungseinheit CU-GH06c          | Die Regelungseinheit CU-GH06c übernimmt alle Grundfunktionen des Kessels Quinta Ace.                                                    |
| HMI                                         | 02.01                | Schaltfeld HMI S-control           | Das HMI S-control ist das Bedienfeld für den Kessel Quinta Ace.                                                                         |
| SCB-01                                      | 01.03                | Erweiterungsleiterplatte<br>SCB-01 | Die SCB-01bietet einen 0-10 V-Anschluss für eine PWM-Sys-<br>tempumpe und zwei potentialfreie Kontakte zur Statusbenach-<br>richtigung. |

#### Verwendung der Bedieneinheit 3

#### 3.1 Bedeutung der einzelnen Tasten

#### Abb.4 Schaltfeld

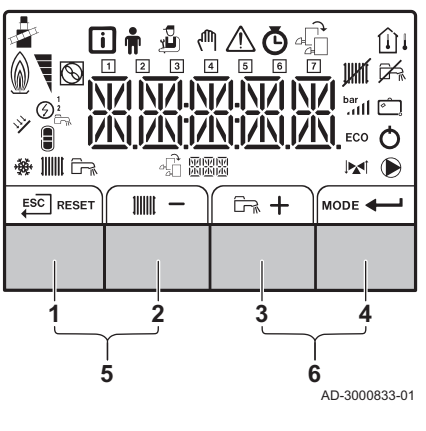

| 1 | ESC      | Zurück                         | Rückkehr zur vorherigen Ebene.                                                             |
|---|----------|--------------------------------|--------------------------------------------------------------------------------------------|
|   | RESET    | Reset                          | Manuelles Zurücksetzen.                                                                    |
| 2 | 111111   | Heizungsvorlauftem-<br>peratur | Zugang zum Einstellen der Hei-<br>zungstemperatur.                                         |
|   | -        | Minus                          | Verringern des Wertes oder vorhe-<br>riger Menüpunkt.                                      |
| 3 | يئ<br>لي | Trinkwarmwasser-<br>temperatur | Zugang zum Einstellen Trinkwarm-<br>wassertemperatur.                                      |
|   | +        | Plus                           | Erhöhen des Wertes oder nächster<br>Menüpunkt.                                             |
| 4 | MODE     | HZG/TWW-Funktion               | Schaltet die Funktion ein oder aus.                                                        |
|   | ┙        | Enter                          | Bestätigung der Auswahl oder des Wertes.                                                   |
| 5 | <b>.</b> | Schornsteinfeger-<br>funktion  | Zum Aufrufen des Schornsteinfe-<br>gerfunktion gleichzeitig die Tasten<br>1 und 2 drücken. |
| 6 | Ø        | Menü                           | Zum Öffnen des Menüs gleichzeitig die Tasten <b>3</b> und <b>4</b> drücken.                |

#### 3.2 Navigation in den Menüs

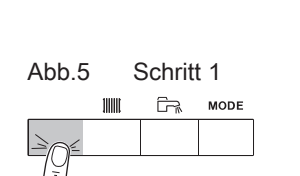

MW-3000377-02

Abb.6 Schritt 2 MODE

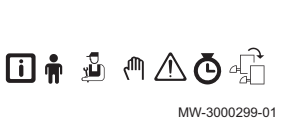

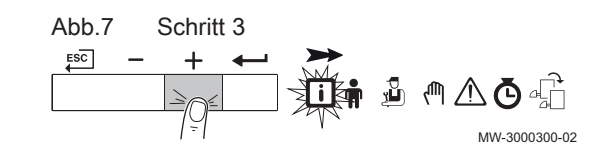

### Wichtig:

Tab.4

i

- Je nach Art der angeschlossenen Geräte und • Steuerleiterplatten werden in einigen Menüs unterschiedliche Auswahloptionen angezeigt.
- Wählen Sie zuerst ein Gerät, eine Steuerleiterplatte oder eine Zone zur Anzeige bzw. zur Änderung der Einstellungen aus.
- 1. Eine beliebige Taste drücken, um vom Standby-Bildschirm das Schaltfeld zu aktivieren.
- 2. Zum Anzeigen der verfügbaren Menüoptionen gleichzeitig die beiden Tasten auf der rechten Seite drücken.

Mögliche Menüauswahlen

| i                              | Informationsmenü                                                                        |
|--------------------------------|-----------------------------------------------------------------------------------------|
| <b>n</b> Endbenutzermenü       |                                                                                         |
| ų<br>L                         | Fachmannmenü                                                                            |
| lup.                           | Menü "Manueller Betrieb"                                                                |
| $\triangle$                    | Fehlermenü                                                                              |
| Ğ                              | Betriebsstundenzähler / Tagesprogramm / Zeituhr                                         |
| الله Menü "Steuerleiterplatte" |                                                                                         |
| (1) E<br>ii                    | Das Symbol wird nur angezeigt, wenn eine optionale Steuerleiterplatte nstalliert wurde. |

3. Taste + drücken, um den Cursor nach rechts zu bewegen.

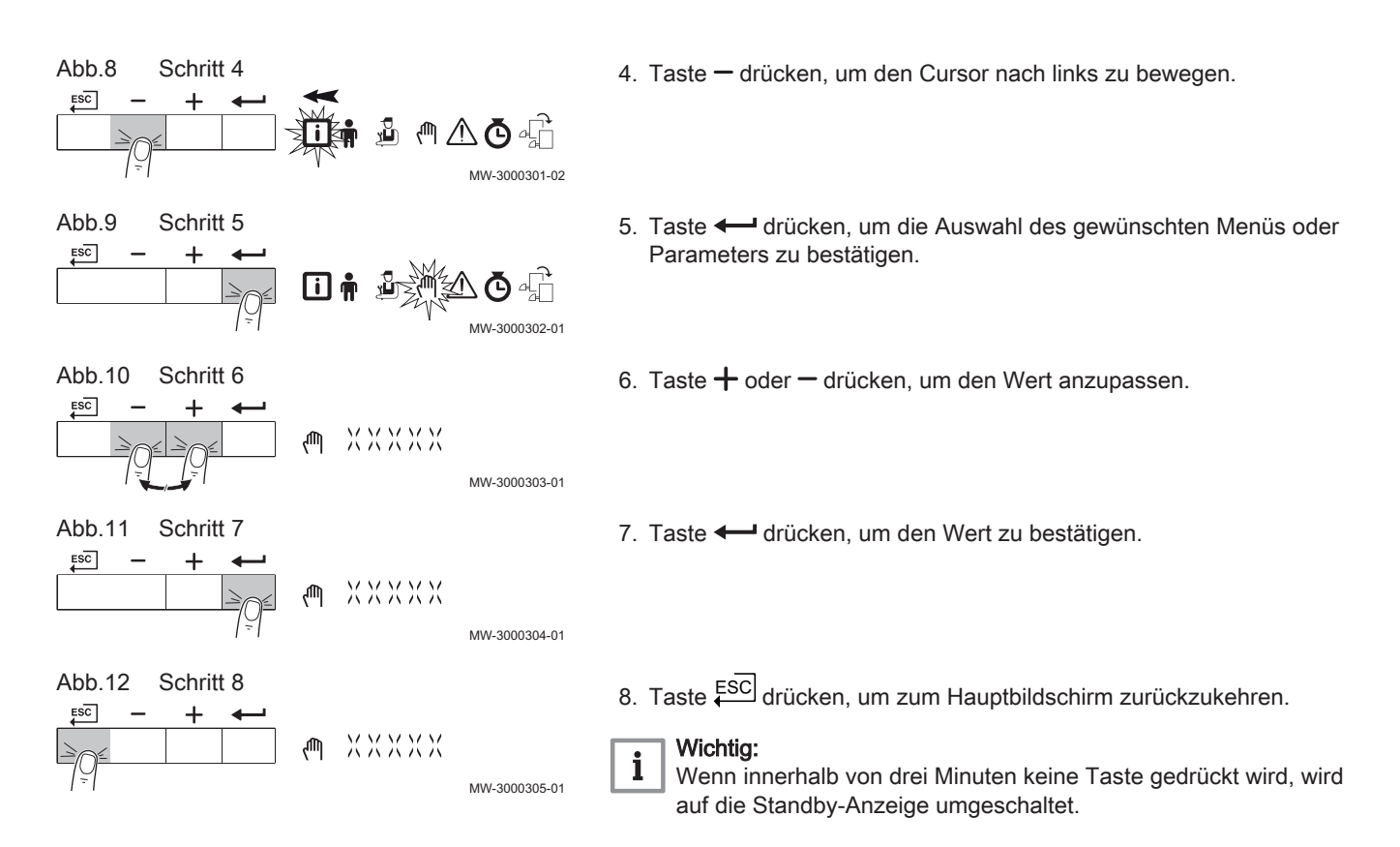

# 3.3 Bedeutung der Symbole im Display

| Tab.5 M     | ögliche Symbole auf dem Bildschirm (je nach verfügbaren Geräten oder Funktionen)                     |
|-------------|----------------------------------------------------------------------------------------------------|
| i           | Informationsmenü: Verschiedene Momentanwerte können ausgelesen werden.                               |
| <b>m</b>    | Benutzermenü: Parameter auf Benutzerebene können konfiguriert werden.                                |
| ų,          | Fachhandwerkermenü: Parameter auf Fachhandwerkerebene können konfiguriert werden.                    |
| ζſſŊ        | Menü "Manueller Betrieb": Der manuelle Betrieb kann konfiguriert werden.                             |
| $\triangle$ | Fehlermenü: Alle Fehler können ausgelesen werden.                                                    |
| Ō           | Zählermenü: Zähler/Zeitprogramm/Zeitanzeige                                                          |
| 4           | Menü "Regelungsleiterplatte": (Optional) vorhandene Regelungsleiterplatten können ausgelesen werden. |
| 4           | Die Schornsteinfegerfunktion ist aktiviert (manuelle Volllast oder Teillast zur O2-Messung).         |
| <u>∩</u> i  | Der Außentemperaturfühler ist angeschlossen.                                                         |
| Û           | Der Raumtemperaturfühler ist angeschlossen.                                                          |
| 07          | Brennerausgangsleistung (1 bis 5 Balken, wobei jeder Balken für 20 % Ausgangsleistung steht)         |
| $\odot$     | Die Wärmepumpe ist eingeschaltet.                                                                    |
| 1-7         | Anzeige des Tages                                                                                    |
| JUHHTÍ      | Die Heizungsfunktion ist deaktiviert.                                                                |
| i≱<br>۲     | Die Trinkwarmwasserfunktion ist deaktiviert.                                                         |
| × 1         | Der Solarheizkessel ist eingeschaltet, und sein Wärmeniveau wird angezeigt.                          |
| bar<br>111  | Anzeige des Anlagenwasserdrucks.                                                                     |
| Ĉ.          | Das Ferienprogramm (inkl. Frostschutz) ist aktiv.                                                    |
| ×           | Der Kühlmodus ist aktiv.                                                                             |
| 111111      | Die Heizungsfunktion ist eingeschaltet.                                                              |
| <u>6</u> %  | Die Trinkwarmwasserfunktion ist eingeschaltet.                                                       |
| £888        | Anzeigen der ausgewählten Leiterplatte.                                                              |

Abb.13 Schritt 2

ESC

|              | Anzeige für 3-Wege-Ventil.                              |
|--------------|---------------------------------------------------------|
| $\mathbf{D}$ | Die Umwälzpumpe ist in Betrieb.                         |
| ECO          | Der Eco-Betrieb ist aktiv.                              |
| 0            | Schalten Sie das Gerät aus und anschließend wieder ein. |

# 4 Installationsanweisungen

# 4.1 Ändern der Benutzerparameter

Die Parameter des Benutzermenüs können vom Endbenutzer oder vom Fachhandwerker geändert werden.

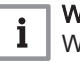

#### Wichtig: Wählen Sie z

Wählen Sie zuerst ein Gerät, eine Steuerleiterplatte oder eine Zone zur Anzeige bzw. zur Änderung der Einstellungen aus.

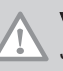

# Vorsicht!

Jede Änderung der Werksvoreinstellungen kann den Betrieb des Gerätes, der Steuerleiterplatte oder der Zone beeinträchtigen.

- 1. Zum Benutzermenü navigieren.
- 2. Taste drücken, um das Menü zu öffnen.
- Taste + gedrückt halten, bis das gewünschte Gerät, die gewünschte Regelungsleiterplatte oder der gewünschte Heizkreis angezeigt wird.
- 4. Taste ← drücken, um die Auswahl zu bestätigen.
- Taste + oder gedrückt halten, bis der gewünschte Parameter angezeigt wird.
- 6. Taste drücken, um die Auswahl zu bestätigen.
- 7. Taste + oder drücken, um den Wert anzupassen.
- 8. Taste drücken, um den Wert zu bestätigen.

Ო⚠◙⊈ MW-3000309-01 Abb.14 Schritt 3 ESC -- XXXX MW-3000402-03 Abb.15 Schritt 4 ESC  $\Lambda$ MW-3000333-01 Abb.16 Schritt 5 ESC MMMM MW-3000310-01 Abb.17 Schritt 6 MMM ESC MW-3000333-01 Abb.18 Schritt 7 ХХХХХ MW-3000334-01

ХХХХХ

MW-3000335-01

Abb.19 Schritt 8

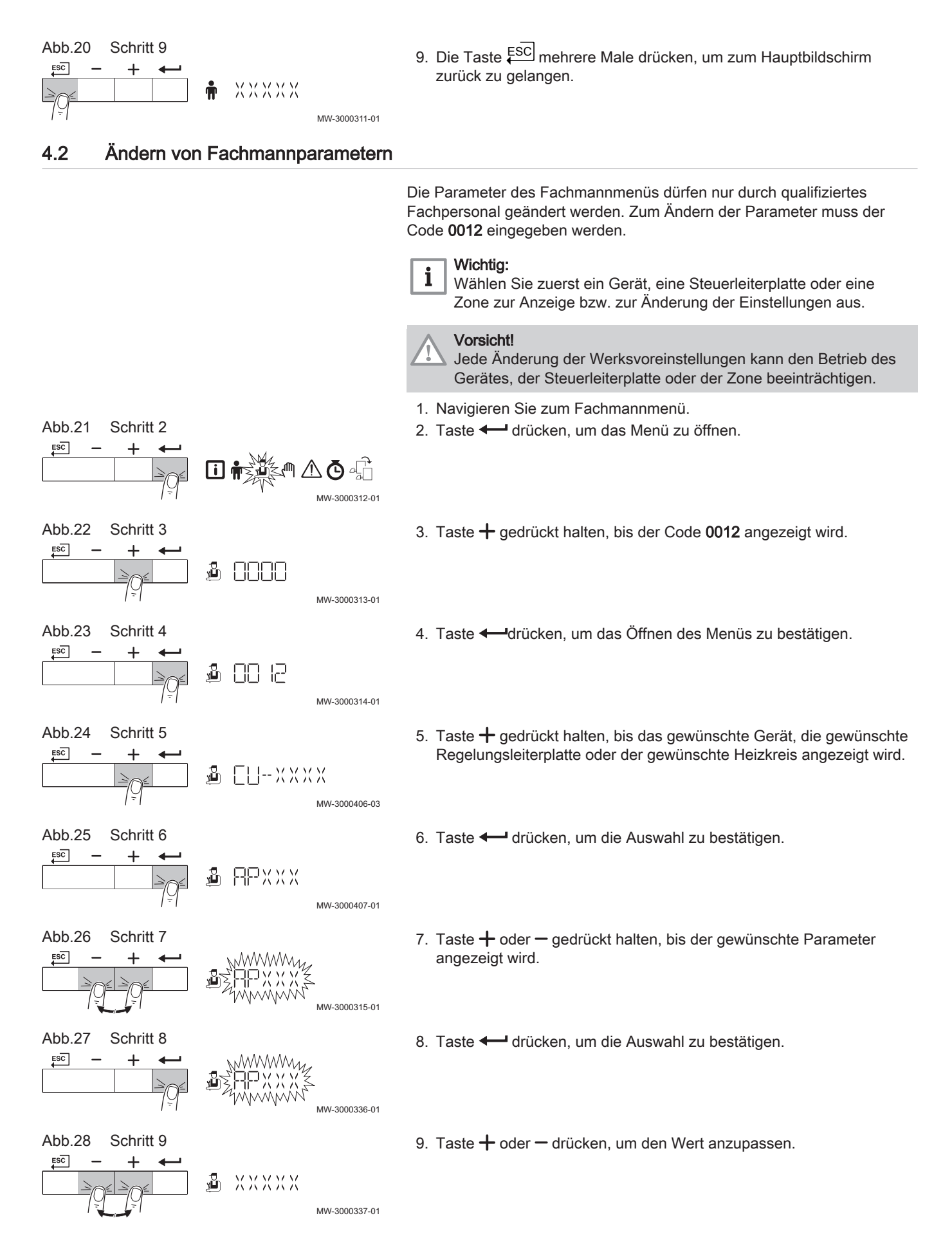

Abb.31

Abb.32

ESC

Abb.33

Abb.34

Abb.35

ESC

Abb.36

ESC

ESC

ESC

Schritt 2

Schritt 3

Schritt 4

Schritt 5

Schritt 6

Schritt 7

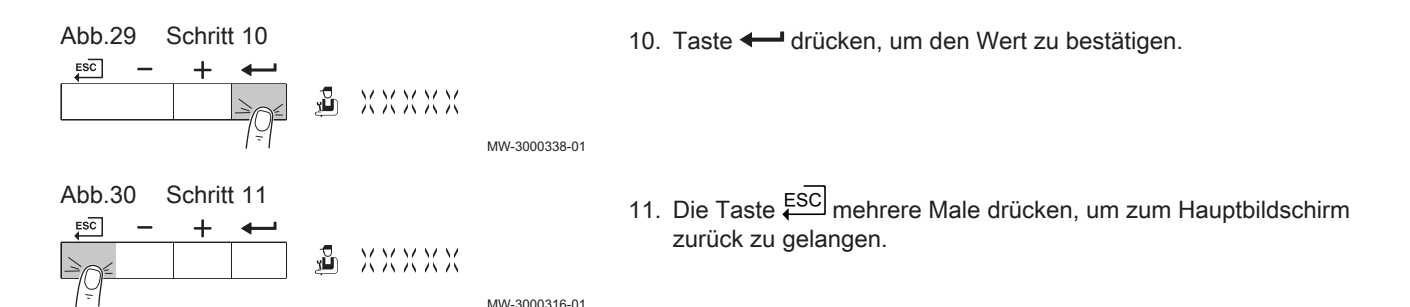

# 4.3 Anpassung der erweiterten Parameter

[i]

رللر

Ľ,

Ľ,

nn ia

ЕЦ--ХХХХ

**APXXX** 

Auf die erweiterten Parameter auf Fachhandwerkersebene dürfen nur qualifizierte Techniker zugreifen. Zum Ändern der Parameter muss der Code **0012** eingegeben werden.

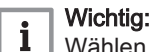

Wählen Sie zuerst ein Gerät, eine Steuerleiterplatte oder eine Zone zur Anzeige bzw. zur Änderung der Einstellungen aus.

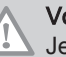

MW-3000312-01

MW-3000313-01

MW-3000314-01

MW-3000406-03

MW-3000407-01

MW-3000408-01

MW-3000407-01

#### Vorsicht!

Jede Änderung der Werksvoreinstellungen kann den Betrieb des Gerätes, der Steuerleiterplatte oder der Zone beeinträchtigen.

- 1. Navigieren Sie zum Fachmannmenü.
- 2. Taste 🛏 drücken, um das Menü zu öffnen.
- 3. Taste + gedrückt halten, bis der Code 0012 angezeigt wird.
- 4. Taste ← drücken, um das Öffnen des Menüs zu bestätigen.
- Taste + gedrückt halten, bis das gewünschte Gerät, die gewünschte Regelungsleiterplatte oder der gewünschte Heizkreis angezeigt wird.
- 6. Taste drücken, um die Auswahl zu bestätigen.
- 7. Taste + gedrückt halten, bis ADV angezeigt wird.
  - Wichtig:

i

Der Text **ADV** wird nur angezeigt, wenn die erweiterten Parameter für das Gerät, die Regelungsleiterplatte oder den Heizkreis verfügbar sind.

8. Taste - drücken, um die Auswahl zu bestätigen.

.37 Schritt 8

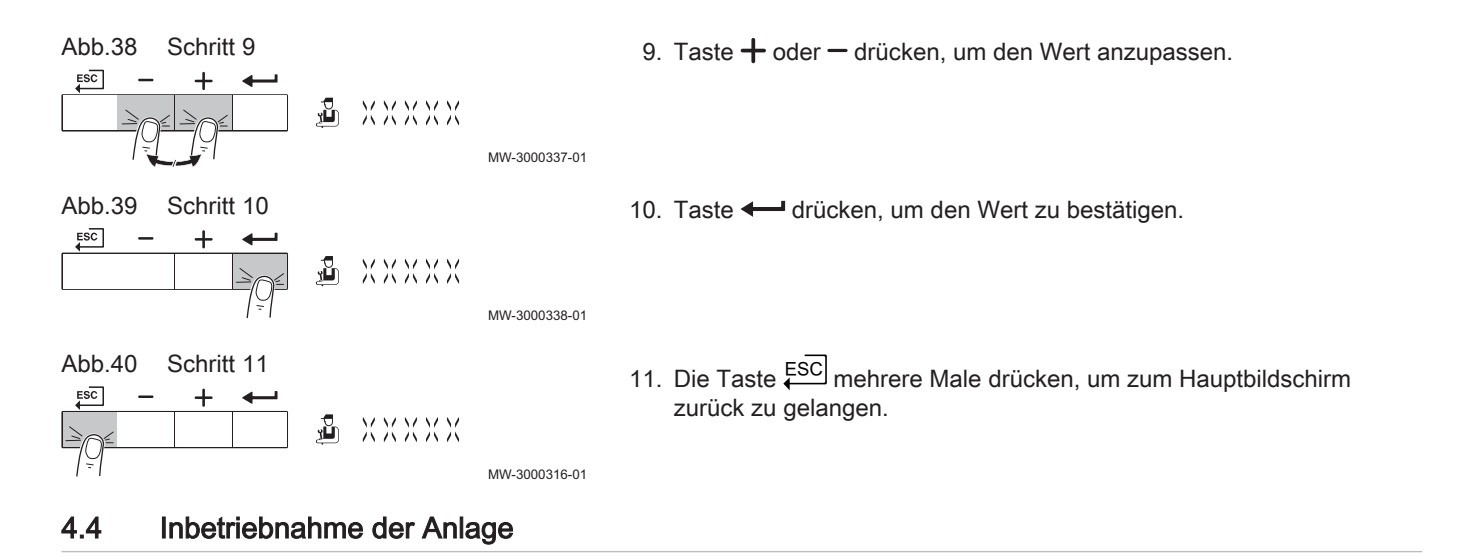

#### 4.4.1 Schornsteinfegerfunktion (erzwungene Volllast oder Kleinlast)

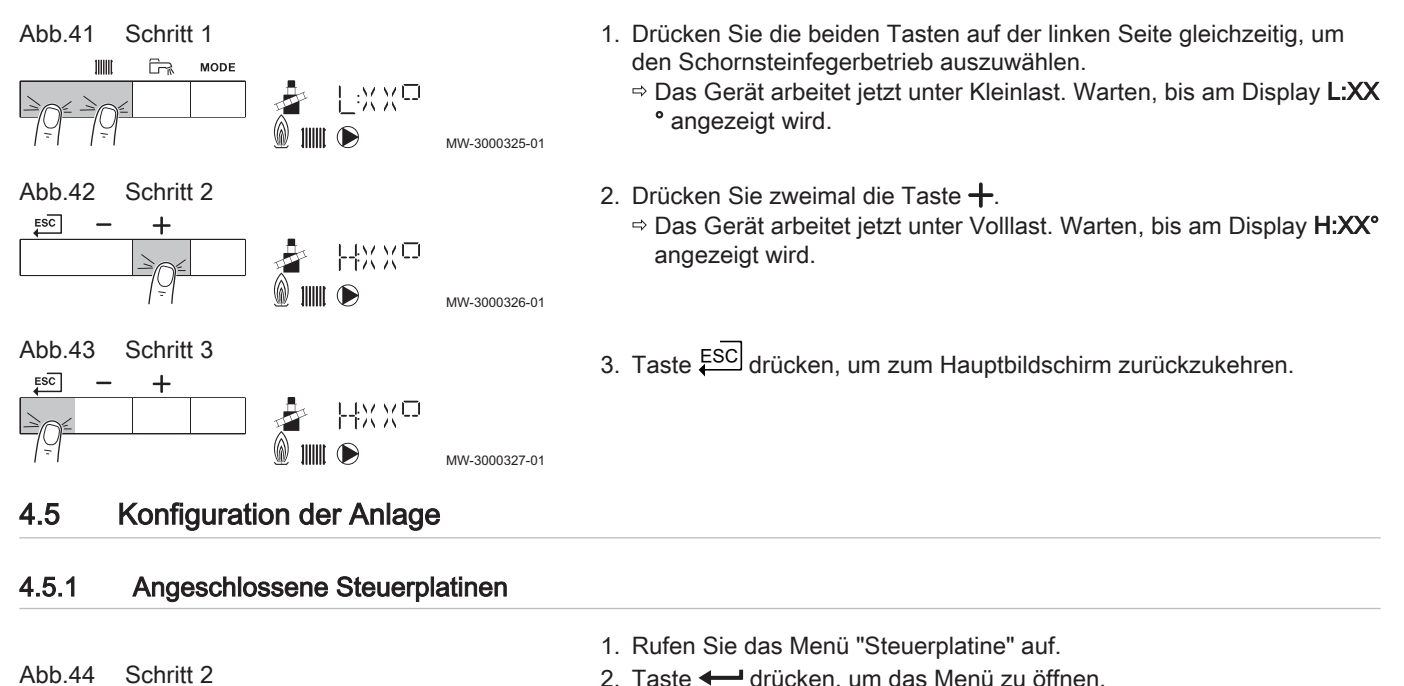

- 2. Taste 🛏 drücken, um das Menü zu öffnen.
- 3. Zur Anzeige der angeschlossenen Steuerplatinen drücken Sie die Taste +.
- 4. Taste ESC zweimal drücken, um zur Hauptanzeige zurückzukehren.

#### 4.6 Wartung der Anlage

Schritt 3

Schritt 4

#### 4.6.1 Zurücksetzen der Wartungsmeldung

m 🖳

₄\_\_\_ X X X -- -- X X

אָר --- X X -- -- X X

MW-3000340-01

MW-3000341-01

Wartungsmeldung zurücksetzen, nachdem der Wartungsdienst ausgeführt wurde.

Abb.44

Abb.45

Abb.46

ESC

ESC

ESC

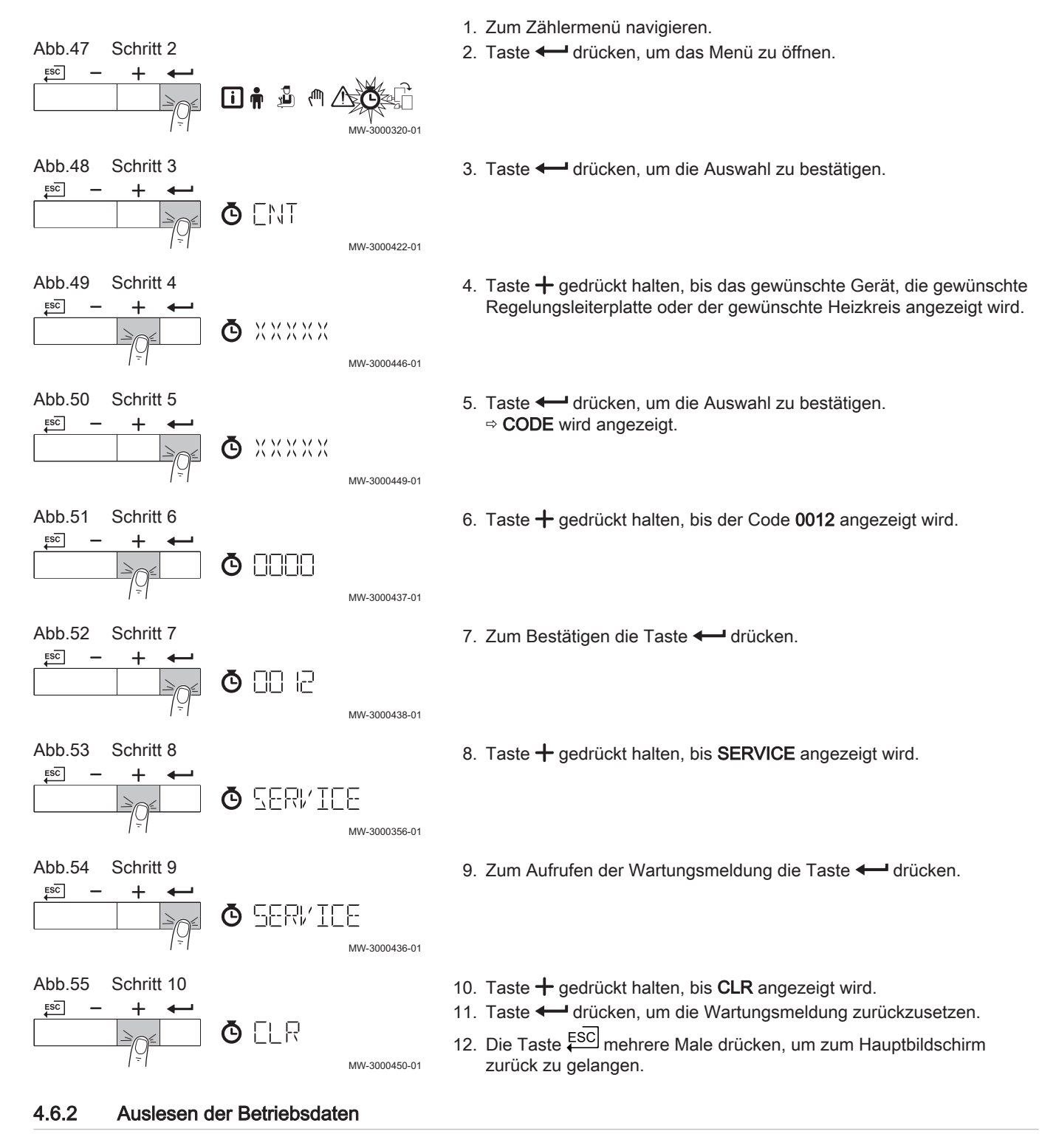

# Auslesen der Zähler

Sie können die Zähler des Gerätes sowie der angeschlossenen Regelungsleiterplatten, Fühler usw. auslesen.

# 1. Zum Zählermenü navigieren.

2. Taste 🗲 drücken, um das Menü zu öffnen.

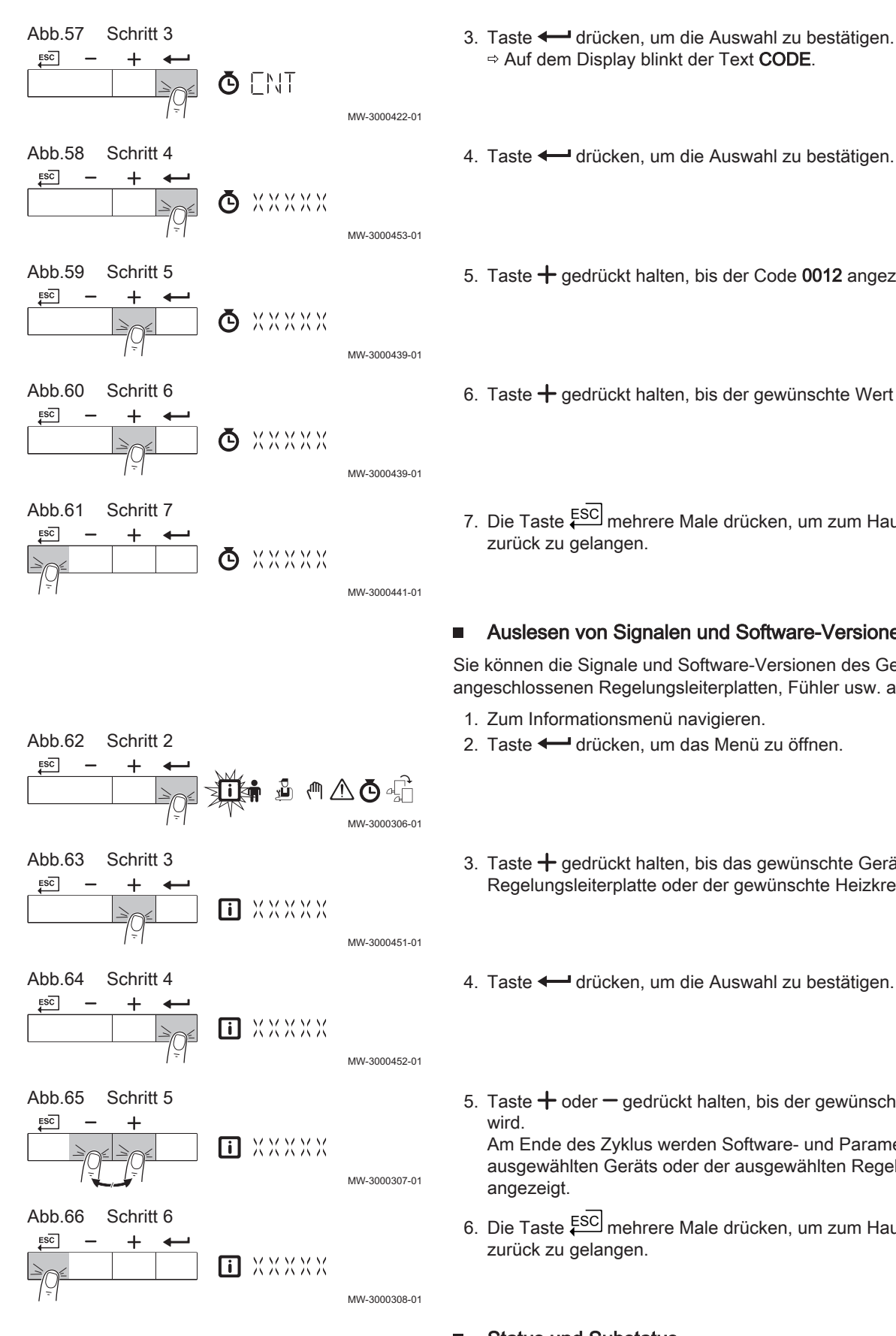

- 4. Taste drücken, um die Auswahl zu bestätigen.
- 5. Taste + gedrückt halten, bis der Code 0012 angezeigt wird.
- Taste + gedrückt halten, bis der gewünschte Wert angezeigt wird.
- 7. Die Taste en mehrere Male drücken, um zum Hauptbildschirm

### Auslesen von Signalen und Software-Versionen

Sie können die Signale und Software-Versionen des Gerätes sowie der angeschlossenen Regelungsleiterplatten, Fühler usw. auslesen.

- 1. Zum Informationsmenü navigieren.
- 2. Taste 🗲 drücken, um das Menü zu öffnen.
- 3. Taste + gedrückt halten, bis das gewünschte Gerät, die gewünschte Regelungsleiterplatte oder der gewünschte Heizkreis angezeigt wird.
- 4. Taste drücken, um die Auswahl zu bestätigen.
- 5. Taste + oder gedrückt halten, bis der gewünschte Wert angezeigt

Am Ende des Zyklus werden Software- und Parameterversion des ausgewählten Geräts oder der ausgewählten Regelungsleiterplatte

6. Die Taste Esc mehrere Male drücken, um zum Hauptbildschirm

#### Status und Substatus

Das Informationsmenü i zeigt die Status- und Substatusnummern an.

#### 4.6.3 Aktivieren des Menüs für manuellen Modus

In einigen Fällen (z. B. wenn die Steuerung noch nicht angeschlossen worden ist) kann es notwendig sein, das Gerät in den manuellen Modus zu versetzen.

- 1. Zum Menü für manuellen Modus navigieren.
- 2. Zum Aufrufen des Menüs die Taste + drücken.

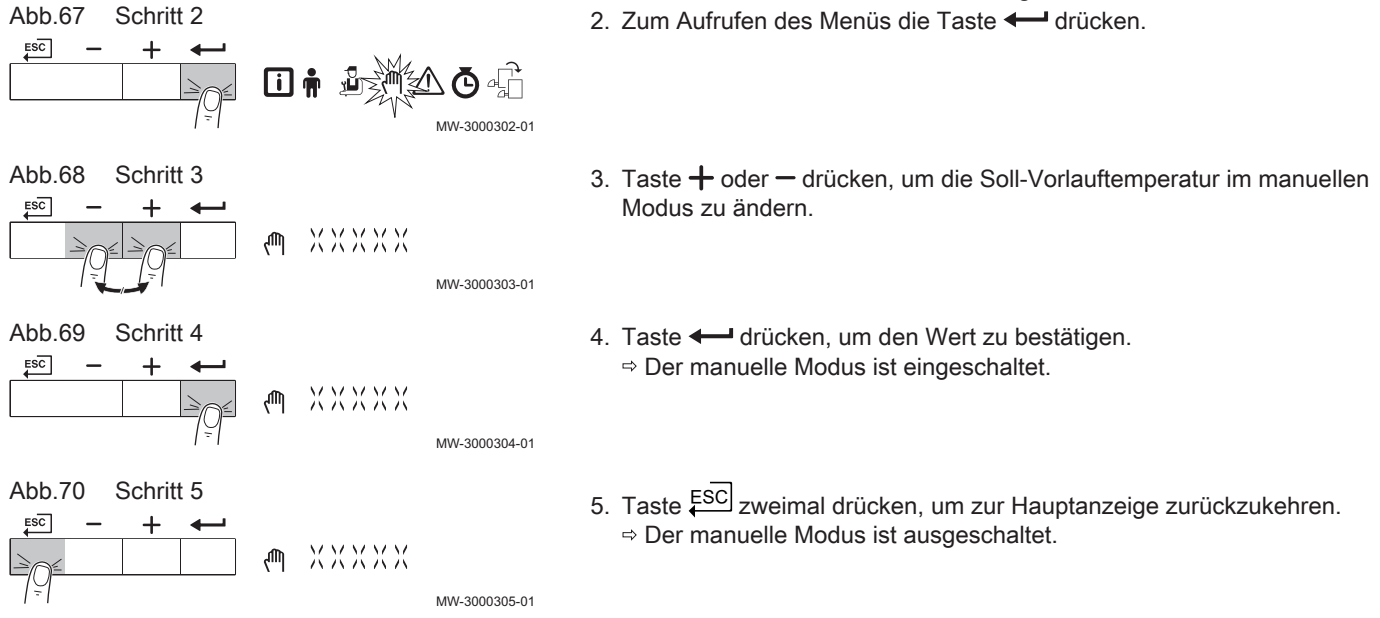

#### 4.7 Rücksetzung und Speicherung von Einstellungen

#### Ausführung der automatischen Erkennungsfunktion 4.7.1

MW-3000312-0

MW-3000313-01

MW-3000314-01

MW-3000406-03

MW-3000407-01

Führen Sie die automatische Erkennungsfunktion aus, nachdem eine (optionale) Steuerleiterplatte ausgebaut oder ersetzt wurde.

2. Taste 🗲 drücken, um das Menü zu öffnen. ᠕ᢆᢆ᠖᠋ᠿ

1. Navigieren Sie zum Fachmannmenü.

- 3. Taste + gedrückt halten, bis der Code 0012 angezeigt wird.
- 4. Taste drücken, um das Öffnen des Menüs zu bestätigen.
- 5. Taste + gedrückt halten, bis das Gerät angezeigt wird.
- 6. Taste drücken, um die Auswahl zu bestätigen.

Abb.71

Abb.72

Abb.73

ESC

Abb.74

Abb.75

ESC

ESC

Schritt 2

Schritt 3

Schritt 4

Schritt 5

Schritt 6

Ū,

1 OO 🖻

⊿ RP×××

[]--XXXX

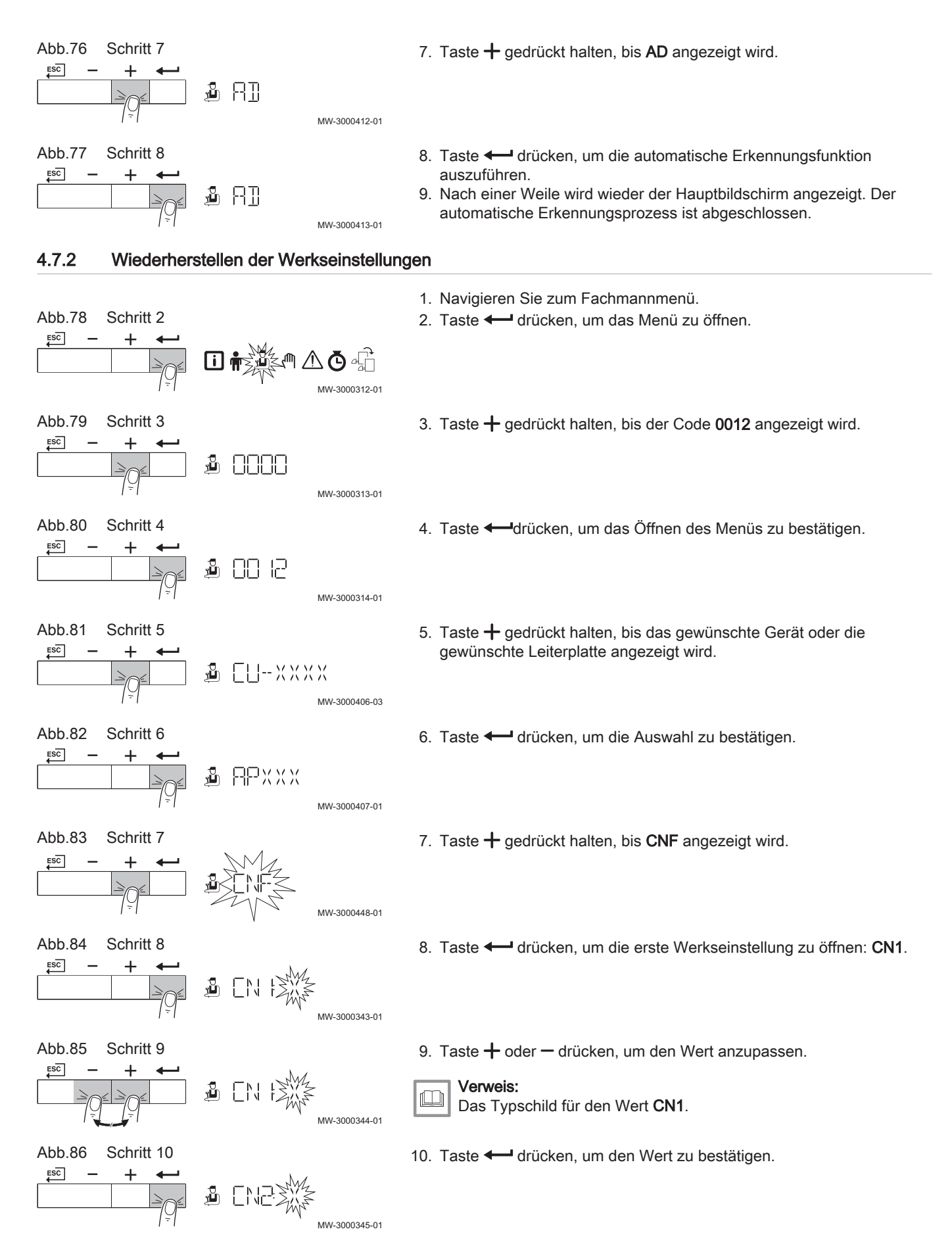

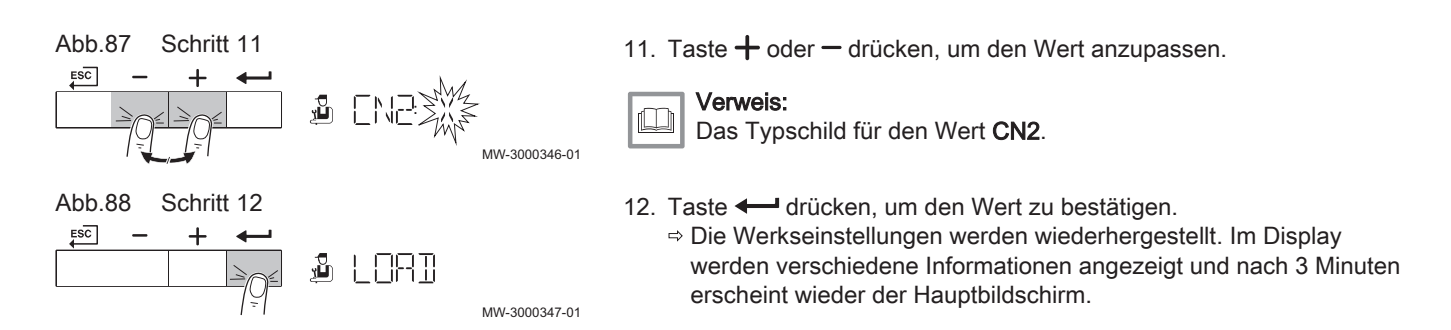

# 5 Installationsbeispiele

# 5.1 Die Erweiterungsleiterplatte SCB-01

Abb.89 Regelungsleiterplatte SCB-01

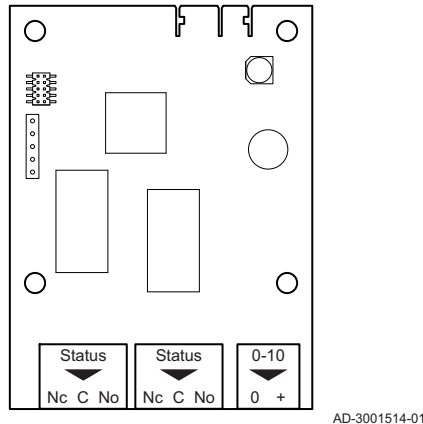

Die SCB-01 hat folgende Merkmale:

- Zwei potentialfreie Kontakte für Statusbenachrichtigungen
- 0–10 V Ausgangsanschluss für eine PWM-Systempumpe

Erweiterungsleiterplatten werden automatisch von der Regelungseinheit des Kessels erkannt. Wenn Erweiterungsleiterplatten entfernt werden, zeigt der Kessel einen Fehlercode an. Um diesen Fehler aufzuheben, nach dem Entfernen die automatische Erkennungsfunktion ausführen.

# 6 Einstellungen

Erster Buchstabe

Abb.90

# 6.1 Einführung in die Parametercodes

Die Steuerungsplattform nutzt ein erweitertes System zur Kategorisierung von Parametern, Messungen und Zählern. Wenn man die Logik hinter diesen Codes kennt, ist es einfacher, sie zu identifizieren. Der Code besteht aus zwei Buchstaben und drei Zahlen.

Der erste Buchstabe ist die Kategorie, auf die sich der Code bezieht.

- CP010 A Appliance: Gerät
  - AD-3001375-01 C Circuit: Zone
    - D Domestic hot water: Warmwasser
    - E External: Externe Optionen
    - G Gas fired: Gasbetriebener Wärmeerzeuger
    - P Producer: ZH

Codes der Kategorie D werden nur vom Gerät gesteuert. Wenn das Trinkwarmwasser von einer SCB gesteuert wird, wird es wie ein Kreislauf mit Codes der Kategorie behandelt.

| Abb.91 | Zweiter Buchstabe |                        | Der z            | weite Buchstabe ist der Typ.                                                                          |
|--------|-------------------|------------------------|------------------|----------------------------------------------------------------------------------------------------|
|        |                   | CP010<br>AD-3001376-01 | P<br>C<br>M      | Parameter: Parameter<br>Counter: Zähler<br>Measurement: Signale                                       |
| Abb.92 | Zahl              | CP010                  | Die Za<br>der dr | ahl ist immer dreistellig. In bestimmten Fällen bezieht sich die letzte<br>rei Ziffern auf eine Zone. |

AD-3001377-01

# 6.2 Parameterliste

# 6.2.1 HMI S-control Schaltfeld-Parameter

# Tab.6 Werkseinstellungen - 🛉 > HMI

| Code  | Beschreibung                                                                                              | Einstellbereich                                                                                                    | Standardein-<br>stellung |
|-------|----------------------------------------------------------------------------------------------------|----------------------------------------------------------------------------------------------------|--------------------------|
| AP067 | Helligkeitseins., hohe Helligkeit d.<br>ECO-Modus deaktiv. Eco-Aktiv.<br>nach 3 min bei geringer Helligk. | 0 = Normaler Modus<br>1 = Eco                                                                                                    | 0                        |
| AP082 | Aktiviere automatische Sommerzeit für das System                                                          | 0 = Aus<br>1 = Ein                                                                                                    | 1                        |
| AP103 | Benutzeroberfläche-Spracheinstel-<br>lung                                                                 | 0 = No language<br>EN = English<br>FR = Français<br>DE = Deutsch<br>NL = Nederlands<br>IT = Italiano<br>ES = Espagno<br>PL = Polski<br>PT = Português | 0                        |
| AP104 | HMI-Kontrastwert                                                                                          | 0 - 3                                                                                                    | 3                        |
| AP105 | Benutzeroberfläche-Anzeigeeinheit<br>°C oder °F                                                           | 0 = °C/bar<br>1 = °F/Psi                                                                                                    | 0                        |

# 6.2.2 CU-GH06c Parameter Bedieneinheit

Alle Tabellen zeigen die Werkseinstellung für die Parameter.

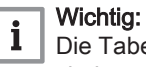

Die Tabellen enthalten auch Einstellungen, die nur anwendbar sind, wenn der Kessel mit anderen Geräten kombiniert wird.

#### Tab.7 Navigation für Benutzer-Ebene

| Ebene                | Menüpfad                                                                                                    |
|----------------------|----------------------------------------------------------------------------------------------------|
| Benutzer             | n > Untermenü (1)                                                                                                  |
| (1) Siehe die Spalte | "Untermenü" in der nachfolgenden Tabelle zur korrekten Navigation. Die Parameter sind nach Funktionalitäten unter- |
| teilt.               |                                                                                                    |

### Tab.8 Werkseinstellung auf Benutzer-Ebene

| Code                                               | Beschreibung                                                                                              | Einstellbereich    | Untermenü | 160                             |
|----------------------------------------------------|----------------------------------------------------------------------------------------------------|--------------------|-----------|---------------------------------|
| AP016                                              | Aktivieren oder Deaktivieren der Verarbei-<br>tung der Wärmeanforderung für den Heizbe-<br>trieb          | 0 = Aus<br>1 = Ein | CU-GH-06  | 1                               |
| AP017                                              | Aktivieren oder Deaktivieren der Verarbei-<br>tung der Wärmeanforderung für die Trink-<br>wasserbereitung | 0 = Aus<br>1 = Ein | CU-GH-06  | 1                               |
| CP080<br>CP081<br>CP082<br>CP083<br>CP084<br>CP085 | Raumsollwert der Aktivität des Heizkreises                                                                | 5 - 30 °C          | СН        | 16<br>20<br>6<br>21<br>22<br>20 |
| CP200                                              | Manuell eingestellte gewünschte Raumtem-<br>peratur des Heizkreises                                       | 5 - 30 °C          | СН        | 20                              |

# 6 Einstellungen

| Code  | Beschreibung                                                     | Einstellbereich                                                | Untermenü | 160 |
|-------|------------------------------------------------------------------|----------------------------------------------------------------|-----------|-----|
| CP320 | Heizkreisbetrieb, Betriebsart                                    | 0 = Zeitprogramm<br>1 = Manuell<br>2 = Aus                     | СН        | 1   |
| CP550 | Kaminfunktion ist aktiv                                          | 0 = Aus<br>1 = Ein                                             | СН        | 0   |
| CP570 | Durch den Benutzer ausgewähltes Zeitpro-<br>gramm                | 0 = Zeitprogramm 1<br>1 = Zeitprogramm 2<br>2 = Zeitprogramm 3 | СН        | 0   |
| CP660 | Wähle das Ikon, das für den Heizkreis ange-<br>zeigt werden soll | 0 = Keine<br>1 = Alle                                          | СН        | 1   |

# Tab.9 Navigation auf Fachhandwerkerebene

| Ebene                   | Menüpfad                                                                                                    |
|-------------------------|----------------------------------------------------------------------------------------------------|
| Fachhandwerker          | 🖞 > Untermenü 🗥                                                                                                   |
| (1) Siehe die Spalte "U | Intermenü" in der nachfolgenden Tabelle zur korrekten Navigation. Die Parameter sind nach Funktionalitäten unter- |
| teilt.                  |                                                                                                    |

# Tab.10 Werkseinstellung auf Fachhandwerkerebene

| Code  | Beschreibung                                                                                         | Einstellbereich                                                               | Untermenü | 160   |
|-------|----------------------------------------------------------------------------------------------------|-------------------------------------------------------------------------------|-----------|-------|
| AP001 | Funktionswahl BL-Eingang                                                                             | 1 = Vollständig gesperrt<br>2 = Teilweise gesperrt<br>3 = NutzerResetVerrieg. | CU-GH-06  | 1     |
| AP006 | Das Gerät meldet einen niedrigen Wasser-<br>druck unterhalb dieses Wertes                            | 0 - 7 bar                                                                     | CU-GH-06  | 0.7   |
| AP008 | Wartezeit nach Schließen des Kontakts bis<br>Wärmeerzeugerstart.                                     | 0 - 255 Sek                                                                   | CU-GH-06  | 0     |
| AP009 | Betriebsstunden des Wärmeerzeugers bis<br>zum Auslösen einer Wartungsmeldung                         | 24 - 51000 Stunden                                                            | CU-GH-06  | 17400 |
| AP010 | Art der Wartungsmeldung wählen                                                                       | 0 = Keine<br>1 = Angepasste Meldung<br>2 = ABC-Meldung                        | CU-GH-06  | 2     |
| AP011 | Betriebsstunden bei Netzspannung bis zur<br>Auslösung einer Wartungsmeldung                          | 24 - 51000 Stunden                                                            | CU-GH-06  | 17400 |
| AP073 | Außentemperatur: Obergrenze für Heizung                                                              | 1.5 - 60 °C                                                                   | CU-GH-06  | 22    |
| AP074 | Die Heizung wird abgeschaltet. Warmwas-<br>serbereitung bleibt aktiv. Erzwungener Som-<br>merbetrieb | 0 = Aus<br>1 = Ein                                                            | CU-GH-06  | 0     |
| AP079 | Gebäudezeitkonstante für den Aufheizgra-<br>dient                                                    | 0 - 255                                                                       | CU-GH-06  | 0     |
| AP080 | Außentemp. Unter der die Frostschutzfunkti-<br>on aktiviert wird                                     | -32 - 32 °C                                                                   | CU-GH-06  | 0     |
| AP102 | Konfiguration der Kesselpumpe als Heiz-<br>kreis- oder Systempumpe                                   | 0 = Nein<br>1 = Ja                                                            | CU-GH-06  | 0     |
| AP110 | Aktivierung / Deaktivierung zweiter Rücklauf-<br>temperaturfühler                                    | 0 = Inaktiv<br>1 = Aktiv                                                      | CU-GH-06  | 0     |
| CP000 | Maximaler Sollwertbereich für die Vorlauf-<br>temperatur                                             | 0 - 90 °C                                                                     | СН        | 90    |
| CP010 | Fester Vorlaufsollwert für den Heizkreis (oh-<br>ne Außenfühler)                                     | 0 - 90 °C                                                                     | СН        | 90    |
| CP020 | Funktion des Heizkreises oder Verbrauchers                                                           | 0 = Aus<br>1 = Direkt                                                         | СН        | 1     |
| CP060 | Gewünschte Raumtemperatur in der Ferien-<br>einstellung des Heizkreises                              | 5 - 20 °C                                                                     | СН        | 6     |
| CP070 | Nachttemperatur-Sollwert je Heizkreis                                                                | 5 - 30 °C                                                                     | СН        | 15    |
| CP210 | Tages-Komfort-Startwert der Temperatur in der Heizkennlinie des Heizkreises                          | 15 - 90 °C                                                                    | СН        | 15    |

| Code  | Beschreibung                                                                                        | Einstellbereich                                                                                    | Untermenü | 160  |
|-------|----------------------------------------------------------------------------------------------------|----------------------------------------------------------------------------------------------------|-----------|------|
| CP220 | Nacht-Komfort-Startwert der Temperatur in der Heizkkennlinie des Heizkreises                        | 15 - 90 °C                                                                                         | СН        | 15   |
| CP230 | Steigung der Heizkennlinie des Heizkreises                                                          | 0 - 4                                                                                              | СН        | 2.5  |
| CP340 | Heizkreisbetrieb in der Nacht. 1: Mit redu-<br>ziertem Sollwert fortsetzen. 0: Nur Frost-<br>schutz | 0 = Kein Heizbetrieb<br>1 = Nachtabsenkung                                                         | СН        | 0    |
| CP470 | Einstellung des Estrichtrocknungspro-<br>gramms                                                     | 0 - 30 Tage                                                                                        | СН        | 0    |
| CP480 | Einstellung der Starttemperatur für das Est-<br>richtrocknungsprogramm                              | 20 - 50 °C                                                                                         | СН        | 20   |
| CP490 | Einstellung der Stopptemperatur für das Est-<br>richtrocknungsprogramm                              | 20 - 50 °C                                                                                         | СН        | 20   |
| CP670 | Konfiguration der Zuordnung Raumgerät zu<br>Heizkreis                                               |                                                                                                    | СН        | -    |
| CP750 | Maximale Vorheizzeit Heizkreis                                                                      | 0 - 65000 Min                                                                                      | СН        | 0    |
| CP780 | Auswahl der Regelungsstrategie des Heiz-<br>kreises: Raumgeführt und/oder witterungs-<br>geführt    | 0 = Automatisch<br>1 = Nach Raumtemperatur<br>2 = Nach Außentemperatur<br>3 = Nach Außen-&Raumtemp | СН        | 1    |
| DP003 | Maximale Gebläsedrehzahl bei Trinkwarm-<br>wasserbereitung                                          | 1000 - 8500 Rpm                                                                                    | WW        | 6700 |
| DP010 | Temperaturhysterese zum Starten des Wär-<br>meerzeugers für die Trinkwarmwasserpro-<br>duktion      | 0 - 60 °C                                                                                          | WW        | 7    |
| DP011 | Max. Temperatur zum Abschalten des Wär-<br>meerzeugers für TWW-Produktion                           | 0 - 60 °C                                                                                          | WW        | 5    |
| EP014 | Smart Solutions-Funktion, 10-V-PWM-Ein-<br>gang                                                     | 0 = Aus<br>1 = Temperaturgeführt<br>2 = Leistungsgeführt                                           | -         | 0    |
| GP007 | Maximale Gebläsedrehzahl im Heizungsmo-<br>dus                                                      | 1000 - 8500 Rpm                                                                                    | CU-GH-06  | 6700 |
| GP008 | Minimale Gebläsedrehzahl im Heizungs- und Trinkwarmwasser-Modus                                     | 900 - 8500 Rpm                                                                                     | CU-GH-06  | 1900 |
| GP009 | Gebläsedrehzahl bei Gerätstart                                                                      | 900 - 5000 Rpm                                                                                     | CU-GH-06  | 2200 |
| GP010 | Prüfung des Gasdruckwächters ein/aus                                                                | 0 = Nein<br>1 = Ja                                                                                 | CU-GH-06  | 0    |
| GP021 | Rückmodulation bei einer Deltatemperatur<br>über diesem Schwellwert                                 | 5 - 25 °C                                                                                          | CU-GH-06  | 25   |
| GP022 | Zeitvariable zur Berechnung der durchschn.<br>Vorlauftemperatur                                     | 0 - 255                                                                                            | CU-GH-06  | 1    |
| GP024 | Prüfung Ventilprüfsystem ein/aus                                                                    | 0 = Nein<br>1 = Ja                                                                                 | CU-GH-06  | 0    |
| PP007 | Min. Sperrzeit des Wärmeerzeugers nach<br>Abschaltung                                               | 0 - 20 Min                                                                                         | CU-GH-06  | 3    |
| PP012 | Stabilisierungszeit nach Start des Wärmeer-<br>zeugers für Heizung                                  | 5 - 180 Sek                                                                                        | CU-GH-06  | 30   |
| PP015 | Nachlaufzeit Pumpe Heizkreis, 99 = Dauer-<br>betrieb Pumpe                                          | 1 - 99 Min                                                                                         | CU-GH-06  | 1    |
| PP016 | Maximale Pumpendrehzahl für Heizung                                                                 | 20 - 100 %                                                                                         | CU-GH-06  | 100  |
| PP018 | Minimale Pumpendrehzahl für Heizung                                                                 | 20 - 100 %                                                                                         | CU-GH-06  | 20   |
| PP023 | Temperaturhysterese zum Starten des Wär-<br>meerzeugers für Heizung                                 | 1 - 25 °C                                                                                          | CU-GH-06  | 10   |

| Tab.11 | Navigation | auf erweiterter | Fachhandwerkerebene |
|--------|------------|-----------------|---------------------|
|--------|------------|-----------------|---------------------|

| •                                   |                                                                                                    |
|-------------------------------------|----------------------------------------------------------------------------------------------------|
| Ebene                               | Menüpfad                                                                                                    |
| Erweiterte Fachhand-<br>werkerebene | <sup>1</sup> > Untermenü <sup>(1)</sup> > ADV                                                                     |
| (1) Siehe die Spalte "U<br>teilt.   | Intermenü" in der nachfolgenden Tabelle zur korrekten Navigation. Die Parameter sind nach Funktionalitäten unter- |

| Tah 12 | Werkseinstellungen | auf erweiterter | Fachhandwerkerebene   |
|--------|--------------------|-----------------|-----------------------|
| 100.12 | weikseinstellungen | aurerweiterter  | racillalluwerkerebene |

| Code  | Beschreibung                                                                       | Einstellbereich                                                                                                    | Untermenü | 160 |
|-------|------------------------------------------------------------------------------------|----------------------------------------------------------------------------------------------------|-----------|-----|
| AP002 | Aktivieren der manuellen Wärmeanforde-<br>rungsfunktion                            | 0 = Aus<br>1 = Mit Sollwert<br>2 = AußenT-Regelung                                                                                                    | CU-GH-06  | 0   |
| AP026 | Sollwert Vorlauftemperatur für manuelle<br>Wärmeanforderung                        | 7 - 90 °C                                                                                                    | CU-GH-06  | 40  |
| AP056 | De-/Aktivieren Aussentemperaturfühler Prä-<br>senz                                 | 0 = Kein Außenfühler<br>1 = AF60                                                                                                    | CU-GH-06  | 1   |
| CP040 | Pumpennachlauf des Heizkreises                                                     | 0 - 20 Min                                                                                                    | СН        | 0   |
| CP240 | Einfluss des Raumfühlers auf den Heizkreis                                         | 0 - 10                                                                                                    | СН        | 3   |
| CP250 | Kalibrierung des Heizkreis-Raumgeräts                                              | -5 - 5 °C                                                                                                    | СН        | 0   |
| CP290 | Pumpenausgangskonfguration                                                         | 0 = Zonenpumpe<br>1 = Heizbetrieb<br>2 = TWW Betriebsart<br>3 = Kühlbetrieb<br>4 = Fehlerbericht<br>5 = Brenner An<br>6 = Wartung<br>7 = Systemfehler<br>8 = TWW Zirkulation | СН        | 0   |
| CP510 | Kurze Temperaturänderung des Raumsoll-<br>werts je Heizkreis                       | 5 - 50 °C                                                                                                    | СН        | 20  |
| GP030 | Maximale Abgastemperatur                                                           | 20 - 200 °C                                                                                                    | CU-GH-06  | 120 |
| GP048 | Mindestpulsweitenmodulation für die Geblä-<br>sesteuerung                          | 0 - 100 %                                                                                                    | CU-GH-06  | 10  |
| GP050 | Mindestleistung in Kilowatt für die RT2012-<br>Berechnung                          | 0 - 300 kW                                                                                                    | CU-GH-06  | 5.3 |
| GP056 | Faktor der Leistungsreduzierung wenn der<br>Temperaturgradient > parHeDThMaxLevel1 | 0 - 1000                                                                                                    | CU-GH-06  | 1   |
| PP017 | Maximale Pumpendrehzahl bei minimaler<br>Belastung in % der max. Pumpendrehzahl    | 0 - 100 %                                                                                                    | CU-GH-06  | 30  |

# 6.3 Liste der Messwerte

# 6.3.1 CU-GH06c Zähler der Bedieneinheit

# Tab.13 Navigation für Benutzer--Ebene

| Ebene    | Menüpfad                     |
|----------|------------------------------|
| Benutzer | ④ > CNT > FSB-WHB-HE-150-300 |

### Tab.14 Zähler auf Benutzer-Ebene

| Code  | Beschreibung                                              | Bereich           |
|-------|-----------------------------------------------------------|-------------------|
| AC001 | Anzahl der Stunden, die das Gerät am Netz betrieben wurde | 0 - 65534 Stunden |
| DC002 | Anzahl von Trinkwasser Schaltzyklen des Dreiwegeventils   | 0 - 4294967295    |

| Code  | Beschreibung                                                                                            | Bereich                |
|-------|----------------------------------------------------------------------------------------------------|------------------------|
| DC003 | Anzahl Stunden in der das Umlenkventil in Trinkwasserpo-<br>sition ist                                  | 0 - 4294967295 Stunden |
| DC004 | Anzahl an Starts für Trinkwarmwasser                                                                    | 0 - 4294967295         |
| DC005 | Betriebsstunden gesamt, die das Gerät seit der letzten<br>Wartung Wärme für Trinkwarmwasser erzeugt hat | 0 - 4294967295 Stunden |
| PC003 | Betriebsstunden gesamt, die das Gerät seit der letzten<br>Wartung Wärme für Heizung und TWW erzeugt hat | 0 - 65534 Stunden      |

### Tab.15 Navigation auf Fachhandwerkerebene

| Ebene          | Menüpfad                     |
|----------------|------------------------------|
| Fachhandwerker | ④ > CNT > FSB-WHB-HE-150-300 |

#### Tab.16 Zähler auf Fachhandwerkerebene

| Code  | Beschreibung                                         | Bereich           |
|-------|------------------------------------------------------|-------------------|
| DC001 | Gesamtenergieverbrauch der Warmwasserbereitung       | 0 - 4294967295 kW |
| PC002 | Gesamtzahl der Erzeugerstarts für Heizung und Trink- | 0 - 65534         |
|       | warmwasser                                           |                   |
| PC004 | Flammenfehler                                        | 0 - 65534         |

#### Tab.17 Navigation auf erweiterter Fachhandwerkerebene

| Ebene                               | Menüpfad                     |
|-------------------------------------|------------------------------|
| Erweiterte Fachhand-<br>werkerebene | ④ > CNT > FSB-WHB-HE-150-300 |

## Tab.18 Zähler auf erweiterter Fachhandwerkerebene

| Code  | Beschreibung                           | Bereich           |
|-------|----------------------------------------|-------------------|
| PC001 | Gesamtenergieverbrauch für Heizbetrieb | 0 - 4294967295 kW |

# 6.3.2 Zähler Erweiterungsleiterplatte SCB-01

#### Tab.19 Navigation für Benutzer--Ebene

| Ebene    | Menüpfad         |
|----------|------------------|
| Benutzer | ④ > CNT > SCB-01 |

## Tab.20 Zähler auf Benutzer-Ebene

| Code  | Beschreibung                                        | Bereich               |
|-------|-----------------------------------------------------|-----------------------|
| AC001 | Anzahl der Stunden, die das Gerät am Netz betrieben | 0 - 4294967295Stunden |
|       | wurde                                               |                       |

# 6.3.3 CU-GH06c Signale der Bedieneinheit

## Tab.21 Navigation für Benutzer--Ebene

| Ebene    | Menüpfad               |
|----------|------------------------|
| Benutzer | i > FSB-WHB-HE-150-300 |

| Code  | Beschreibung                                                                                              | Bereich                                    |
|-------|----------------------------------------------------------------------------------------------------|--------------------------------------------|
| AM001 | Befindet sich das Gerät derzeit im Trinkwasserbetrieb?                                                    | 0 = Aus                                    |
|       |                                                                                                    | 1 = Ein                                    |
| AM010 | Die aktuelle Drehzahl der Pumpe                                                                           | 0 - 100 %                                  |
| AM012 | Aktueller Zustand des Gerätes                                                                             | Verweis:<br>Status und Substatus, Seite 29 |
| AM014 | Aktueller Substatus des Gerätes                                                                           | Verweis:<br>Status und Substatus, Seite 29 |
| AM015 | Läuft die Pumpe?                                                                                          | 0 = Inaktiv<br>1 = Aktiv                   |
| AM016 | Vorlauftemperatur des Gerätes. Die ausgehende Kessel-<br>wassertemperatur.                                | -25 - 150 °C                               |
| AM017 | Die Temperatur des Wärmetauschers                                                                         | -25 - 150 °C                               |
| AM018 | Rücklauftemperatur des Gerätes. Die Temperatur des in das Gerät eintretenden Wassers.                     | -25 - 150 °C                               |
| AM019 | Wasserdruck des Primärkreislaufs                                                                          | 0 - 25,5 bar                               |
| AM022 | Externe Wärmeanforderung Ein /-Aus                                                                        | 0 = Aus<br>1 = Ein                         |
| AM024 | Tatsächliche relative Leistung des Gerätes                                                                | 0 - 655,35 %                               |
| AM027 | Außentemperatur gemessen ohne Korrektur                                                                   | -60 - 60 °C                                |
| AM028 | Wert des 0- bis 10-V-Eingangs. Die Bedeutung ist abhän-<br>gig von der akt. Eingangsfunktionseinstellung. | 0 - 25 V                                   |
| AM037 | Status des Dreiwegeventils                                                                                | 0 = Heizkreis<br>1 = Trinkwasser           |
| AM040 | Temperatur für Trinkwasser-Regelalgorithmen                                                               | -25 - 150 °C                               |
| AM101 | Interner Sollwert                                                                                         | 0 - 120 °C                                 |
| AP078 | Außentemperaturfühler für die Anwendung aktiviert                                                         | 0 = Nein<br>1 = Ja                         |
| GM001 | Aktuelle Gebläsedrehzahl                                                                                  | 0 - 8500 Rpm                               |
| GM002 | Sollwert tatsächliche Gebläsedrehzahl                                                                     | 0 - 8500 Rpm                               |
| GM006 | Status des Gasdruckschalters                                                                              | 0 = Offen<br>1 = Geschlossen<br>2 = Aus    |
| GM008 | Tatsächlich gemessener Flammenstrom                                                                       | 0 - 25 μΑ                                  |
| GM012 | Freigabesignal für die STE (ext WA)                                                                       | 0 = Nein<br>1 = Ja                         |
| GM015 | Schalter Ventilprüfsystem offen/geschlossen                                                               | 0 = Offen<br>1 = Geschlossen<br>2 = Aus    |

## Tab.22 Signale auf Benutzer-Ebene

# Tab.23 Navigation auf Fachhandwerkerebene

| Ebene          | Menüpfad               |
|----------------|------------------------|
| Fachhandwerker | i > FSB-WHB-HE-150-300 |

| AM011Ist aktuelle eine Wartung erforderlich?0 = Nein<br>1 = JaAM033Nächste Serviceindikation0 = Keine<br>1 = A<br>2 = B<br>3 = CAM036Temperatur der aus dem Gerät austretenden Abgase0 - 255 °CAM044Anzahl der vom Gerät unterstützten Fühler0 - 255 °CAM045Wasserdruckfühler vorhanden?0 = Nein<br>1 = JaAM091Jahreszeitenbetrieb aktiv (So/Wi)0 = Winter<br>1 = Footsfohutz<br>2 = Übergangszeit<br>3 = SommerCM030Raumtemperatur des Heizkreises0 = 0 - 60 °CCM120Aktuelle Betriebsart des Heizkreises0 = Zeitprogramm<br>1 = Manuell<br>2 = Aus<br>3 = TemporárCM130Aktuelle Einstellung des Heizkreises0 = Aus<br>1 = Roduziert<br>2 = Aus<br>3 = TemporárCM140Vorhandensein von OpenTherm0 = Nein<br>1 = JaCM140Vorhandensein Wärmeanforderung vorhanden<br>1 = Ja0 = Nein<br>1 = JaCM150Smart Power-Unterstützung vorhanden<br>1 = Ja0 = Nein<br>1 = JaCM160Eine modulierenden Wärmeanforderung vorhanden<br>1 = Ja0 = Nein<br>1 = JaCM160Smart Power-Unterstützung vorhanden<br>1 = Ja0 = Nein<br>1 = JaCM170Raumtemperatur des Heizkreises0 = Nein<br>1 = JaCM180Kutelle Außentemperatur des Heizkreises0 = Nein<br>1 = JaCM190Raumtemperatursollwert des Heizkreises-60 - 60 °CCM200Meisung der Raumgerätfühlertemperatur des Heizkreise<br>2 = Kühlen-60 - 60 °CCM200Meisung der Raumgerättige Heizkreises-60 - 60 °CCM200Meisung der Raumgerättige                                                                                                | Code   | Beschreibung                                          | Bereich                    |
|----------------------------------------------------------------------------------------------------|--------|-------------------------------------------------------|----------------------------|
| AM033Nächste Serviceindikation1 = JaAM033Nächste Serviceindikation0 = Keine<br>1 = A<br>2 = B<br>3 = C<br>4 = BenutzedefiniertAM036Temperatur der aus dem Gerät austretenden Abgase0 - 250 °CAM044Anzahl der vom Gerät unterstützten Fühler0 - 255AM045Wasserdruckfühler vorhanden?0 = Nein<br>1 = JaAM091Jahreszeitenbetrieb aktiv (So/Wi)0 = Winter<br>1 = Fostschutz<br>2 = Übergangszeit<br>3 = SommerCM030Raumtemperatur des Heizkreises-60 - 60 °CCM120Aktuelle Betriebsart des Heizkreises0 = Zeitprogramm<br>1 = Manuell<br>2 = Aus<br>3 = TemporărCM130Aktuelle Einstellung des Heizkreises0 = Aus<br>1 = Reduziert<br>2 = Komfort<br>3 = Anti-LegionellenCM140Vorhandensein von OpenTherm0 = Nein<br>1 = JaCM150Vorhandensein Wärmeanforderung Ein/Aus<br>1 = Ja0 = Nein<br>1 = JaCM160Eine modulierenden Wärmeanforderung vorhanden<br>1 = Ja0 = Nein<br>1 = JaCM180Vorhandensein eines Raumgeräts<br>1 = Ja0 = Nein<br>1 = JaCM190Raumtemperatur des Heizkreises-60 - 60 °C<br>2<br>2 KühlenCM190Raumtemperatursollwert des Heizkreises-60 - 60 °C<br>2<br>2 KühlenCM200Heizkreis, aktuelle Heizbetriebsart<br>2 = Kühlen0 = Standby<br>2 = KühlenCM210Aktuelle Außentemperatur des Heizkreises<br>2 = 60 - 60 °C<br>2 = Kühlen-60 - 60 °C<br>2 = KühlenCM200Heizkreis, aktuelle Heizbetriebsart-60 - 60 °C<br>2 = KühlenCM200Heizkreis, aktuelle Heizkreises-60 - 60 °C<                                                                         | AM011  | Ist aktuell eine Wartung erforderlich?                | 0 = Nein                   |
| AM033     Nachste Serviceindikation     0 = Keine       1 = A     2 = B       3 = C     4 = Benutzerdefiniert       AM036     Temperatur der aus dem Gerät austretenden Abgase     0 - 250 °C       AM044     Anzahl der vom Gerät unterstützten Fühler     0 - 255       AM045     Wasserdruckfühler vorhanden?     0 = Nein       1 = Ja     1 = Ja       AM091     Jahreszeitenbetrieb aktiv (So/Wi)     0 = Winter       1 = Frostschutz     2 = Übergangszeit       3 = Sommer     -60 - 60 °C       CM120     Raumtemperatur des Heizkreises     -60 - 60 °C       CM120     Aktuelle Betriebsart des Heizkreises     0 = Aus       1 = Reduziert     2 = Komfort     3 = Temporär       CM130     Aktuelle Einstellung des Heizkreises     0 = Aus       1 = Reduziert     2 = Komfort     3 = Anti-Legionellen       CM140     Vorhandensein von OpenTherm     0 = Nein       1 = Ja     1 = Ja       CM150     Vorhandensein Wärmeanforderung vorhanden     0 = Nein       1 = Ja     -     1 = Ja       CM170     Smart Power-Unterstützung vorhanden     0 = Nein       1 = Ja     -     1 = Ja       CM180     Vorhandensein eines Raungeräts     0 = Nein       1 = Ja     -     0 = Nein <t< td=""><td></td><td></td><td>1 = Ja</td></t<>                                                                                                    |        |                                                       | 1 = Ja                     |
| AM036       Temperatur der aus dem Gerät austretenden Abgase       0 - 250 °C         AM044       Anzahl der vom Gerät unterstützten Fühler       0 - 250 °C         AM045       Wasserdruckfühler vorhanden?       0 = Nein         1 = Ja       Jahreszeitenbetrieb aktiv (So/Wi)       0 = Winter         1 = Ja       1 = Ja         AM091       Jahreszeitenbetrieb aktiv (So/Wi)       0 = Winter         1 = Frostschutz       2 Übergangszeit         2 = Übergangszeit       3 = Sommer         CM030       Raumtemperatur des Heizkreises       60 - 60 °C         CM120       Aktuelle Betriebsart des Heizkreises       0 = Zeitprogramm         1 = Reduziert       2 = Aus       3 = Temporăr         CM130       Aktuelle Einstellung des Heizkreises       0 = Aus         1 = Reduziert       2 = Konfort       3 = Anti-Legionellen         CM140       Vorhandensein von OpenTherm       0 = Nein         1 = Ja       1 = Ja       1 = Ja         CM150       Vorhandensein Wärmeanforderung Ein/Aus       0 = Nein         1 = Ja       0 = Nein       1 = Ja         CM160       Eine modulierenden Wärmeanforderung vorhanden       0 = Nein         1 = Ja       CM170       Smart Power-Unterstützung vorhanden       0 = Nein                                                                                                    | AM033  | Nächste Serviceindikation                             | 0 = Keine                  |
| 3 = C       4 = Benutzerdefiniert         AM036       Temperatur der aus dem Gerät austretenden Abgase       0 - 250 °C         AM044       Anzahl der vom Gerät unterstützten Fühler       0 - 255         AM045       Wasserdruckfühler vorhanden?       0 = Nein         1 = Ja       0 = Winter         1 = Kreszeitenbetrieb aktiv (So/Wi)       0 = Winter         1 = Kreszeitenbetrieb aktiv (So/Wi)       0 = Winter         1 = Kreszeitenbetrieb aktiv (So/Wi)       0 = Winter         1 = Kreszeitenbetrieb aktiv (So/Wi)       0 = Winter         1 = Kreszeitenbetrieb aktiv (So/Wi)       0 = Winter         2 = Übergangszeit       3 = Sommer         CM30       Raumtemperatur des Heizkreises       60 - 60 °C         CM120       Aktuelle Betriebsart des Heizkreises       0 = Zeitprogramm         1 = Manuell       2 = Aus       3 = Temporàr         CM130       Aktuelle Einstellung des Heizkreises       0 = Aus         1 = Reduziert       2 = Kofnort       3 = Anti-Legionellen         CM140       Vorhandensein von OpenTherm       0 = Nein         1 = Ja       0 = Nein       1 = Ja         CM160       Eine modulierenden Wärmeanforderung vorhanden       0 = Nein         1 = Ja       0 = Nein       1 = Ja                                                                                                    |        |                                                       | 2 = B                      |
| AM036Temperatur der aus dem Gerät austretenden Abgase0 - 255 °CAM044Anzahl der vom Gerät unterstützten Fühler0 - 255AM045Wasserdruckfühler vorhanden?0 = Nein<br>1 = JaAM091Jahreszeitenbetrieb aktiv (So/Wi)0 = Vinter<br>1 = Frostschutz<br>2 = Ubergangszeit<br>3 = SommerCM030Raumtemperatur des Heizkreises-60 - 60 °CCM120Aktuelle Betriebsart des Heizkreises0 = Zeitprogramm<br>1 = Manuell<br>2 = Aus<br>3 = TemporärCM130Aktuelle Einstellung des Heizkreises0 = Aus<br>3 = TemporärCM140Vorhandensein von OpenTherm0 = Nein<br>1 = JaCM150Vorhandensein von OpenTherm0 = Nein<br>1 = JaCM160Eine modulierenden Wärmeanforderung Ein/Aus<br>1 = Ja0 = Nein<br>1 = JaCM160Eine modulierenden Wärmeanforderung vorhanden<br>1 = Ja0 = Nein<br>1 = JaCM180Vorhandensein eines Raumgeräts0 = Nein<br>1 = JaCM190Raumtemperatursollwert des Heizkreises0 = Nein<br>1 = JaCM190Raumtemperatursollwert des Heizkreises-60 - 60 °CCM200Heizkreis, atuelle Heizbetriebsart0 = Nein<br>1 = JaCM190Raumtemperatursollwert des Heizkreises-60 - 60 °CCM200Heizkreis, atuelle Heizbetriebsart0 = CCM200Katuelle Außentemperatur mes Heizkreises-60 - 60 °CCM200Messung der Raumgerätfühlertemperatur des Heizkreises-60 - 60 °CCM200Kutelle Außentemperatur des Heizkreises-60 - 60 °CCM200Heizkreis, attuelle Heizbetriebsart                                                                                                    |        |                                                       | 3 = C                      |
| AM036Temperatur der aus dem Gerät austretenden Abgase0 - 250 °CAM044Anzahl der vom Gerät unterstützten Fühler0 = Nein<br>1 = JaAM045Wasserdruckfühler vorhanden?0 = Nein<br>1 = JaAM091Jahreszeitenbetrieb aktiv (So/Wi)0 = Winter<br>1 = Frostschutz<br>2 = Übergangszeit<br>3 = SommerCM030Raumtemperatur des Heizkreises-60 - 60 °CCM120Aktuelle Betriebsart des Heizkreises0 = Zeitprogramm<br>1 = Manuell<br>2 = Aus<br>3 = TemporárCM130Aktuelle Einstellung des Heizkreises0 = Aus<br>1 = Reduziert<br>2 = Komfort<br>3 = Anti-LegionellenCM140Vorhandensein von OpenTherm0 = Nein<br>1 = JaCM150Vorhandensein Wärmeanforderung vorhanden<br>1 = Ja0 = Nein<br>1 = JaCM160Eine modulierenden Wärmeanforderung vorhanden<br>1 = Ja0 = Nein<br>1 = JaCM170Smart Power-Unterstützung vorhanden<br>2 = Nein<br>1 = Ja0 = Nein<br>1 = JaCM190Raumtemperatursollwert des Heizkreises-0 = Nein<br>1 = JaCM190Raumtemperatursollwert des Heizkreises-0 = Nein<br>1 = JaCM190Raumtemperatursollwert des Heizkreises-00 = Co<br>2 = KühlenCM200Heizkreis, aktuelle Heizbetriebsart<br>CM2100 = Standby<br>1 = Heizen<br>2 = KühlenCM200Kutelle Außentemperatur des Heizkreises-60 - 60 °C<br>2 = KühlenCM200Messung der Raumgerätfühlertemperatur des Heizkreises-60 - 60 °CCM200Messung der Raumgerätfühlertemperatur des Heizkreises-60 - 60 °CCM200Kutuelle Außentemperatur des Heizkreises <td< td=""><td></td><td></td><td>4 = Benutzerdefiniert</td></td<> |        |                                                       | 4 = Benutzerdefiniert      |
| AM044       Anzahl der vom Gerät unterstützten Fühler       0 - 255         AM045       Wasserdruckfühler vorhanden?       0 = Nein         1 = Ja       0 = Winter       1 = Ja         AM091       Jahreszeitenbetrieb aktiv (So/Wi)       0 = Winter         1 = Forstschutz       2 = Ubergangszeit       3 = Sommer         CM030       Raumtemperatur des Heizkreises       -60 ° C         CM120       Aktuelle Betriebsart des Heizkreises       0 = Zeitprogramm         1 = Manuell       2 = Aus       3 = Temporär         CM130       Aktuelle Einstellung des Heizkreises       0 = Aus         1 = Reduziert       2 = Komfort       3 = Anti-Legionellen         CM140       Vorhandensein von OpenTherm       0 = Nein         1 = Ja       1 = Ja       2         CM140       Vorhandensein Wärmeanforderung vorhanden       0 = Nein         1 = Ja       2       Kein         CM160       Eine modulierenden Wärmeanforderung vorhanden       0 = Nein         1 = Ja       2       CM170         Smart Power-Unterstützung vorhanden       0 = Nein         1 = Ja       2       CM180         Vorhandensein eines Raumgeräts       0 = Nein         1 = Ja       2       CM180 <tr< td=""><td>AM036</td><td>Temperatur der aus dem Gerät austretenden Abgase</td><td>0 - 250 °C</td></tr<>                                                                                                    | AM036  | Temperatur der aus dem Gerät austretenden Abgase      | 0 - 250 °C                 |
| AM045       Wasserdruckfühler vorhanden?       0 = Nein         1 = Ja         AM091       Jahreszeitenbetrieb aktiv (So/Wi)       0 = Winter         1 = Frostschutz       2 = Übergangszeit         3 = Sommer       -60 - 60 °C         CM030       Raumtemperatur des Heizkreises       -60 - 60 °C         CM120       Aktuelle Betriebsart des Heizkreises       0 = Zeitprogramm         1 = Manuell       2 = Aus         3 = Temporär       -         CM130       Aktuelle Einstellung des Heizkreises       0 = Aus         3 = Temporär       -         CM140       Vorhandensein von OpenTherm       0 = Nein         1 = Ja       -       -         CM150       Vorhandensein Wärmeanforderung Ein/Aus       0 = Nein         1 = Ja       -       -         CM160       Eine modulierenden Wärmeanforderung vorhanden       0 = Nein         1 = Ja       -       -         CM170       Smart Power-Unterstützung vorhanden       0 = Nein         1 = Ja       -       -         CM180       Vorhandensein eines Raumgeräts       0 = Nein         1 = Ja       -       -         CM180       Vorhandensein eines Raumgerätse       0 = Nein      <                                                                                                    | AM044  | Anzahl der vom Gerät unterstützten Fühler             | 0 - 255                    |
| AM091Jahreszeitenbetrieb aktiv (So/Wi)0 = Winter<br>1 = Frostschutz<br>2 = Übergangszeit<br>3 = SommerCM030Raumtemperatur des Heizkreises-60 - 60 °CCM120Aktuelle Betriebsart des Heizkreises0 = Zeitprogramm<br>1 = Manuell<br>2 = Aus<br>3 = TemporärCM130Aktuelle Einstellung des Heizkreises0 = Aus<br>1 = Reduziert<br>2 = Komfort<br>3 = Amti-LegionellenCM140Vorhandensein von OpenTherm0 = Nein<br>1 = JaCM150Vorhandensein Wärmeanforderung Ein/Aus<br>1 = Ja0 = Nein<br>1 = JaCM160Eine modulierenden Wärmeanforderung vorhanden<br>1 = Ja0 = Nein<br>1 = JaCM180Vorhandensein eines Raumgeräts0 = Nein<br>1 = JaCM180Kornengeratur sollwert des Heizkreises0 = Nein<br>1 = JaCM190Raumtemperatursollwert des Heizkreises0 = Nein<br>1 = JaCM190Raumtemperatursollwert des Heizkreises0 = Nein<br>1 = JaCM190Raumtemperatursollwert des Heizkreises0 = Nein<br>1 = JaCM190Außentemperatur des Heizkreises-60 - 60 °CCM200Heizkreis, aktuelle Heizbetriebsart0 = Standby<br>1 = Heizen<br>2 = KühlenCM210Außentemperatur des Heizkreises-60 - 60 °CCM200Messung der Raumgerätfühlertemperatur des Heizkreises-60 - 60 °CCM200Messung der Raumgerätfühlertemperatur des Heizkreises-60 - 60 °C                                                                                                    | AM045  | Wasserdruckfühler vorhanden?                          | 0 = Nein<br>1 = Ja         |
| 2= FrostSchutz<br>2 = Úbergangszeit<br>3 = SommerCM030Raumtemperatur des Heizkreises-60 - 60 °CCM120Aktuelle Betriebsart des Heizkreises0 = Zeitprogramm<br>1 = Manuell<br>2 = Aus<br>                                                                                                    | AM091  | Jahreszeitenbetrieb aktiv (So/Wi)                     | 0 = Winter                 |
| Z = Obergangszeit<br>3 = SommerCM030Raumtemperatur des Heizkreises-60 - 60 °CCM120Aktuelle Betriebsart des Heizkreises0 = Zeitprogramm<br>1 = Manuell<br>2 = Aus<br>3 = TemporärCM130Aktuelle Einstellung des Heizkreises0 = Aus<br>1 = Reduziert<br>2 = Komfort<br>3 = Anti-LegionellenCM140Vorhandensein von OpenTherm0 = Nein<br>1 = JaCM150Vorhandensein von OpenTherm0 = Nein<br>1 = JaCM160Eine modulierenden Wärmeanforderung Vorhanden<br>1 = Ja0 = Nein<br>1 = JaCM170Smart Power-Unterstützung vorhanden<br>1 = Ja0 = Nein<br>1 = JaCM180Vorhandensein eines Raumgeräts0 = Nein<br>1 = JaCM190Raumtemperatursollwert des Heizkreises-60 - 60 °CCM200Heizkreis, aktuelle Heizbetriebsart<br>2 = Kühlen0 = Standby<br>1 = Heizen<br>2 = KühlenCM210Aktuelle Außentemperatur des Heizkreises<br>2 = Köhlen-60 - 60 °CCM200Messung der Raumgerätfühlertemperatur des Heizkreises<br>2 = Köhlen-60 - 60 °CCM200Messung der Raumgerätfühlertemperatur des Heizkreises<br>2 = Köhlen-60 - 60 °CCM200Katuelle Außentemperatur des Heizkreises<br>2 = Köhlen-60 - 60 °CCM200Kesung der Raumgerätfühlertemperatur des Heizkreises<br>2 = Köhlen-60 - 60 °CCM200Kesung der Raumgerätfühlertemperatur des Heizkreises<br>2 = Köhlen-60 - 60 °C                                                                                                    |        |                                                       | 1 = Frostschutz            |
| CM030Raumtemperatur des Heizkreises-60 - 60 °CCM120Aktuelle Betriebsart des Heizkreises0 = Zeitprogramm<br>1 = Manuell<br>2 = Aus<br>3 = TemporärCM130Aktuelle Einstellung des Heizkreises0 = Aus<br>1 = Reduziert<br>2 = Komfort<br>3 = Antt-LegionellenCM140Vorhandensein von OpenTherm0 = Nein<br>1 = JaCM150Vorhandensein Wärmeanforderung Ein/Aus<br>1 = Ja0 = Nein<br>1 = JaCM160Eine modulierenden Wärmeanforderung vorhanden<br>1 = Ja0 = Nein<br>1 = JaCM170Smart Power-Unterstützung vorhanden<br>1 = Ja0 = Nein<br>1 = JaCM180Vorhandensein eines Raumgeräts<br>2 = Kumfort<br>1 = Ja0 = Nein<br>1 = JaCM190Raumtemperatursollwert des Heizkreises-60 - 60 °CCM200Heizkreis, aktuelle Heizbetriebsart<br>2 = Kühlen0 = Standby<br>1 = Heizzen<br>2 = KühlenCM210Aktuelle Außentemperatur des Heizkreises-60 - 60 °CCM230Außentemperatur des Heizkreises-60 - 60 °CCM260Messung der Raumgerätfühlertemperatur des Heizkreises-60 - 60 °C                                                                                                    |        |                                                       | 3 = Sommer                 |
| CM120Aktuelle Betriebsart des Heizkreises0 = Zeitprogramm<br>1 = Manuell<br>2 = Aus<br>3 = TemporärCM130Aktuelle Einstellung des Heizkreises0 = Aus<br>1 = Reduziert<br>2 = Komfort<br>3 = Anti-LegionellenCM140Vorhandensein von OpenTherm0 = Nein<br>1 = JaCM150Vorhandensein Wärmeanforderung Ein/Aus<br>1 = Ja0 = Nein<br>1 = JaCM160Eine modulierenden Wärmeanforderung vorhanden<br>1 = Ja0 = Nein<br>1 = JaCM170Smart Power-Unterstützung vorhanden<br>1 = Ja0 = Nein<br>1 = JaCM180Vorhandensein eines Raumgeräts<br>1 = Ja0 = Nein<br>1 = JaCM190Raumtemperatursollwert des Heizkreises<br>2 = 60 - 60 °C-60 °CCM200Heizkreis, aktuelle Heizbetriebsart<br>2 = Kühlen0 = Standby<br>1 = Heizen<br>2 = KühlenCM210Aktuelle Außentemperatur des Heizkreises<br>2 = 60 - 60 °C-60 °CCM230Außentemperatur im Mittel lange Zeit je Heizkreises<br>2 = 60 - 60 °C-60 °CCM260Messung der Raumgerätfühlertemperatur des Heizkreises<br>2 = 60 - 60 °C-60 °C                                                                                                    | CM030  | Raumtemperatur des Heizkreises                        | -60 - 60 °C                |
| 1 = Manuell<br>2 = Aus<br>3 = TemporärCM130Aktuelle Einstellung des Heizkreises0 = Aus<br>1 = Reduziert<br>2 = Komfort<br>3 = Anti-LegionellenCM140Vorhandensein von OpenTherm0 = Nein<br>1 = JaCM150Vorhandensein Wärmeanforderung Ein/Aus<br>1 = Ja0 = Nein<br>1 = JaCM160Eine modulierenden Wärmeanforderung vorhanden<br>1 = Ja0 = Nein<br>1 = JaCM170Smart Power-Unterstützung vorhanden<br>1 = Ja0 = Nein<br>1 = JaCM180Vorhandensein eines Raumgeräts<br>1 = Ja0 = Nein<br>1 = JaCM190Raumtemperatursollwert des Heizkreises<br>2 = 60 - 60 °C-60 ° CCM200Heizkreis, aktuelle Heizbetriebsart<br>2 = Kühlen0 = Standby<br>2 = KühlenCM210Aktuelle Außentemperatur des Heizkreises<br>2 = 60 - 60 °C-60 ° CCM230Außentemperatur im Mittel lange Zeit je Heizkreises<br>2 = 60 - 60 °C-60 ° CCM260Messung der Raumgerätfühlertemperatur des Heizkreises<br>2 = 60 - 60 °C-60 ° C                                                                                                    | CM120  | Aktuelle Betriebsart des Heizkreises                  | 0 = Zeitprogramm           |
| Z = Aus<br>3 = TemporärCM130Aktuelle Einstellung des Heizkreises0 = Aus<br>1 = Reduziert<br>2 = Komfort<br>3 = Anti-LegionellenCM140Vorhandensein von OpenTherm0 = Nein<br>1 = JaCM150Vorhandensein Wärmeanforderung Ein/Aus0 = Nein<br>1 = JaCM160Eine modulierenden Wärmeanforderung vorhanden<br>1 = Ja0 = Nein<br>1 = JaCM170Smart Power-Unterstützung vorhanden<br>1 = Ja0 = Nein<br>1 = JaCM180Vorhandensein eines Raumgeräts0 = Nein<br>1 = JaCM190Raumtemperatursollwert des Heizkreises-60 - 60 °CCM200Heizkreis, aktuelle Heizbetriebsart0 = Standby<br>1 = Heizen<br>2 = KühlenCM210Aktuelle Außentemperatur des Heizkreises-60 - 60 °CCM230Außentemperatur im Mittel lange Zeit je Heizkreises-60 - 60 °CCM260Messung der Raumgerätfühlertemperatur des Heizkreises-60 - 60 °C                                                                                                    |        |                                                       | 1 = Manuell                |
| CM130Aktuelle Einstellung des Heizkreises0 = Aus<br>1 = Reduziert<br>2 = Komfort<br>3 = Anti-LegionellenCM140Vorhandensein von OpenTherm0 = Nein<br>1 = JaCM150Vorhandensein Wärmeanforderung Ein/Aus0 = Nein<br>1 = JaCM160Eine modulierenden Wärmeanforderung vorhanden<br>1 = Ja0 = Nein<br>1 = JaCM170Smart Power-Unterstützung vorhanden<br>1 = Ja0 = Nein<br>1 = JaCM180Vorhandensein eines Raumgeräts0 = Nein<br>1 = JaCM190Raumtemperatursollwert des Heizkreises-60 - 60 °CCM200Heizkreis, aktuelle Heizbetriebsart<br>2 = Kühlen0 = Standby<br>2 = KühlenCM210Aktuelle Außentemperatur des Heizkreises-60 - 60 °CCM230Außentemperatur im Mittel lange Zeit je Heizkreise<br>2 - 60 - 60 °C-60 °CCM260Messung der Raumgerätfühlertemperatur des Heizkreises-60 - 60 °C                                                                                                    |        |                                                       | 2 = Aus<br>3 = Temporär    |
| Anderie Einstellung des Heizkreises0 = AdditionCM140Vorhandensein von OpenTherm0 = Nein<br>1 = JaCM140Vorhandensein Wärmeanforderung Ein/Aus0 = Nein<br>1 = JaCM150Vorhandensein Wärmeanforderung vorhanden0 = Nein<br>1 = JaCM160Eine modulierenden Wärmeanforderung vorhanden<br>1 = Ja0 = Nein<br>                                                                                                    | CM130  | Aktuelle Finstellung des Heizkreises                  |                            |
| CM140Vorhandensein von OpenTherm0 = Nein<br>1 = JaCM150Vorhandensein Wärmeanforderung Ein/Aus0 = Nein<br>1 = JaCM150Vorhandensein Wärmeanforderung vorhanden0 = Nein<br>1 = JaCM160Eine modulierenden Wärmeanforderung vorhanden<br>1 = Ja0 = Nein<br>1 = JaCM170Smart Power-Unterstützung vorhanden<br>1 = Ja0 = Nein<br>1 = JaCM180Vorhandensein eines Raumgeräts0 = Nein<br>1 = JaCM190Raumtemperatursollwert des Heizkreises-60 - 60 °CCM200Heizkreis, aktuelle Heizbetriebsart<br>2 = Kühlen0 = Standby<br>1 = Heizen<br>2 = KühlenCM210Aktuelle Außentemperatur des Heizkreises-60 - 60 °CCM230Außentemperatur im Mittel lange Zeit je Heizkreises<br>CM260-60 °C °C                                                                                                    |        |                                                       | 1 = Reduziert              |
| CM140Vorhandensein von OpenTherm3 = Anti-LegionellenCM140Vorhandensein von OpenTherm0 = Nein<br>1 = JaCM150Vorhandensein Wärmeanforderung Ein/Aus0 = Nein<br>1 = JaCM160Eine modulierenden Wärmeanforderung vorhanden<br>1 = Ja0 = Nein<br>1 = JaCM170Smart Power-Unterstützung vorhanden<br>1 = Ja0 = Nein<br>1 = JaCM180Vorhandensein eines Raumgeräts<br>1 = Ja0 = Nein<br>1 = JaCM190Raumtemperatursollwert des Heizkreises-60 - 60 °CCM200Heizkreis, aktuelle Heizbetriebsart<br>2 = Kühlen0 = Standby<br>2 = KühlenCM210Aktuelle Außentemperatur des Heizkreises-60 - 60 °CCM230Außentemperatur im Mittel lange Zeit je Heizkreises<br>CM260-60 °C                                                                                                    |        |                                                       | 2 = Komfort                |
| CM140Vorhandensein von OpenTherm0 = Nein<br>1 = JaCM150Vorhandensein Wärmeanforderung Ein/Aus0 = Nein<br>1 = JaCM160Eine modulierenden Wärmeanforderung vorhanden0 = Nein<br>1 = JaCM170Smart Power-Unterstützung vorhanden0 = Nein<br>1 = JaCM180Vorhandensein eines Raumgeräts0 = Nein<br>1 = JaCM190Raumtemperatursollwert des Heizkreises-60 - 60 °CCM200Heizkreis, aktuelle Heizbetriebsart0 = Standby<br>1 = Heizen<br>2 = KühlenCM210Aktuelle Außentemperatur des Heizkreises-60 - 60 °CCM230Außentemperatur im Mittel lange Zeit je Heizkreise-60 - 60 °CCM260Messung der Raumgerätfühlertemperatur des Heizkreises-60 - 60 °C                                                                                                    |        |                                                       | 3 = Anti-Legionellen       |
| CM150Vorhandensein Wärmeanforderung Ein/Aus0 = Nein<br>1 = JaCM160Eine modulierenden Wärmeanforderung vorhanden0 = Nein<br>1 = JaCM170Smart Power-Unterstützung vorhanden0 = Nein<br>1 = JaCM180Vorhandensein eines Raumgeräts0 = Nein<br>1 = JaCM190Raumtemperatursollwert des Heizkreises-60 - 60 °CCM200Heizkreis, aktuelle Heizbetriebsart0 = Standby<br>1 = Heizen<br>2 = KühlenCM210Aktuelle Außentemperatur des Heizkreises-60 - 60 °CCM230Außentemperatur im Mittel lange Zeit je Heizkreis-60 - 60 °CCM260Messung der Raumgerätfühlertemperatur des Heizkreises-60 - 60 °C                                                                                                    | CM140  | Vorhandensein von OpenTherm                           | 0 = Nein                   |
| CM150Vornandensein vvarmeanforderung Ein/Aus0 = Nein<br>1 = JaCM160Eine modulierenden Wärmeanforderung vorhanden0 = Nein<br>1 = JaCM170Smart Power-Unterstützung vorhanden0 = Nein<br>1 = JaCM180Vorhandensein eines Raumgeräts0 = Nein<br>1 = JaCM190Raumtemperatursollwert des Heizkreises-60 - 60 °CCM200Heizkreis, aktuelle Heizbetriebsart0 = Standby<br>1 = Heizen<br>2 = KühlenCM210Aktuelle Außentemperatur des Heizkreises-60 - 60 °CCM230Außentemperatur im Mittel lange Zeit je Heizkreises-60 - 60 °CCM260Messung der Raumgerätfühlertemperatur des Heizkreises-60 - 60 °C                                                                                                    | 01450  | V and an a sin M (Summary Frindlam on a Fig (Assa     | 1 = Ja                     |
| CM160Eine modulierenden Wärmeanforderung vorhanden0 = Nein<br>1 = JaCM170Smart Power-Unterstützung vorhanden0 = Nein<br>1 = JaCM180Vorhandensein eines Raumgeräts0 = Nein<br>1 = JaCM190Raumtemperatursollwert des Heizkreises-60 - 60 °CCM200Heizkreis, aktuelle Heizbetriebsart0 = Standby<br>1 = Heizen<br>2 = KühlenCM210Aktuelle Außentemperatur des Heizkreises-60 - 60 °CCM230Außentemperatur im Mittel lange Zeit je Heizkreis-60 - 60 °CCM260Messung der Raumgerätfühlertemperatur des Heizkreises-60 - 60 °C                                                                                                    | CM150  | vornandensein warmeanforderung Ein/Aus                | 0 = Nein<br>1 = Ja         |
| CM170Smart Power-Unterstützung vorhanden1 = JaCM170Smart Power-Unterstützung vorhanden0 = Nein<br>1 = JaCM180Vorhandensein eines Raumgeräts0 = Nein<br>1 = JaCM190Raumtemperatursollwert des Heizkreises-60 - 60 °CCM200Heizkreis, aktuelle Heizbetriebsart0 = Standby<br>1 = Heizen<br>2 = KühlenCM210Aktuelle Außentemperatur des Heizkreises-60 - 60 °CCM230Außentemperatur im Mittel lange Zeit je Heizkreis-60 - 60 °CCM260Messung der Raumgerätfühlertemperatur des Heizkreises-60 - 60 °C                                                                                                    | CM160  | Eine modulierenden Wärmeanforderung vorhanden         | 0 = Nein                   |
| CM170Smart Power-Unterstützung vorhanden0 = Nein<br>1 = JaCM180Vorhandensein eines Raumgeräts0 = Nein<br>1 = JaCM190Raumtemperatursollwert des Heizkreises-60 - 60 °CCM200Heizkreis, aktuelle Heizbetriebsart0 = Standby<br>1 = Heizen<br>2 = KühlenCM210Aktuelle Außentemperatur des Heizkreises-60 - 60 °CCM230Außentemperatur im Mittel lange Zeit je Heizkreise-60 - 60 °CCM260Messung der Raumgerätfühlertemperatur des Heizkreises-60 - 60 °C                                                                                                    |        |                                                       | 1 = Ja                     |
| CM180Vorhandensein eines Raumgeräts0 = Nein<br>1 = JaCM190Raumtemperatursollwert des Heizkreises-60 - 60 °CCM200Heizkreis, aktuelle Heizbetriebsart0 = Standby<br>1 = Heizen<br>2 = KühlenCM210Aktuelle Außentemperatur des Heizkreises-60 - 60 °CCM230Außentemperatur im Mittel lange Zeit je Heizkreise-60 - 60 °CCM260Messung der Raumgerätfühlertemperatur des Heizkreises-60 - 60 °C                                                                                                    | CM170  | Smart Power-Unterstützung vorhanden                   | 0 = Nein                   |
| CM180Vorhandensein eines Raumgerats0 = Nein<br>1 = JaCM190Raumtemperatursollwert des Heizkreises-60 - 60 °CCM200Heizkreis, aktuelle Heizbetriebsart0 = Standby<br>1 = Heizen<br>2 = KühlenCM210Aktuelle Außentemperatur des Heizkreises-60 - 60 °CCM230Außentemperatur im Mittel lange Zeit je Heizkreise-60 - 60 °CCM260Messung der Raumgerätfühlertemperatur des Heizkreises-60 - 60 °C                                                                                                    | 01400  |                                                       | 1 = Ja                     |
| CM190Raumtemperatursollwert des Heizkreises-60 - 60 °CCM200Heizkreis, aktuelle Heizbetriebsart0 = Standby<br>1 = Heizen<br>2 = KühlenCM210Aktuelle Außentemperatur des Heizkreises-60 - 60 °CCM230Außentemperatur im Mittel lange Zeit je Heizkreis-60 - 60 °CCM260Messung der Raumgerätfühlertemperatur des Heizkreises-60 - 60 °C                                                                                                    | CM180  | Vorhandensein eines Raumgerats                        | 0 = Nein                   |
| CM200       Heizkreis, aktuelle Heizbetriebsart       0 = Standby<br>1 = Heizen<br>2 = Kühlen         CM210       Aktuelle Außentemperatur des Heizkreises       -60 - 60 °C         CM230       Außentemperatur im Mittel lange Zeit je Heizkreise       -60 - 60 °C         CM260       Messung der Raumgerätfühlertemperatur des Heizkreises       -60 - 60 °C                                                                                                    | CM190  | Raumtemperatursollwert des Heizkreises                | -60 - 60 °C                |
| CM210       Aktuelle Außentemperatur des Heizkreises       -60 - 60 °C         CM230       Außentemperatur im Mittel lange Zeit je Heizkreise       -60 - 60 °C         CM260       Messung der Raumgerätfühlertemperatur des Heizkreises       -60 - 60 °C                                                                                                    | CM200  | Heizkreis aktuelle Heizhetriebsart                    | 0 = Standby                |
| CM210Aktuelle Außentemperatur des Heizkreises-60 - 60 °CCM230Außentemperatur im Mittel lange Zeit je Heizkreis-60 - 60 °CCM260Messung der Raumgerätfühlertemperatur des Heizkreises-60 - 60 °C                                                                                                    | 011200 |                                                       | 1 = Heizen                 |
| CM210Aktuelle Außentemperatur des Heizkreises-60 - 60 °CCM230Außentemperatur im Mittel lange Zeit je Heizkreis-60 - 60 °CCM260Messung der Raumgerätfühlertemperatur des Heizkreises-60 - 60 °C                                                                                                    |        |                                                       | 2 = Kühlen                 |
| CM230Außentemperatur im Mittel lange Zeit je Heizkreis-60 - 60 °CCM260Messung der Raumgerätfühlertemperatur des Heizkreises-60 - 60 °C                                                                                                    | CM210  | Aktuelle Außentemperatur des Heizkreises              | -60 - 60 °C                |
| CM260 Messung der Raumgerätfühlertemperatur des Heizkreises -60 - 60 °C                                                                                                    | CM230  | Außentemperatur im Mittel lange Zeit je Heizkreis     | -60 - 60 °C                |
|                                                                                                    | CM260  | Messung der Raumgerätfühlertemperatur des Heizkreises | -60 - 60 °C                |
| GM004 Gasventil 1 0 = Offen                                                                                                    | GM004  | Gasventil 1                                           | 0 = Offen                  |
| 1 = Geschlossen                                                                                                    |        |                                                       | 1 = Geschlossen<br>2 = Aus |
| GM005 Gasventil 2 0 - Offen                                                                                                    | GM005  | Gasventil 2                                           | 0 = Offen                  |
|                                                                                                    |        |                                                       | 1 = Geschlossen            |
| 2 = Aus                                                                                                    |        |                                                       | 2 = Aus                    |
| GM010 Verfügbare Leistung in % vom Maximum 0 - 100 %                                                                                                    | GM010  | Verfügbare Leistung in % vom Maximum                  | 0 - 100 %                  |

Tab.24 Signale auf Fachmannebene

| Code  | Beschreibung                      | Bereich                                                                                                    |
|-------|-----------------------------------|----------------------------------------------------------------------------------------------------|
| GM044 | Ursache Kontrollierter Stopp      | 0 = Keine<br>1 = Heizkreis gesperrt<br>2 = TWW gesperrt<br>3 = Wartet auf Brenner<br>4 = TVorl > abs. max<br>5 = TVorl > Starttemp.<br>6 = TWärmet. > TStart<br>7 = Mittl.TVorl > Tstart<br>8 = TVorl > max. Sollw.<br>9 = T-Differenz zu groß<br>10 = TVorl > Abschtemp.<br>11 = Anti-Zyklus ein/aus<br>12 = Verbrennung schlecht<br>13 = Solar T über T-Stopp |
| NM001 | Kaskaden System Vorlauftemperatur | -60 - 125 °C                                                                                                    |
| PM002 | Heizungssollwert der Anlage       | 0 - 125 °C                                                                                                    |

# Tab.25 Navigation auf erweiterter Fachhandwerkerebene

| Ebene                | Menüpfad               |
|----------------------|------------------------|
| Erweiterte Fachhand- | i > FSB-WHB-HE-150-300 |
| werkerebene          |                        |

# Tab.26 Signale auf erweiterter Fachmannebene

| Code  | Beschreibung                                                                             | Bereich                                 |
|-------|------------------------------------------------------------------------------------------|-----------------------------------------|
| AM043 | Ein Reset ist erforderlich                                                               | 0 = Nein<br>1 = Ja                      |
| CM070 | Temperatursollwert des Heizkreises                                                       | 0 - 100 °C                              |
| CM100 | Durchschn. Vorlauftemp. der Heizkreis Bit 0 =Abschalten<br>Bit 1 = Kühlen Bit 2 = Heizen |                                         |
| CM101 | Durchschn. Vorlauftemp. der Heizkreis Bit 0 =Abschalten<br>Bit 1 = Kühlen Bit 2 = Heizen |                                         |
| CM102 | Durchschn. Vorlauftemp. der Heizkreis Bit 0 =Abschalten<br>Bit 1 = Kühlen Bit 2 = Heizen |                                         |
| CM103 | Durchschn. Vorlauftemp. der Heizkreis Bit 0 =Abschalten<br>Bit 1 = Kühlen Bit 2 = Heizen |                                         |
| CM104 | Durchschn. Vorlauftemp. der Heizkreis Bit 0 =Abschalten<br>Bit 1 = Kühlen Bit 2 = Heizen |                                         |
| CM105 | Durchschn. Vorlauftemp. der Heizkreis Bit 0 =Abschalten<br>Bit 1 = Kühlen Bit 2 = Heizen |                                         |
| GM003 | Flammenerkennung                                                                         | 0 = Aus<br>1 = Ein                      |
| GM007 | Brenner zündet                                                                           | 0 = Aus<br>1 = Ein                      |
| GM011 | Leistungssollwert in % vom Maximum                                                       | 0 - 100 %                               |
| GM013 | Status Sperreingang                                                                      | 0 = Offen<br>1 = Geschlossen<br>2 = Aus |
| GM025 | Sicherheitstemperatur Begrenzung Status (0=offen / 1=ge-<br>schlossen)                   | 0 = Offen<br>1 = Geschlossen<br>2 = Aus |
| PM003 | Durchschnittliche Vorlauftemperatur                                                      | -25 - 125 °C                            |

#### Tab.27 AM012 - Status

| Code | Anzeigetext          | Erklärungen                                                            |
|------|----------------------|------------------------------------------------------------------------|
| 0    | Standby              | Das Gerät befindet sich im Standbybetrieb.                             |
| 1    | Wärmeanforderung     | Eine Heizanforderung ist aktiv.                                        |
| 2    | Erzeugerstart        | Das Gerät wird eingeschaltet.                                          |
| 3    | Erzeuger HZG         | Das Gerät läuft für Heizung.                                           |
| 4    | Erzeuger TWW         | Das Gerät läuft für Trinkwarmwasser.                                   |
| 5    | Erzeugerstopp        | Das Gerät hat abgeschaltet.                                            |
| 6    | Nachlauf Pumpe       | Die Pumpe ist aktiv, nachdem das Gerät abgeschaltet hat.               |
| 7    | Kühlbetrieb          | Das Gerät läuft für Kühlung.                                           |
| 8    | Reglerstopp          | Das Gerät startet nicht, weil die Startbedingungen nicht erfüllt sind. |
| 9    | Startverhinderung    | Eine Sperrung ist aktiv.                                               |
| 10   | Verriegelungsmodus   | Eine Verriegelung ist aktiv.                                           |
| 11   | Lasttest min.        | Kleinlastprüfung für Heizung ist aktiv.                                |
| 12   | Lasttest HZG max.    | Volllastprüfung für Heizung ist aktiv.                                 |
| 13   | Lasttest TWW max.    | Volllastprüfung für TWW ist aktiv.                                     |
| 15   | Manuelle Wärmeanf.   | Manuelle Heizanforderung für Heizung ist aktiv.                        |
| 16   | Kesselfrostschutz    | Frostschutzbetrieb ist aktiv.                                          |
| 17   | Entlüftung           | Das Entlüftungsprogramm läuft.                                         |
| 18   | Regelungseinh.Kühlen | Das Gebläse läuft, um das Innere des Gerätes zu kühlen.                |
| 19   | Zurücksetzen läuft   | Das Gerät wird zurückgesetzt.                                          |
| 20   | Autom. Befüllung     | Das Gerät befüllt die Anlage.                                          |
| 21   | Angehalten           | Das Gerät hat abgeschaltet. Sie muss manuell zurückgesetzt werden.     |
| 200  | Gerätemodus          | Die Servicetool-Schnittstelle steuert die Funktionen des Gerätes.      |

# Tab.28 AM014 - Substatus

| Code | Anzeigetext          | Erklärungen                                                                                                    |
|------|----------------------|----------------------------------------------------------------------------------------------------|
| 0    | Standby              | Das Gerät wartet auf einen Vorgang oder eine Handlung.                                                                                                    |
| 1    | Pausenzeit           | Das Gerät muss neu gestartet werden, da es zu viele aufeinander folgende<br>Heizanforderungen gab (Kurzzyklus-Sicherung).                                                                          |
| 2    | Schließe Hydr.Ventil | Ein externes Hydraulikventil wird geöffnet, wenn diese Option an das Gerät<br>angeschlossen ist. Zur Ansteuerung des Ventils muss eine zusätzliche ex-<br>terne Leiterplatte angeschlossen werden. |
| 3    | Stop Pumpe           | Das Gerät startet die Pumpe.                                                                                                    |
| 4    | Warte auf Startfreig | Das Gerät wartet, bis die Temperatur die Startbedingungen erfüllt.                                                                                                    |
| 10   | Ext.Gasvent.schließ  | Ein externes Gasventil wird geöffnet, wenn diese Option an das Gerät an-<br>geschlossen ist. Zur Ansteuerung des Ventils muss eine zusätzliche exter-<br>ne Leiterplatte angeschlossen werden      |
| 11   | Start Brenner        | Das Gebläse läuft schneller, bevor die Abgasklanne geöffnet wird                                                                                                    |
| 12   | Schließe Abgasvent.  | Die Abgasklappe wird geöffnet.                                                                                                    |
| 13   | Vorbelüftung         | Das Gebläse läuft zum Vorentlüften schneller.                                                                                                    |
| 14   | Wartet Freigabesig.  | Das Gerät wartet, dass der Freigabeeingang geschlossen wird.                                                                                                    |
| 15   | BrennerEinBefehlAnSE | Ein Brennerstartbefehl wird an den Sicherheitskern gesendet.                                                                                                    |
| 16   | VPS-Prüfung          | Ventilprüfung ist aktiv.                                                                                                    |
| 17   | Vorzündung           | Zündung startet, bevor das Gasventil geöffnet wird.                                                                                                    |
| 18   | Zündung              | Zündung ist aktiv.                                                                                                    |
| 19   | Sicherheitszeit      | Die Flammenerkennung ist nach der Zündung aktiv.                                                                                                    |
| 20   | Zwischenbelüftung    | Das Gebläse läuft, um den Wärmetauscher nach einer fehlgeschlagenen Zündung zu entlüften.                                                                                                    |
| 30   | Interner Sollwert    | Das Gerät arbeitet, um den Sollwert zu erreichen.                                                                                                    |
| 31   | Begr. int. Sollwert  | Das Gerät arbeitet, um den reduzierten internen Sollwert zu erreichen.                                                                                                    |

| Code | Anzeigetext          | Erklärungen                                                                                                    |
|------|----------------------|----------------------------------------------------------------------------------------------------|
| 32   | Leistungsgeregelt    | Das Gerät arbeitet mit der gewünschten Leistungsstufe.                                                                                                    |
| 33   | GradStufe1LeistReg   | Die Modulation wird aufgrund einer schnelleren Temperaturänderung des Wärmetauschers als Gradient Stufe 1 gestoppt.                                        |
| 34   | GradStufe2LeistReg   | Die Modulation wird aufgrund einer schnelleren Temperaturänderung des Wärmetauschers als Gradient Stufe 2 auf Kleinlast gestellt.                          |
| 35   | GradStufe3LeistReg   | Das Gerät ist aufgrund einer schnelleren Temperaturänderung des Wär-<br>metauschers als Gradient Stufe 3 im Sperrbetrieb.                                  |
| 36   | Flammsch.LeistReg    | Die Brennerleistung wird aufgrund eines niedrigen Zündsignals erhöht.                                                                                      |
| 37   | Stabilisierungszeit  | Das Gerät befindet sich in Stabilisierungszeit. Die Temperaturen sollten<br>sich stabilisieren und die Temperaturschutzmaßnahmen abgeschaltet wer-<br>den. |
| 38   | Kaltstart            | Das Gerät läuft unter Startlast, um Kaltstartgeräusche zu vermeiden.                                                                                       |
| 39   | Heizung fortsetzen   | Nach einer TWW-Unterbrechung nimmt das Gerät das Heizen wieder auf.                                                                                        |
| 40   | Stop Brenner         | Brenneranforderung wird aus dem Sicherheitskern gelöscht.                                                                                                  |
| 41   | Gebläsenachlauf      | Das Gebläse läuft, um den Wärmetauscher nach dem Abschalten des Ge-<br>rätes zu entlüften.                                                                 |
| 42   | Ext.Abgasvent.öffnen | Externes Gasventil schließt.                                                                                                    |
| 43   | Stop Brenner         | Das Gebläse läuft langsamer, bevor die Abgasklappe geschlossen wird.                                                                                       |
| 44   | Stop Gebläse         | Das Gebläse hat abgeschaltet.                                                                                                    |
| 45   | Leist.begr.Abgastemp | Die Leistung des Gerätes wird reduziert, um die Abgastemperatur zu sen-<br>ken.                                                                            |
| 60   | Pumpennachlauf       | Die Pumpe ist aktiv, nachdem das Gerät abgeschaltet hat, um die verblei-<br>bende Wärme in das System zu transportieren.                                   |
| 61   | Start Pumpe          | Die Pumpe hat abgeschaltet.                                                                                                    |
| 62   | Hydr-Ventil öffnen   | Das externe Hydraulikventil schließt.                                                                                                    |
| 63   | Einsch.Verz. einst.  |                                                                                                    |
| 200  | Initialisierung erl. | Die Initialisierung ist abgeschlossen.                                                                                                    |
| 201  | Initialisierung CSU  | Die CSU initialisiert.                                                                                                    |
| 202  | Init. Identifikat.   | Die Identifikatoren werden initialisiert.                                                                                                    |
| 203  | Init.Sperr-Parameter | Die Sperrparameter werden initialisiert.                                                                                                    |
| 204  | Init. Sicherh.einr.  | Die Sicherheitseinheit wird initialisiert.                                                                                                    |
| 205  | Init. Sperrung       | Die Blockierung wird initialisiert.                                                                                                    |

# 7 Wartung

# 7.1 Wartungsbestimmungen

# Wichtig:

Der Kessel muss von einem qualifizierten Fachmann entsprechend den vor Ort geltenden Vorschriften gewartet werden.

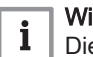

i

# Wichtig:

Die Prüf- und Wartungsintervalle sind den Betriebsbedingungen anzupassen. Dies gilt insbesondere dann, wenn der Kessel:

- Im Dauereinsatz ist (für bestimmte Prozesse).
- Mit niedriger Vorlauftemperatur eingesetzt wird.
- Mit einem hohen ΔT eingesetzt wird.

### Vorsicht!

- Defekte oder verschlissene Teile nur durch Originalersatzteile ersetzen. Wird dies nicht beachtet, erlischt die Garantie.
- · Bei Kontroll- und Wartungsarbeiten immer alle Dichtungen der ausgebauten Teile wechseln.
- Prüfen, ob alle Dichtungen ordnungsgemäß angebracht wurden (absolut flach in der entsprechenden Vertiefung liegend edeutet, dass sie gas-, luft- und wasserdicht sind).
- Bei Kontroll- und Wartungsarbeiten darf kein Wasser (Tropfen, Spritzer) mit den elektrischen Teilen in Berührung kommen.

# Warnung!

Bei Reinigungsarbeiten (mit Druckluft) immer eine Schutzbrille und eine Staubschutzmaske tragen.

#### Stromschlaggefahr!

Sicherstellen, dass der Kessel spannungslos ist.

#### 7.2 Wartungsmeldung

Auf dem Display des Kessels wird eindeutig angezeigt, dass zum entsprechenden Zeitpunkt eine Wartung erforderlich ist. Nutzen Sie die automatische Wartungsmeldung für die vorbeugende Wartung, um Störungen auf ein Minimum zu reduzieren. Die Wartungsmeldung gibt an, welcher Wartungssatz verwendet werden muss. Diese Wartungssätze enthalten alle Teile und Dichtungen, die für die entsprechenden Wartungsarbeiten benötigt werden. Diese von Remeha zusammengestellten Wartungssätze (A, B oder C) können bei Ersatzteillieferanten geordert werden.

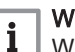

#### Wichtig:

Wartungsaufforderungen müssen innerhalb von 2 Monaten erfüllt werden.

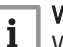

### Wichtig:

Wenn der eTwist modulierende Thermostat an den Kessel angeschlossen ist, kann dieser Thermostat auch die Wartungsmeldung anzeigen. Weitere Informationen finden Sie in der Anleitung des Thermostaten.

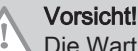

Die Wartungsmeldung ist nach jeder Wartung zurückzusetzen.

#### 7.3 Standardmäßige Inspektions- und -Wartungsarbeiten

Bei der Wartung immer die folgenden Standard-Kontroll- und Wartungsarbeiten ausführen.

#### 7.3.1 Überprüfung des Wasserdrucks

1. Wasserdruck überprüfen.

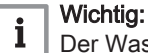

Der Wasserdruck wird am Display des Kesselschaltfelds angezeigt.

- ⇒ Der Wasserdruck muss mindestens 0,8 bar betragen 2. Wenn der Wasserdruck unter 0,8 bar liegt, das
  - Zentralheizungssystem nachfüllen.

#### 7.3.2 Prüfung der Wassergualität

1. Füllen Sie eine saubere Flasche über den Befüll- und Entleerungshahn mit etwas Wasser aus der Anlage/dem Kessel 2. Prüfen Sie die Qualität dieser Wasserprobe, oder lassen Sie diese prüfen.

Verweis: Weitere Informationen erhalten Sie in unseren Wasserqualitätsrichtlinien. Dieses Handbuch ist Teil der Dokumentation, die mit dem Kessel geliefert wird. Befolgen Sie stets die Anweisungen in dem oben genannten Dokument.

### 7.3.3 Überprüfung des Ionisationsstroms

- Den Ionisationsstrom bei Volllast und bei Teillast überprüfen.
   ⇒ Nach 1 Minute ist der Wert stabil.
- Liegt der Wert unter 4 µA, die Ionisierungs-/Zündelektrode reinigen oder ersetzen.

### 7.3.4 Prüfung der Abgasabführungs-/Luftzufuhranschlüsse

- Abb.93 Prüfung der Abgasabführungs-/ Luftzufuhranschlüsse
- 1. Zustand und Dichtheit der Anschlüsse an der Abgasabführung und der Luftzufuhr prüfen.

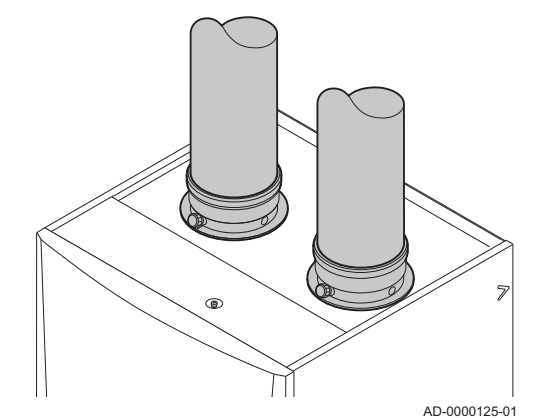

7.3.5 Überprüfung der Verbrennung

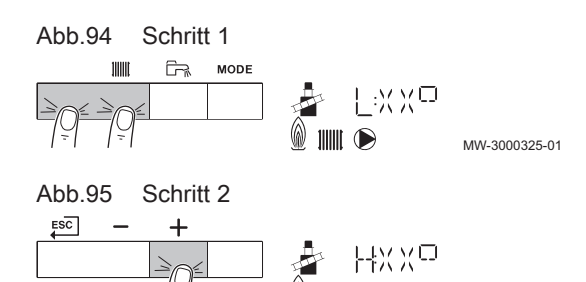

MW-3000326-01

Die Verbrennung wird durch Messen des O<sub>2</sub>-Prozentsatzes im Abgaskanal überprüft.

### Volllast aktivieren

- 1. Drücken Sie die beiden Tasten auf der linken Seite gleichzeitig, um den Schornsteinfegerbetrieb auszuwählen.
  - ⇒ Das Gerät arbeitet jetzt unter Teillast. Warten, bis am Display L:XX° angezeigt wird.
- 2. Drücken Sie zweimal die Taste +.
  - ⇒ Das Gerät arbeitet jetzt unter Volllast. Warten, bis am Display H:XX° angezeigt wird.

#### Soll-/Einstellwerte f ür O<sub>2</sub> bei Volllast

- 1. Den Prozentsatz des O2 in den Abgasen bei Volllast messen.
- 2. Den gemessenen Wert mit den in der Tabelle angegebenen Sollwerten vergleichen.

Tab.29 Soll-/Einstellwerte für O2 bei Volllast für G20 (H-Gas)

| Werte bei Volllast für G20 (H-Gas) | O <sub>2</sub> (%) <sup>(1)</sup> |
|------------------------------------|-----------------------------------|
| Quinta Ace 160                     | 4.8 - 5.2 <sup>(1)</sup>          |
| (1) Nennwert                       |                                   |

#### Tab.30Soll-/Einstellwerte für O2 bei Volllast für G25 (L-Gas)

| Werte bei Volllast für G25 (L-Gas) | O <sub>2</sub> (%) <sup>(1)</sup> |
|------------------------------------|-----------------------------------|
| Quinta Ace 160                     | 4.6 - 4.9 (1)                     |
| (1) Nennwert                       |                                   |

Tab.31 Soll-/Einstellwerte für O<sub>2</sub> bei Volllast für G30/G31 (Butan/ Propan)

| Werte bei Volllast für G30/G31 (Butan/Propan) | O <sub>2</sub> (%) <sup>(1)</sup> |
|-----------------------------------------------|-----------------------------------|
| Quinta Ace 160                                | 5.1 - 5.4 <sup>(1)</sup>          |
| (1) Nennwert                                  |                                   |

#### Vorsicht!

Die O<sub>2</sub>-Werte bei Volllast müssen niedriger sein als die O<sub>2</sub>-Werte bei Teillast.

- 3. Wenn die gemessenen Werte nicht den in der Tabelle angegebenen Werten entsprechen, muss das Gas-/Luftverhältnis korrigiert werden.
- Mit der Einstellschraube A den Prozentsatz von O<sub>2</sub> für die verwendete Gasart auf den Nennwert stellen. Dieser Wert sollte sich immer innerhalb der Grenzwerte für die höchste und niedrigste Einstellung befinden.

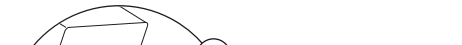

Position der Einstellschraube A

Abb.96

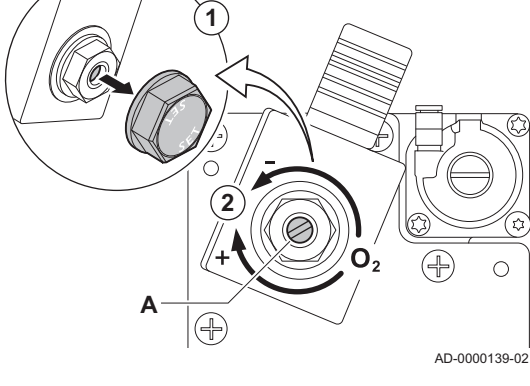

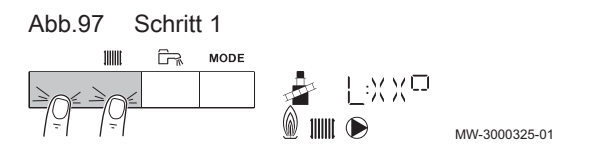

### Teillast aktivieren

- 1. Drücken Sie die beiden Tasten auf der linken Seite gleichzeitig, um den Schornsteinfegerbetrieb auszuwählen.
  - ⇒ Das Gerät arbeitet jetzt unter Teillast. Warten, bis am Display L:XX° angezeigt wird.
- 2. Zum Beenden der Teillastprüfung die Taste ESC drücken, um zur Hauptanzeige zurückzukehren.

#### Soll-/Einstellwerte f ür O<sub>2</sub> bei Teillast

- 1. Den Prozentsatz des O2 in den Abgasen bei Teillast messen.
- 2. Den gemessenen Wert mit den in der Tabelle angegebenen Sollwerten vergleichen.

#### Tab.32 Soll-/Einstellwerte für O2 bei Teillast für G20 (H-Gas)

| Werte bei Teillast, G20 (H-Gas) | O <sub>2</sub> (%) <sup>(1)</sup> |
|---------------------------------|-----------------------------------|
| Quinta Ace 160                  | 5.2 <sup>(1)</sup> - 5.6          |
| (1) Nennwert                    |                                   |

#### Tab.33 Soll-/Einstellwerte für O<sub>2</sub> bei Teillast für G25 (L-Gas)

| Werte bei Teillast, G25 (L-Gas) | O <sub>2</sub> (%) <sup>(1)</sup> |
|---------------------------------|-----------------------------------|
| Quinta Ace 160                  | 4.9 <sup>(1)</sup> - 5.3          |
| (1) Nennwert                    |                                   |

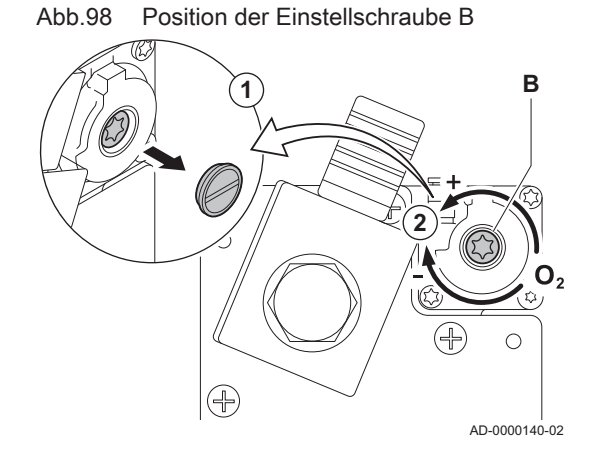

Tab.34 Soll-/Einstellwerte für O<sub>2</sub> bei Teillast für G30/G31 (Butan/ Propan)

| Werte bei Teillast für G30/G31 (Butan/Propan) | O <sub>2</sub> (%) <sup>(1)</sup> |
|-----------------------------------------------|-----------------------------------|
| Quinta Ace 160                                | 5.4 (1) - 5.7                     |
| (1) Nennwert                                  |                                   |

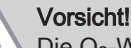

- Die O<sub>2</sub>-Werte bei Teillast müssen höher sein als die O<sub>2</sub>-Werte bei Volllast.
- 3. Wenn die gemessenen Werte nicht den in der Tabelle angegebenen Werten entsprechen, muss das Gas-/Luftverhältnis korrigiert werden.
- Mit der Einstellschraube B den Prozentsatz von O<sub>2</sub> für die verwendete Gasart auf den Nennwert stellen. Dieser Wert sollte sich immer innerhalb der Grenzwerte für die maximale und minimale Einstellung befinden.

#### 7.3.6 Prüfung des Luftdruckdifferenzschalters

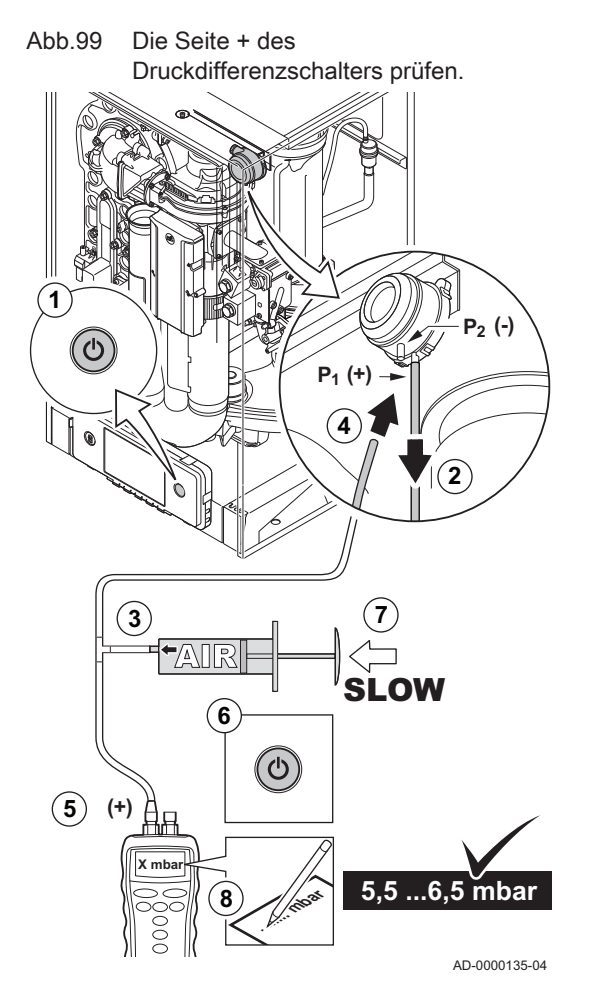

Abb.100 SeiteSchweißschlackedes Luftdruckdifferenzschalters

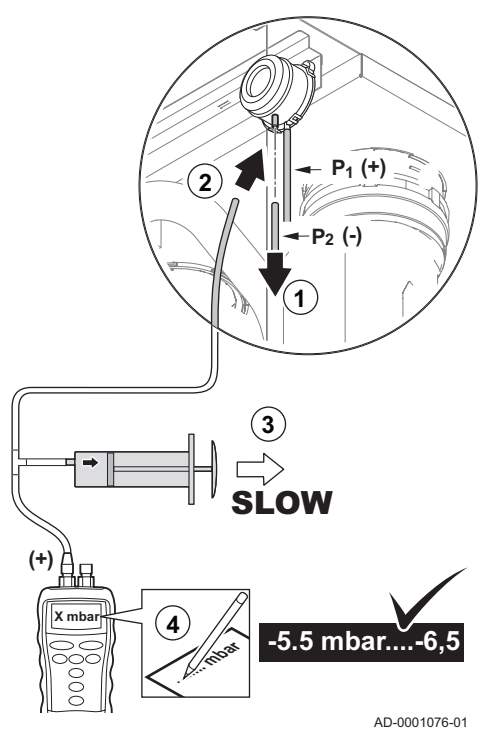

#### Überprüfen der Seite + des Druckdifferenzschalters

- 1. Heizkessel abschalten.
- Den Silizium-Schlauch auf der Seite + (P1) des Druckdifferenzschalters entfernen.
- 3. Eine große Kunststoffspritze oder einen Faltenbalg nehmen und ein T-Stück mit einem angeschlossenen Schlauch anschließen.
- 4. Die Seite + des Druckdifferenzschalters mit dem Schlauch an ein Ende des T-Stücks anschließen.
- 5. Am anderen Ende des T-Stücks die Seite + eines Manometers anschließen.
- 6. Heizkessel einschalten
- 7. Den Kolben der Spritze oder den Faltenbalg ganz langsam herunterdrücken, bis der Heizkessel in den Störungsmodus wechselt.
- Den Druckwert, den das Manometer zu diesem Zeitpunkt anzeigt, notieren. Ein Schaltdruck zwischen 5,5 und 6,5 mbar ist ausreichend. Ein niedrigerer oder höherer Schaltdruck weist auf ein Problem mit dem Druckdifferenzschalter hin.
- Nach der Durchf
  ührung der Messung den Silikonschlauch auf der Seite + vom T-St
  ück l
  ösen und den zuvor entfernten Schlauch wieder anschlie
  ßen.

#### Vorsicht!

- Hinweis: Die Seite + (P1) ist der hintere Anschlussstutzen des Luftdruckdifferenzschalters.
- 10. Etwaige Verschmutzungen von allen Schlauchanschlüssen und vom Druckdifferenzschalter entfernen.
- 11. Zustand und Dichtheit der Schläuche des Druckdifferenzschalters prüfen. Bei Bedarf die Schläuche austauschen.

#### Überprüfen der Seite – des Druckdifferenzschalters

- Den kurzen farbigen Silikonschlauch auf der Seite (P2) des Druckdifferenzschalters entfernen.
- 2. Die Seite des Druckdifferenzschalters mit dem Schlauch an ein Ende des T-Stücks anschließen.
- 3. Die Spritze aufziehen, bis der Heizkessel in den Störungsmodus wechselt.
- Den Druckwert, den das Manometer zu diesem Zeitpunkt anzeigt, notieren.
  - Ein Schaltdruck zwischen -5,5 und -6,5 mbar ist ausreichend. Ein niedrigerer oder höherer Schaltdruck weist auf ein Problem mit dem Druckdifferenzschalter hin.
- Nach der Messung den Silikonschlauch auf der Seite vom T-Stück lösen und den zuvor entfernten farbigen Schlauch wieder anschließen.
- 6. Etwaige Verschmutzungen von allen Schlauchanschlüssen und vom Druckdifferenzschalter entfernen.
- Zustand und Dichtheit der Schläuche des Druckdifferenzschalters pr
  üfen.
  - ⇒ Bei Bedarf die Schläuche austauschen.

# 7.3.7 Überprüfung des automatischen Schnellentlüfters

## Abb.101 Überprüfung des automatischen Schnellentlüfters

- ADD012T01
- 1. Den Schlauch oben am Schnellentlüfter überprüfen.
- 2. Wenn Wasser im angeschlossenen Schlauch zu sehen ist, liegt ein Leck am Schnellentlüfter vor.
- 3. Wenn ein Leck vorliegt, den Schnellentlüfter austauschen.

# 7.3.8 Überprüfung des Brenners und Reinigung des Wärmetauschers

### Abb.102 Überprüfung des Brenners

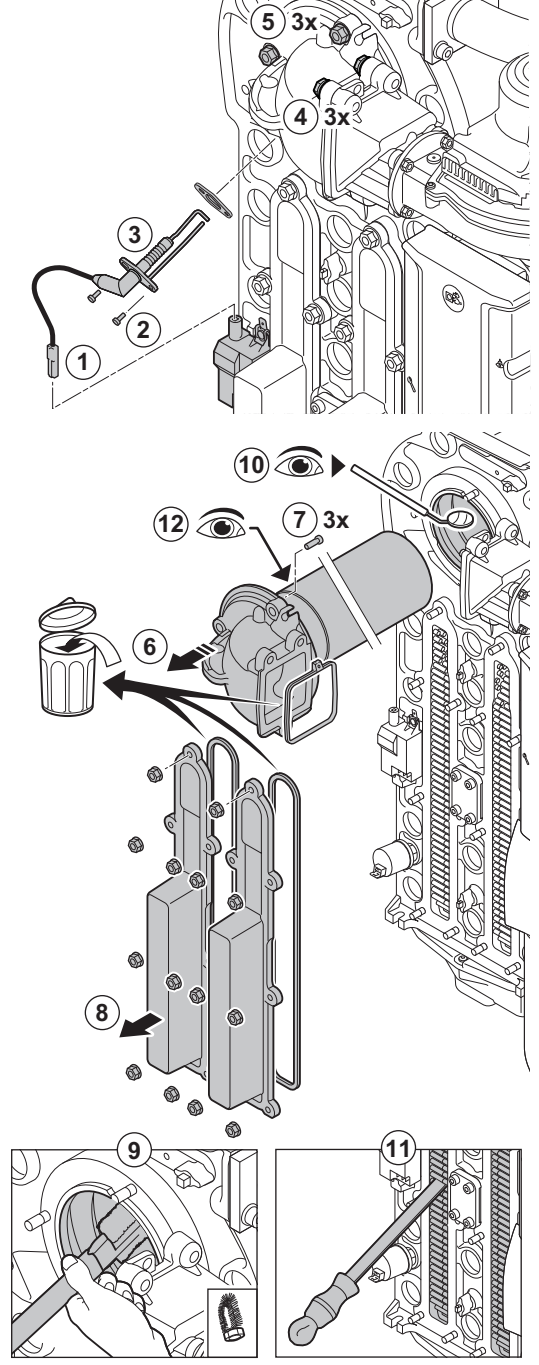

AD-0000128-02

1. Den Steckverbinder der Ionisations-/Zündelektrode vom Zündtrafo entfernen.

#### Vorsicht!

- Das Zündkabel ist mit der Ionisations-/Zündelektrode fest verbunden und kann daher nicht entfernt werden.
- 2. Die 2 Schrauben der Ionisations-/Zündelektrode lösen.
- 3. Die Ionisations-/Zündelektrode vom Wärmetauscher entfernen.
- Die 3 Schrauben vom Adapter am Rückschlagklappenhalter lösen (Drehmoment 15 Nm).
- 5. Die 3 Muttern vom Adapter am Wärmetauscher lösen (Drehmoment 15 Nm).
- 6. Vorsichtig den Adapter mit dem Brenner vom Wärmetauscher entfernen.
- 7. Die 3 Schrauben vom Brenner am Adapter entfernen und den Brenner abbauen.
- Den oberen Teil des Wärmetauschers (Heizkessel) mit einem Staubsauger reinigen.
- 10. Überprüfen (z. B. mit einem Spiegel), ob sichtbare Verunreinigungen zurückgeblieben sind. Wenn ja, diese mit dem Staubsauger entfernen.
- 11. Die Unterseite des Wärmetauschers mit der speziellen Reinigungsklinge (Zubehör) reinigen.
- 12. Der Brenner muss nur in seltenen Fällen gewartet werden, da er selbstreinigend ist:
  - 12.1. Falls erforderlich, den zylinderförmigen Brenner vorsichtig mit Druckluft reinigen.
  - 12.2. Überprüfen, dass die Abdeckung des ausgebauten Brenners frei von Rissen und/oder Schäden ist. Anderenfalls den Brenner austauschen.
- 13. Die Einheit in umgekehrter Reihenfolge wieder einbauen.
- 14. Die Gasversorgung öffnen und den Stecker in die Steckdose stecken.

#### Vorsicht!

- Halten Sie beim Montieren von Muttern und Schrauben die vorgeschriebenen Drehmomente ein.
- Beim Montieren von Muttern und Schrauben sicherstellen, dass die Dichtungen in Einbaulage sind.

7.3.10

# 7.3.9 Reinigen der Kondenswassersammelschale

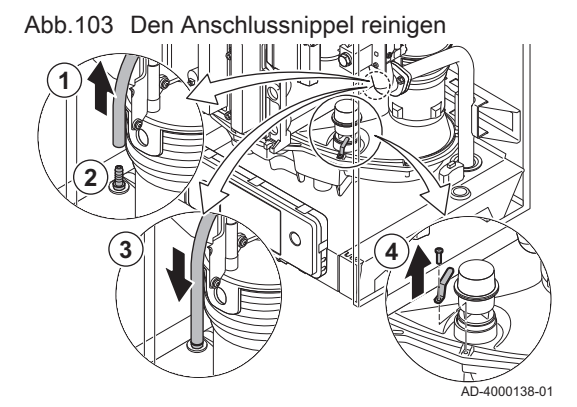

1. Lösen Sie den Silikonschlauch des Luft-Differenzdruckwächters vom Anschlussnippel der Kondenswassersammelschale.

- 2. Reinigen Sie die Öffnung des Anschlussnippels gründlich (durch Durchleitung von Druckluft oder Durchführung eines Objekts).
- 3. Bringen Sie den Silikonschlauch wieder an.
- 4. Die Klammer, welche die Verschlusskappe hält, entfernen.

5. Die Dichtungskappe von der Kondenswassersammelschale entfernen.

Beim Ausspülen vermeiden, dass Wasser in den Kessel oder in

6. Spülen Sie die Kondenswassersammelschale mit einem möglichst starken Wasserstrom aus.

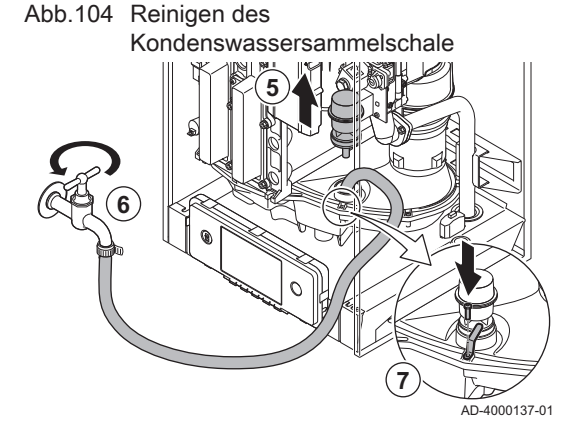

**Reinigung des Siphons** 

Abb.105 Reinigung des Siphons

# 7. In umgekehrter Reihenfolge wieder zusammenbauen.

Warnung!

das Schaltfeld dringt.

- 1. Den Haltebügel des Siphons nach hinten ziehen.
- 2. Den Siphon und den Siphonschlauch vorsichtig nach unten ziehen.
- 3. Den Siphon mit Wasser reinigen.
- 4. Den Siphon bis zur Markierung mit Wasser füllen.
- 5. Den Siphon fest in die entsprechende Öffnung <sup>™</sup>: unter dem Heizkessel drücken und den Siphonschlauch anbringen.
- 6. Den Haltebügel des Siphons nach vorne drücken.
- 7. Überprüfen, ob der Siphon fest im Heizkessel sitzt.

## Gefahr!

Der Siphon muss immer mit Wasser gefüllt sein. Dadurch wird verhindert, dass Abgase in den Raum eindringen.

7.4 Spezielle Wartungsarbeiten

AD-0000130-03

Wenn es sich als notwendig erweist, die speziellen Wartungsarbeiten gemäß den Standard-Kontroll- und Wartungsarbeiten durchführen. Zur Durchführung der speziellen Wartungsarbeiten wie folgt vorgehen:

7625115 - v.08 - 30092021

## 7.4.1 Austausch der Ionisations- bzw. Zündelektrode

#### Abb.106 Austausch der Ionisations- bzw. Zündelektrode

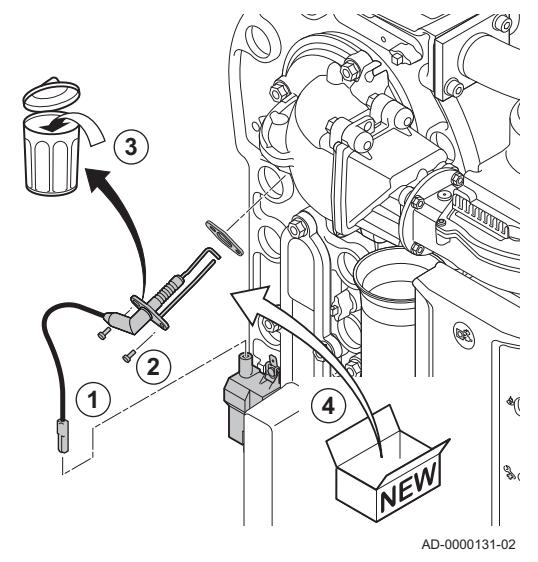

- Die Ionisations- bzw. Zündelektrode muss ausgetauscht werden, wenn:
- Der Ionisationsstrom < 4 µA beträgt.
- Die Elektrode beschädigt oder verschlissen ist.
- Die Elektrode im Wartungssatz enthalten ist.
- 1. Entfernen Sie den Steckverbinder der Elektrode vom Zündtrafo.

# i Wichtig:

- Das Zündkabel ist mit der Elektrode fest verbunden und kann daher nicht entfernt werden.
- 2. Die beiden Schrauben an der Elektrode lösen.
- 3. Das gesamte Bauteil entfernen.
- 4. Die neue Ionisations- bzw. Zündelektrode einbauen.
- 5. Die Einheit in umgekehrter Reihenfolge wieder montieren.
- 7.4.2 Überprüfen der Rückschlagklappe

Zustand der Rückschlagklappe überprüfen. Die Rückschlagklappe austauschen, wenn sie defekt ist, wenn eine Ersatz-Rückschlagklappe im Wartungssatz enthalten ist oder wenn Kondensatspuren im Gebläse vorhanden sind. Folgendermaßen vorgehen:

# Abb.107 Überprüfen der Rückschlagklappe

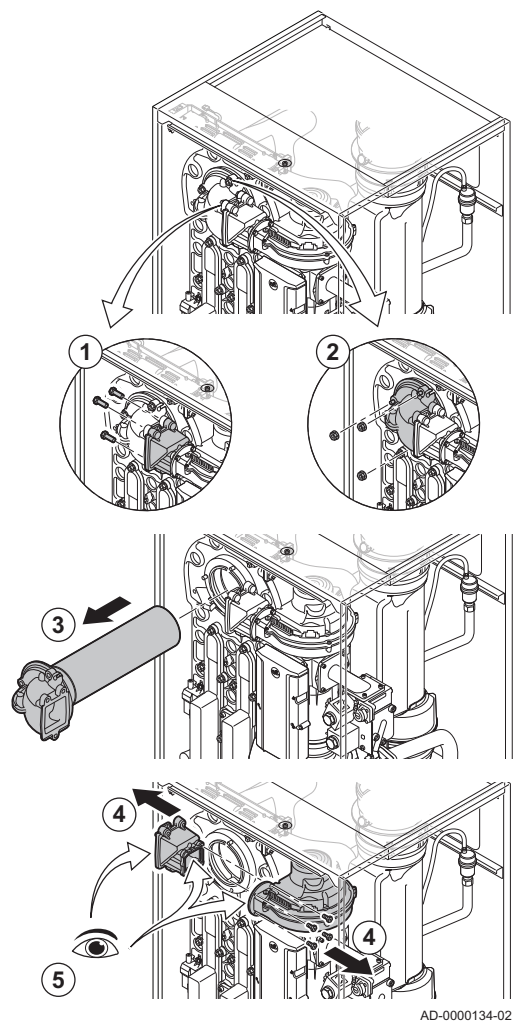

7.5 Abschlussarbeiten

- 1. Die 3 Schrauben vom Adapter am Rückschlagklappenhalter lösen (Drehmoment 15 Nm).
- 2. Die 3 Muttern vom Adapter am Wärmetauscher lösen (Drehmoment 15 Nm).
- 3. Vorsichtig den Adapter mit dem Brenner vom Wärmetauscher entfernen.
- Die 4 Schrauben vom Gebläse lösen und den Rückschlagklappenhalter entfernen (Drehmoment 5,5 Nm).
- Überprüfen, ob im Gebläse Kondensatspuren sichtbar sind. Die Rückschlagklappe austauschen, wenn im Gebläse sichtbare Kondensatspuren vorhanden sind.
- 6. Die Rückschlagklappe untersuchen und austauschen, falls dieses fehlerhaft oder beschädigt ist.
- 7. Bei einem Austausch der Rückschlagklappe, die Befestigungsschraube der Rückschlagklappe lösen und entfernen.
- 8. Die Teile in umgekehrter Reihenfolge wieder einbauen.

#### Vorsicht!

- Halten Sie beim Montieren von Muttern und Schrauben die vorgeschriebenen Drehmomente ein.
  - Beim Montieren von Muttern und Schrauben sicherstellen, dass die Dichtungen in Einbaulage sind.

1. Alle entfernten Teile in umgekehrter Reihenfolge einbauen, aber die Verkleidung noch nicht schließen.

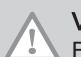

# Vorsicht!

Bei den Kontroll- und Wartungsarbeiten immer alle Dichtungen der abmontierten Teile auswechseln.

- 2. Den Siphon mit Wasser füllen.
- 3. Siphon wieder montieren.
- 4. Vorsichtig alle System- und Zufuhrventile, die zur Durchführung der Wartungsarbeiten geschlossen wurden, öffnen.
- 5. Die Heizungsanlage bei Bedarf mit Wasser befüllen.
- 6. Heizungsanlage entlüften.
- 7. Gegebenenfalls Wasser nachfüllen.
- 8. Die Dichtheit der Gas- und Wasseranschlüsse überprüfen.
- 9. Wiederinbetriebnahme des Kessels.
- 10. Eine automatische Erkennung durchführen, wenn eine Steuerplatine ausgetauscht oder aus dem Kessel entfernt wurde.
- 11. Den Kessel auf Volllast stellen und eine Gasleckprüfung und eine gründliche Sichtprüfung durchführen.
- 12. Den Kessel auf Normalbetrieb einstellen.
- 13. Die Verkleidung schließen.

#### Fehlerbehebung 8

#### **Fehlercodes** 8.1

Der Quinta Ace ist mit einer elektronischen Steuerungs- und Regelungsvorrichtung ausgestattet. Das Herzstück der Regelung ist ein e-Smart Mikroprozessor, der das Gerät nicht nur steuert, sondern auch schützt. Bei Störungen wird ein entsprechender Code angezeigt.

#### Fehlercodes werden auf drei verschieden Ebenen angezeigt: Tab.35

| Code                                                                                                    | Тур         | Beschreibung                                                                                                    |
|----------------------------------------------------------------------------------------------------|-------------|----------------------------------------------------------------------------------------------------|
| <b>A</b> .00.00 <sup>(1)</sup>                                                                                                    | Warnung     | Die Regelung funktioniert weiterhin, aber die Ursache der Warnung muss untersucht werden. Eine Warnung kann in eine Sperrung oder Verriegelung übergehen.                                                                                                    |
| <b>H</b> .00.00 <sup>(1)</sup>                                                                                                    | Sperrung    | Die Regelung unterbricht den Normalbetrieb und prüft in festgelegten Intervallen, ob die Ursache der Sperrung weiterhin besteht. <sup>(2)</sup> Der Normalbetrieb wird wieder aufgenommen, sobald die Ursache der Sperrung behoben ist. Eine Sperrung kann in eine Verriegelung übergehen. |
| E .00.00 <sup>(1)</sup>                                                                                                    | Blockierung | Die Regelung unterbricht den Normalbetrieb. Die Ursache der Verriegelung muss beho-<br>ben und die Steuerung manuell zurückgesetzt werden.                                                                                                    |
| <ol> <li>Der erste Buchstabe gibt die Art des Fehlers an.</li> <li>Bei manchen Fehlern, die zu einer Sperrung führen, beträgt dieses Prüfintervall zehn Minuten. In diesen Fällen kann es den Anschein<br/>haben, als würde die Regelung nicht automatisch starten. Warten Sie zehn Minuten, bevor Sie das System zurücksetzen.</li> </ol> |             |                                                                                                    |

Die Bedeutung der Codes ist in den verschiedenen Fehlercodetabellen aufgeführt.

#### Wichtig: i

Der Fehlercode wird zum schnellen und zuverlässigen Auffinden des Fehlers und für den Kundendienst durch Remeha benötigt.

#### 8.1.1 Anzeige von Fehlercodes

#### Abb.108 Fehlercodeanzeige bei HMI Scontrol

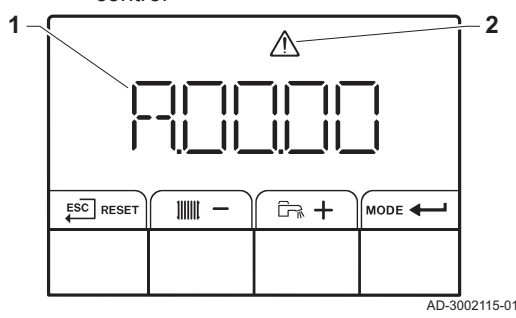

Wenn ein Fehler in der Anlage auftritt, wird im Schaltfeld Folgendes angezeigt:

- 1 Das Display zeigt einen entsprechenden Code an.
- 2 Das Display zeigt ein Symbol an.

Wenn ein Fehler auftritt, wie folgt vorgehen:

- 1. Zum Zurücksetzen des Gerätes die Taste RESET gedrückt halten. ⇒ Das Gerät startet neu.
- 2. Wenn der Fehlercode erneut erscheint, das Problem gemäß den Anweisungen in den Fehlercode-Tabellen beheben.

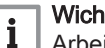

Wichtig:

Arbeiten am Gerät oder am System dürfen nur von qualifizierten Fachkräften durchgeführt werden.

- ⇒ Der Fehlercode wird so lange angezeigt, bis der Fehler behoben wurde.
- 3. Wenn das Problem nicht behoben werden kann, notieren Sie den Fehlercode und wenden Sie sich an Ihren Heizungsfachmann.

# 8.1.2 Warnung

### Tab.36 Warncodes

| Code    | Beschreibung                                          | Abhilfe                                                |
|---------|-------------------------------------------------------|--------------------------------------------------------|
| A.01.21 | Maximale Steigung des Wärmetauschers                  | Temperaturwarnung:                                     |
|         | während der Trinkwasserladung überschritten (Level 3) | Überprüfen Sie den Durchfluss.                         |
| A.02.06 | Wasserdruckwarnung aktiv                              | Wasserdruckwarnung:                                    |
|         |                                                       | Wasserdruck zu niedrig; Wasserdruck prüfen             |
| A.02.18 | Objektverzeichnis-Fehler                              | Konfigurationsfehler:                                  |
|         |                                                       | CN1 und CN2 zurücksetzen                               |
|         |                                                       | Das Typschild für die Werte CN1 und CN2.               |
| A.02.37 | Unkritisches Gerät wurde getrennt                     | SCB nicht gefunden:                                    |
|         |                                                       | Schlechte Verbindung: Verkabelung und Anschlüsse über- |
|         |                                                       | SCB defekt: SCB austauschen                            |
| A.02.45 | Volle CAN Verbindungs Matrix                          | SCB nicht gefunden:                                    |
|         |                                                       | Automatische Erkennungsfunktion ausführen              |
| A.02.46 | Volle CAN Geräte Administration                       | SCB nicht gefunden:                                    |
|         |                                                       | Automatische Erkennungsfunktion ausführen              |
| A.02.49 | Int.Fe: Fehlgeschl. Initial. (Knoten)                 | SCB nicht gefunden:                                    |
|         |                                                       | Automatische Erkennungsfunktion ausführen              |
| A.02.55 | Ungültige oder fehlende Seriennr.                     | Wenden Sie sich an Ihren Lieferanten.                  |
| A.03.17 | Sicherheitsüberprüfung Gasventilregelung              | Sicherheitsprüfung aktiv:                              |
|         |                                                       | Keine Aktion                                           |

# 8.1.3 Sperrung

# Tab.37 Sperrcodes

| Code    | Beschreibung                                                                                            | Abhilfe                                                                                                    |
|---------|----------------------------------------------------------------------------------------------------|----------------------------------------------------------------------------------------------------|
| H.00.36 | Zweiter Rücklauftemperaturfühler wurde ent-                                                             | Der zweite Rücklauftemperaturfühler ist geöffnet:                                                                                                    |
|         | fernt o. misst eine Temperatur unterhalb des<br>Messbereichs                                            | <ul> <li>Mangelhafte Verbindung: Verkabelung und Anschlüsse<br/>überprüfen.</li> <li>Falsch angebrachter Fühler: Überprüfen, ob der Fühler kor-<br/>rekt montiert ist.</li> <li>Fühler defekt: Fühler austauschen.</li> </ul>                                                           |
| H.00.37 | Zweiter Rücklauftemperaturfühler kurzgeschl.<br>o. misst eine Temperatur oberhalb des Mess-<br>bereichs | <ul> <li>Kurzschluss am zweiten Rücklauftemperaturfühler:</li> <li>Mangelhafte Verbindung: Verkabelung und Anschlüsse<br/>überprüfen.</li> <li>Falsch angebrachter Fühler: Überprüfen, ob der Fühler kor-<br/>rekt montiert ist.</li> <li>Fühler defekt: Fühler austauschen.</li> </ul> |
| H.01.00 | Kommunikationsfehler aufgetreten                                                                        | <ul><li>Fehler in der Datenübertragung mit dem Sicherheitskern:</li><li>Heizkessel wieder in Betrieb setzen</li><li>CU-GH ersetzen</li></ul>                                                                                                    |

| Code    | Beschreibung                                                                           | Abhilfe                                                                                                    |
|---------|----------------------------------------------------------------------------------------|----------------------------------------------------------------------------------------------------|
| H.01.06 | Maximale Differenz zwischen Wärmetau-<br>schertemperatur und Vorlauftemperatur         | Maximale Differenz zwischen Wärmetauscher und Vorlauf-<br>temperatur überschritten:                                                                                                    |
|         |                                                                                        | <ul> <li>Kein Durchfluss oder unzureichender Durchfluss: <ul> <li>Zirkulation überprüfen (Richtung, Pumpe, Ventile).</li> <li>Den Wasserdruck überprüfen.</li> <li>Sauberkeitszustand des Wärmetauschers überprüfen.</li> <li>Überprüfen, ob die Anlage entlüftet wurde.</li> <li>Überprüfen, dass die Wasserqualität den Spezifikationen des Anbieters entspricht.</li> </ul> </li> <li>Fühlerfehler: <ul> <li>Ordnungsgemäße Funktion der Fühler prüfen.</li> <li>Überprüfen, ob der Fühler ordnungsgemäß montiert wurde.</li> </ul> </li> </ul> |
| H.01.07 | Maximale Differenz zwischen Wärmetau-<br>schertemperatur und Rücklauftemperatur        | Maximale Differenz zwischen Wärmetauscher und Rücklauf-<br>temperatur überschritten:                                                                                                    |
|         |                                                                                        | <ul> <li>Kein Durchfluss oder unzureichender Durchfluss: <ul> <li>Zirkulation überprüfen (Richtung, Pumpe, Ventile).</li> <li>Den Wasserdruck überprüfen.</li> <li>Sauberkeitszustand des Wärmetauschers überprüfen.</li> <li>Überprüfen, ob die Anlage korrekt entlüftet wurde.</li> </ul> </li> <li>Fühlerfehler: <ul> <li>Ordnungsgemäße Funktion der Fühler prüfen.</li> <li>Überprüfen, ob der Fühler ordnungsgemäß montiert wurde.</li> </ul> </li> </ul>                                                                                    |
| H.01.08 | Maximaler HK-Temperaturgradient Stufe 3<br>überschritten                               | Maximaler Temperaturanstieg des Wärmetauschers wurde<br>überschritten:                                                                                                    |
|         |                                                                                        | <ul> <li>Kein Durchfluss oder unzureichender Durchfluss:</li> <li>Zirkulation überprüfen (Richtung, Pumpe, Ventile)</li> <li>Wasserdruck überprüfen</li> <li>Sauberkeit des Wärmetauschers überprüfen</li> <li>Überprüfen, ob die Heizung korrekt entlüftet wurde</li> <li>Fühlerfehler:</li> <li>Prüfen, ob die Fühler ordnungsgemäß funktionieren</li> <li>Prüfen, ob der Fühler ordnungsgemäß angebracht wurde</li> </ul>                                                                                                    |
| H.01.09 | Gasdruckschalter                                                                       | Gasdruck zu gering:                                                                                                    |
|         |                                                                                        | <ul> <li>Kein Durchfluss oder unzureichender Durchfluss: <ul> <li>Sicherstellen, dass das Gasventil vollständig geöffnet ist</li> <li>Druck der Gasversorgung prüfen</li> <li>Falls ein Gasfilter vorhanden ist: Sicherstellen, dass der<br/>Filter sauber ist</li> </ul> </li> <li>Falsche Einstellung des Gasdruckschalters: <ul> <li>Sicherstellen, dass der Schalter ordnungsgemäß eingebaut ist</li> <li>Den Schalter ersetzen, falls erforderlich</li> </ul> </li> </ul>                                                                     |
| H.01.13 | Die Wärmetauschertemperatur hat den maxi-<br>mal zulässigen Betriebswert überschritten | <ul> <li>Maximale Temperatur des Wärmetauschers überschritten:</li> <li>Zirkulation überprüfen (Richtung, Pumpe, Ventile).</li> <li>Den Wasserdruck überprüfen.</li> <li>Ordnungsgemäße Funktion der Fühler prüfen.</li> <li>Überprüfen, ob der Fühler ordnungsgemäß montiert wurde.</li> <li>Sauberkeitszustand des Wärmetauschers überprüfen.</li> <li>Überprüfen, ob die Heizung korrekt entlüftet wurde.</li> </ul>                                                                                                    |
| H.01.14 | Die Vorlauftemperatur hat den maximal zuläs-                                           | Vorlauftemperaturfühler über Normalbereich:                                                                                                    |
|         | sigen Betriebswert überschritten                                                       | <ul> <li>Schlechte Verbindung: Verkabelung und Anschlüsse über-<br/>prüfen.</li> <li>Kein Durchfluss oder unzureichender Durchfluss: <ul> <li>Zirkulation überprüfen (Richtung, Pumpe, Ventile)</li> <li>Wasserdruck überprüfen</li> <li>Sauberkeit des Wärmetauschers überprüfen</li> </ul> </li> </ul>                                                                                                    |

| Code    | Beschreibung                                  | Abhilfe                                                                                                    |
|---------|-----------------------------------------------|----------------------------------------------------------------------------------------------------|
| H.01.15 | Die Abgastemperatur hat den maximal zuläs-    | Maximale Abgastemperatur überschritten:                                                                                                    |
|         | sigen Betriebswert überschritten              | <ul> <li>Überprüfen Sie die Abgasleitung</li> <li>Überprüfen Sie den Wärmetauscher und vergewissern Sie<br/>sich, dass die Abgasseite nicht verstopft ist</li> <li>Fühler defekt: Fühler austauschen</li> </ul>                           |
| H.02.00 | Reset                                         | Entstörverfahren aktiv:                                                                                                    |
|         |                                               | Keine Aktion                                                                                                    |
| H.02.02 | Warten auf Konfigurationsnummer               | Konfigurationsfehler oder unbekannte Konfigurationsnummer:                                                                                                    |
|         |                                               | CN1 und CN2 zurücksetzen                                                                                                    |
| H.02.03 | Fehler in der Konfiguration                   | Konfigurationsfehler oder unbekannte Konfigurationsnummer:                                                                                                    |
|         |                                               | CN1 und CN2 zurücksetzen                                                                                                    |
| H.02.05 | CSU passt nicht zur Regelung                  | Konfigurationsfehler:                                                                                                    |
|         |                                               | CN1 und CN2 zurücksetzen                                                                                                    |
| H.02.09 | Teilweise Sperre des Gerätes erkannt          | Sperreingang oder Frostschutz aktiv:                                                                                                    |
|         |                                               | <ul> <li>Externe Ursache: Externe Ursache beheben</li> <li>Parametereinstellung falsch: Parameter überprüfen</li> <li>Mangelhafte Verbindung: Verbindung überprüfen</li> </ul>                                                            |
| H.02.10 | Vollständige Sperre des Gerätes erkannt       | Sperreingang ist aktiv (ohne Frostschutz):                                                                                                    |
|         |                                               | <ul> <li>Externe Ursache: Externe Ursache beheben</li> <li>Parametereinstellung falsch: Parameter überprüfen</li> <li>Mangelhafte Verbindung: Verbindung überprüfen</li> </ul>                                                            |
| H.02.12 | Freigabesignaleingang des Steuergeräts von    | Wartezeit Freigabesignal abgelaufen                                                                                                    |
|         | der Geräteumgebung                            | <ul> <li>Externe Ursache: Externe Ursache beheben</li> <li>Parametereinstellung falsch: Parameter überprüfen</li> <li>Mangelhafte Verbindung: Verbindung überprüfen</li> </ul>                                                            |
| H.02.18 | Objektverzeichnis-Fehler                      | CN1 und CN2 zurücksetzen                                                                                                    |
|         |                                               | Das Typschild für die Werte CN1 und CN2.                                                                                                    |
| H.02.36 | Funktionelles Gerät wurde getrennt            | Fehler in der Datenübertragung mit der SCB-Leiterplatte:                                                                                                    |
|         |                                               | <ul> <li>Mangelhafte Verbindung mit dem DATENBUS: Verkabelung überprüfen.</li> <li>Keine Leiterplatte: Schließen Sie die Leiterplatte erneut an oder rufen Sie sie oder mithilfe der Auto-detect-Funktion aus dem Speicher ab.</li> </ul> |
| H.02.48 | Funktionsgruppe Konfigurationsfehler          | SCB nicht gefunden:                                                                                                    |
|         |                                               | Automatische Erkennungsfunktion ausführen                                                                                                    |
| H.02.50 | Int.Fe: Komm.fe der Funktionsgruppen          | SCB nicht gefunden:                                                                                                    |
|         |                                               | Automatische Erkennungsfunktion ausführen.                                                                                                    |
| H.03.00 | Parameter Gasventilregelung Level 2,3,4 nicht | Parameterfehler: Sicherheitskern                                                                                                    |
|         | korrekt oder fehlen                           | <ul><li>Heizkessel wieder in Betrieb setzen</li><li>CU-GH ersetzen</li></ul>                                                                                                    |
| H.03.01 | Keine gültigen Daten zwischen Zentraleinheit  | Kommunikationsfehler mit der CU-GH Leiterplatte:                                                                                                    |
|         | und Gasventilregelung                         | Heizkessel wieder in Betrieb setzen                                                                                                    |

| Code    | Beschreibung                      | Abhilfe                                                                                                    |
|---------|-----------------------------------|----------------------------------------------------------------------------------------------------|
| H.03.02 | Flammenausfall im Betrieb         | Erlöschen der Flamme während des Betriebs:                                                                                                    |
|         |                                   | <ul> <li>Kein Ionisationsstrom: <ul> <li>Gasleitung entlüften</li> <li>Überprüfen, dass der Gashahn ganz geöffnet ist</li> <li>Druck der Gasversorgung überprüfen</li> <li>Funktion und Einstellung des Gasventliblocks überprüfen</li> <li>Sicherstellen, dass weder die Luftzuleitung noch der Abgasstutzen verstopft sind</li> <li>Sicherstellen, dass die Abgase nicht wieder angesaugt werden</li> </ul> </li> </ul> |
| H.03.05 | Gasventilregelung intern gesperrt | Fehler des Sicherheitskerns:                                                                                                    |
|         |                                   | <ul><li>Heizkessel wieder in Betrieb setzen</li><li>CU-GH ersetzen</li></ul>                                                                                                    |

# 8.1.4 Verriegelung

# Tab.38 Verriegelungscodes

| Code    | Beschreibung                                                   | Abhilfe                                                                                                    |
|---------|----------------------------------------------------------------|----------------------------------------------------------------------------------------------------|
| E.00.00 | Vorlauftemperaturfühler wurde entfernt oder                    | Vorlauffühler des Kreises offen:                                                                                                    |
|         | misst eine Temperatur unter dem zulässigen<br>Bereich          | <ul> <li>Fühler ist nicht vorhanden.</li> <li>Falsche Einstellung für HK/Verbrauch., Fkt.: Die Einstellung<br/>des Parameters CP02x überprüfen.</li> <li>Mangelhafte Verbindung: Verkabelung und Anschlüsse<br/>überprüfen.</li> <li>Falsch angebrachter Fühler: Sicherstellen, dass der Fühler<br/>korrekt montiert ist.</li> <li>Fühler defekt: Fühler austauschen.</li> </ul> |
| E.00.01 | Vorlauftemperaturfühler hat einen Kurzschluss                  | Vorlauftemperaturfühler des Kreises kurzgeschlossen:                                                                                                    |
|         | oder misst eine Temperatur über dem zulässi-<br>gen Bereich    | <ul> <li>Fühler ist nicht vorhanden.</li> <li>Mangelhafte Verbindung: Verkabelung und Anschlüsse<br/>überprüfen.</li> <li>Falsch angebrachter Fühler: Überprüfen, ob der Fühler kor-<br/>rekt montiert ist.</li> <li>Fühler defekt: Fühler austauschen.</li> </ul>                                                                                                    |
| E.00.04 | Rücklauftemperaturfühler wurde entfernt oder                   | Rücklauftemperaturfühler Unterbrechung:                                                                                                    |
|         | misst eine Temperatur unterhalb des Messbe-<br>reichs          | <ul> <li>Schlechte Verbindung: Verkabelung und Anschlüsse über-<br/>prüfen.</li> <li>Falsch angebrachter Sensor: Überprüfen, ob der Fühler kor-<br/>rekt montiert ist</li> <li>Fühler defekt: Fühler austauschen</li> </ul>                                                                                                    |
| E.00.05 | Rücklauftemperaturfühler kurzgeschl. o. misst                  | Kurzschluss am Rücklauftemperaturfühler:                                                                                                    |
|         | eine Temperatur über dem Messbereich                           | <ul> <li>Schlechte Verbindung: Verkabelung und Anschlüsse über-<br/>prüfen.</li> <li>Falsch angebrachter Sensor: Überprüfen, ob der Fühler kor-<br/>rekt montiert ist</li> <li>Fühler defekt: Fühler austauschen</li> </ul>                                                                                                    |
| E.00.08 | Wärmetauscher-Temperaturfühler wurde ent-                      | Temperaturfühler des Wärmetauschers, Leitung unterbro-                                                                                                    |
|         | fernt oder misst eine Temperatur unterhalb<br>des Messbereichs | <ul> <li>chen:</li> <li>Mangelhafte Verbindung: Verkabelung und Anschlüsse<br/>überprüfen.</li> <li>Falsch angebrachter Fühler: Überprüfen, ob der Fühler kor-<br/>rekt montiert ist.</li> <li>Fühler defekt: Fühler austauschen.</li> </ul>                                                                                                    |

| Code    | Beschreibung                                                                                          | Abhilfe                                                                                                    |
|---------|----------------------------------------------------------------------------------------------------|----------------------------------------------------------------------------------------------------|
| E.00.09 | Wärmetauscher-Temperaturfühler kurzgeschl.<br>o. misst eine Temperatur oberhalb des Mess-<br>bereichs | Kurzschluss am Temperaturfühler des Wärmetauschers:                                                                                                    |
|         |                                                                                                    | <ul> <li>Mangelhafte Verbindung: Verkabelung und Anschlüsse<br/>überprüfen.</li> <li>Falsch angebrachter Fühler: Überprüfen, ob der Fühler kor-</li> </ul>                                                                                                    |
|         |                                                                                                    | rekt montiert ist.                                                                                                    |
| <b></b> |                                                                                                    | Fühler defekt: Fühler austauschen.                                                                                                    |
| E.00.20 | misst eine Temperatur unterhalb des Messbe-<br>reichs                                                 | <ul> <li>Mangelhafte Verbindung: Verkabelung und Anschlüsse<br/>überprüfen.</li> <li>Falsch angebrachter Fühler: Überprüfen, ob der Fühler kor-<br/>relt mentiont ist.</li> </ul>                                                                                                    |
|         |                                                                                                    | <ul> <li>Fühler defekt: Fühler austauschen.</li> </ul>                                                                                                    |
| E.00.21 | Abgastemperaturfühler kurzgeschl. o. misst                                                            | Abgasfühler kurzgeschlossen:                                                                                                    |
|         | eine Temperatur oberhalb des Messbereichs                                                             | <ul> <li>Mangelhafte Verbindung: Verkabelung und Anschlüsse<br/>überprüfen.</li> <li>Falsch angebrachter Fühler: Überprüfen, ob der Fühler kor-<br/>rekt montiert ist.</li> <li>Fühler defekt: Fühler austauschen.</li> </ul>                                                                                                    |
| E.00.40 | Wasserdrucksensor wurde entfernt oder misst                                                           | Wasserdruckfühler geöffnet:                                                                                                    |
|         | einen Druck unter dem zulässigen Bereich                                                              | <ul> <li>Mangelhafte Verbindung: Verkabelung und Anschlüsse<br/>überprüfen.</li> <li>Falsch angebrachter Fühler: Überprüfen, ob der Fühler kor-<br/>rekt montiert ist.</li> <li>Fühler defekt: Fühler austauschen.</li> </ul>                                                                                                    |
| E.00.41 | Wasserdrucksensor hat einen Kurzschluss                                                               | Kurzschluss am Wasserdruckfühler                                                                                                    |
|         | oder misst einen Druck über dem zulässigen<br>Bereich                                                 | <ul> <li>Mangelhafte Verbindung: Verkabelung und Anschlüsse<br/>überprüfen.</li> <li>Falsch angebrachter Fühler: Überprüfen, ob der Fühler kor-<br/>rekt montiert ist.</li> <li>Fühler defekt: Fühler austauschen.</li> </ul>                                                                                                    |
| E.01.04 | Fehler: unbeabsichtigt Flammen-Aus, 5x auf-                                                           | Fünfmaliger Flammabriss:                                                                                                    |
|         | getreten                                                                                              | <ul> <li>Gasleitung entlüften</li> <li>Überprüfen, dass der Gashahn ganz geöffnet ist</li> <li>Druck der Gasversorgung überprüfen</li> <li>Funktion und Einstellung des Gasventliblocks überprüfen</li> <li>Sicherstellen, dass weder die Luftzuleitung noch der Abgasstutzen verstopft sind</li> <li>Sicherstellen, dass die Abgase nicht wieder angesaugt werden</li> </ul>                                |
| E.01.12 | Rücklauftemperaturwert ist höher als der Vor-                                                         | Vorlauf und Rücklauf vertauscht:                                                                                                    |
|         | lauftemperaturwert                                                                                    | <ul> <li>Schlechte Verbindung: Verkabelung und Anschlüsse über-<br/>prüfen.</li> <li>Richtung der Wasserzirkulation falsch: Zirkulation überprü-<br/>fen (Richtung, Pumpe, Ventile)</li> <li>Falsch montierter Fühler: Prüfen, ob der Fühler korrekt<br/>montiert ist</li> <li>Funktionsstörung des Fühlers: Widerstandswert des Fehlers<br/>prüfen</li> <li>Defekter Fühler: Den Fühler ersetzen</li> </ul> |
| E.02.04 | Parameterfehler                                                                                       | Konfigurationsfehler:                                                                                                    |
|         |                                                                                                    | CN1 und CN2 zurücksetzen                                                                                                    |
|         |                                                                                                    | Das Typschild für die Werte CN1 und CN2.                                                                                                    |
| E.02.13 | Sperreingang der Steuereinheit von der Gerä-                                                          | Sperreingang ist aktiv:                                                                                                    |
|         | leumgebung                                                                                            | <ul><li>Externe Ursache: Externe Ursache beheben</li><li>Parametereinstellung falsch: Parameter überprüfen</li></ul>                                                                                                    |

| Code    | Beschreibung                                                                       | Abhilfe                                                                                                    |
|---------|------------------------------------------------------------------------------------|----------------------------------------------------------------------------------------------------|
| E.02.15 | Externe CSU Unterbrechung                                                          | Zeitüberschreitung CSU:                                                                                                    |
|         |                                                                                    | <ul> <li>Schlechte Verbindung: Verkabelung und Anschlüsse über-<br/>prüfen.</li> <li>CSU defekt: CSU austauschen</li> </ul>                                                                                                    |
| E.02.17 | Die Kommunikation mit dem Gasventil-Steuer-                                        | Fehler in der Datenübertragung mit dem Sicherheitskern:                                                                                                    |
|         | gerät hat die Feedbackdauer überschritten                                          | <ul><li>Heizkessel wieder in Betrieb setzen</li><li>CU-GH ersetzen</li></ul>                                                                                                    |
| E.02.35 | Sicherheitskritisches Gerät wurde getrennt                                         | Kommunikationsfehler                                                                                                    |
|         |                                                                                    | Automatische Erkennungsfunktion ausführen                                                                                                    |
| E.02.47 | Int.Fe: Fehl. Verb. Funktionsgruppen                                               | Funktionsgruppe nicht gefunden:                                                                                                    |
|         |                                                                                    | <ul> <li>Automatische Erkennungsfunktion ausführen</li> <li>Heizkessel wieder in Betrieb setzen</li> <li>CU-GH ersetzen</li> </ul>                                                                                                    |
| E.02.48 | Funktionsgruppe Konfigurationsfehler                                               | SCB nicht gefunden:                                                                                                    |
|         |                                                                                    | Automatische Erkennungsfunktion ausführen.                                                                                                    |
| E.02.51 | Interner Fehler: Parameterfehler vom GVC                                           | -                                                                                                    |
| E.02.52 | Int.Fe: Profil.fe. vom GVC                                                         | -                                                                                                    |
| E.04.00 | Parameter Gasventilregelung Level 5 nicht korrekt oder fehlen                      | CU-GH ersetzen.                                                                                                    |
| E.04.01 | Kurzschluss Vorlauftemperaturfühler oder<br>oberhalb des zulässigen Wertebereiches | <ul> <li>Kurzschluss Vorlauftemperaturfühler:</li> <li>Schlechte Verbindung: Verkabelung und Anschlüsse überprüfen.</li> <li>Falsch angebrachter Sensor: Überprüfen, ob der Fühler korrekt montiert ist</li> <li>Fühler defekt: Fühler austauschen</li> </ul> |
| E.04.02 | Unterbruch Vorlauftemperaturfühler oder un-                                        | Unterbrechung des Vorlauftemperaturfühlers:                                                                                                    |
|         | terhalb des zulässigen Wertebereiches                                              | <ul> <li>Schlechte Verbindung: Verkabelung und Anschlüsse über-<br/>prüfen.</li> <li>Fühler defekt: Fühler austauschen</li> </ul>                                                                                                    |
| E.04.03 | Vorlauftemperatur über Maximalwert (Gasven-                                        | Kein Durchfluss oder unzureichender Durchfluss:                                                                                                    |
|         | tilregelung)                                                                       | <ul> <li>Zirkulation überprüfen (Richtung, Pumpe, Ventile)</li> <li>Wasserdruck überprüfen</li> <li>Sauberkeit des Wärmetauschers überprüfen</li> </ul>                                                                                                    |
| E.04.04 | Kurzschluss Abgastemperaturfühler oder                                             | Kurzschluss am Abgastemperaturfühler:                                                                                                    |
|         | oberhalb des zulässigen Wertebereiches                                             | <ul> <li>Schlechte Verbindung: Verkabelung und Anschlüsse über-<br/>prüfen.</li> <li>Falsch angebrachter Sensor: Überprüfen, ob der Fühler kor-<br/>rekt montiert ist</li> <li>Fühler defekt: Fühler austauschen</li> </ul>                                   |
| E.04.05 | Unterbruch Abgastemperaturfühler oder unter-                                       | Abgastemperaturfühler geöffnet:                                                                                                    |
|         | halb des zulässigen Wertebereiches                                                 | <ul> <li>Schlechte Verbindung: Verkabelung und Anschlüsse über-<br/>prüfen.</li> <li>Falsch angebrachter Sensor: Überprüfen, ob der Fühler kor-<br/>rekt montiert ist</li> <li>Fühler defekt: Fühler austauschen</li> </ul>                                   |
| E.04.06 | Abgastemperatur über Maximalwert (Gasven-<br>tilregelung)                          | -                                                                                                    |
| E.04.07 | Maximale Spreizung (Vorlauftemperaturfühler                                        | Abweichung des Vorlauftemperaturfühlers:                                                                                                    |
|         | 1+2) überschritten                                                                 | <ul><li>Mangelhafte Verbindung: Verbindung pr üfen</li><li>Defekter F ühler: Den F ühler ersetzen</li></ul>                                                                                                    |

| Code    | Beschreibung                                                        | Abhilfe                                                                                                    |
|---------|---------------------------------------------------------------------|----------------------------------------------------------------------------------------------------|
| E.04.08 | Sicherheitskette offen                                              | Luftdruckdifferenzschalter aktiviert:                                                                                                    |
|         |                                                                     | <ul> <li>Schlechte Verbindung: Verkabelung und Anschlüsse überprüfen.</li> <li>Druck in Abgaskanal ist oder war zu hoch: <ul> <li>Rückschlagklappe öffnet nicht</li> <li>Siphon verstopft oder leer</li> <li>Sicherstellen, dass weder die Luftzuleitung noch der Abgasstutzen verstopft sind</li> <li>Sauberkeitszustand des Kesselkörpers überprüfen</li> </ul> </li> </ul>                                                                                                    |
| E.04.09 | Maximale Spreizung (Abgastemperaturfühler                           | Abweichung der Werte des Abgastemperaturfühlers:                                                                                                    |
|         | 1+2) überschritten                                                  | <ul> <li>Schlechte Verbindung: Verbindung pr üfen</li> <li>Defekter F ühler: Den F ühler ersetzen</li> </ul>                                                                                                    |
| L.04.10 |                                                                     | <ul> <li>Kein Zündfunke:</li> <li>Verkabelung zwischen der CU-GH und dem Zündtrafo<br/>überprüfen</li> <li>Zünd- und Ionisationselektrode überprüfen</li> <li>Bohrung zur Masse/Erde überprüfen</li> <li>Zustand der Brennerabdeckung überprüfen</li> <li>Erdung überprüfen</li> <li>CU-GH ersetzen</li> <li>Zündfunke vorhanden, jedoch keine Flammenbildung:</li> <li>Gasleitungen entlüften</li> <li>Sicherstellen, dass weder die Luftzuleitung noch der Ab-<br/>gasstutzen verstopft sind</li> <li>Überprüfen, dass der Gashahn ganz geöffnet ist</li> <li>Druck der Gasversorgung überprüfen</li> <li>Funktion und Einstellung der Gasventileinheit überprüfen</li> <li>CU-GH ersetzen</li> </ul> Flamme vorhanden, aber ohne Ionisation bzw. Ionisation<br>unzureichend: |
|         |                                                                     | <ul> <li>Druck der Gasversorgung überprüfen</li> <li>Zünd- und Ionisationselektrode überprüfen</li> <li>Erdung überprüfen</li> <li>Verkabelung der Zünd-/Ionisationselektrode überprüfen.</li> </ul>                                                                                                    |
| E.04.11 | Fehler Gasventilprüfung (Leckage Gasventil)                         | <ul> <li>Fehler Gasleckkontrolle:</li> <li>Schlechte Verbindung: Verkabelung und Anschlüsse überprüfen.</li> <li>Gasleckkontrolle VPS defekt: Ventilprüfsystem (VPS) ersetzen</li> <li>Gasventileinheit defekt: Gasventileinheit ersetzen</li> </ul>                                                                                                    |
| E.04.12 | Flammenerkennung vor Brennerstart                                   | <ul> <li>Falsches Flammensignal:</li> <li>Der Brenner glüht noch: O<sub>2</sub> einstellen</li> <li>Ionisationsstrom gemessen, aber keine Flamme vorhanden:<br/>Zünd- und Ionisationselektrode prüfen</li> <li>Gasventil defekt: Gasventil ersetzen</li> <li>Zündtrafo defekt: Zündtrafo ersetzen</li> </ul>                                                                                                    |
| E.04.13 | Gebläsedrehzahl ausserhalb des gültigen Be-<br>reichs               | <ul> <li>Gebläsestörung:</li> <li>Mangelhafte Verbindung: Verkabelung und Steckverbinder<br/>überprüfen</li> <li>Gebläse arbeitet, wenn es nicht arbeiten dürfte: Auf über-<br/>mäßigen Schornsteinzug prüfen</li> <li>Gebläse defekt: Gebläse ersetzen</li> </ul>                                                                                                    |
| E.04.14 | Maximale Differenz Brenner-Istwert / Brenner-Sollwert überschritten | -                                                                                                    |
| E.04.15 | Abgasweg blockiert                                                  | Der Abgasstutzen ist verstopft:<br>• Sicherstellen, dass der Abgasstutzen nicht verstopft ist.<br>• Heizkessel wieder in Betrieb setzen                                                                                                    |

| Code     | Beschreibung                                                   | Abhilfe                                                                                |
|----------|----------------------------------------------------------------|----------------------------------------------------------------------------------------|
| E.04.17  | Antrieb vom Gasventil blockiert                                | Gasventileinheit defekt:                                                               |
|          |                                                                | <ul> <li>Schlechte Verbindung: Verkabelung und Anschlüsse über-<br/>prüfen.</li> </ul> |
|          |                                                                | <ul> <li>Gasventileinheit defekt: Gasventileinheit ersetzen</li> </ul>                 |
| E.04.18  | Minimale Vorlauftemperatur unterschritten (Gasventilregelung)  | -                                                                                      |
| E.04.19  | Massenflussfühler Kommunikation                                | -                                                                                      |
| E.04.20  | Massenflussfühler Abweichung                                   | -                                                                                      |
| E.04.21  | Maximale Spreizung (Brennertemperaturfühler 1+2) überschritten | -                                                                                      |
| E.04.23  | Interner Fehler Gasventilregelung                              | Heizkessel wieder in Betrieb setzen                                                    |
|          |                                                                | CU-GH ersetzen                                                                         |
| E.04.24  | Fehler bei der Gasartenerkennung                               | -                                                                                      |
| E.04.250 | Fehler Relais Gasventil                                        | Interner Fehler:                                                                       |
|          |                                                                | • PCB austauschen.                                                                     |
| E.04.254 | Unbekannt                                                      | Unbekannter Fehler:                                                                    |
|          |                                                                | PCB austauschen.                                                                       |

# 8.2 Fehlerhistorie

Das Schaltfeld verfügt über eine Fehlerhistorie, in der die letzten 32 Fehler gespeichert werden. Für jeden Fehler werden spezifische Informationen gespeichert, zum Beispiel:

- Status
- Substatus
- Vorlauftemperatur
- Rücklauftemperatur

Diese und andere Informationen können zur Fehlerbehebung beitragen.

#### 8.2.1 Auslesen des Fehlerspeichers

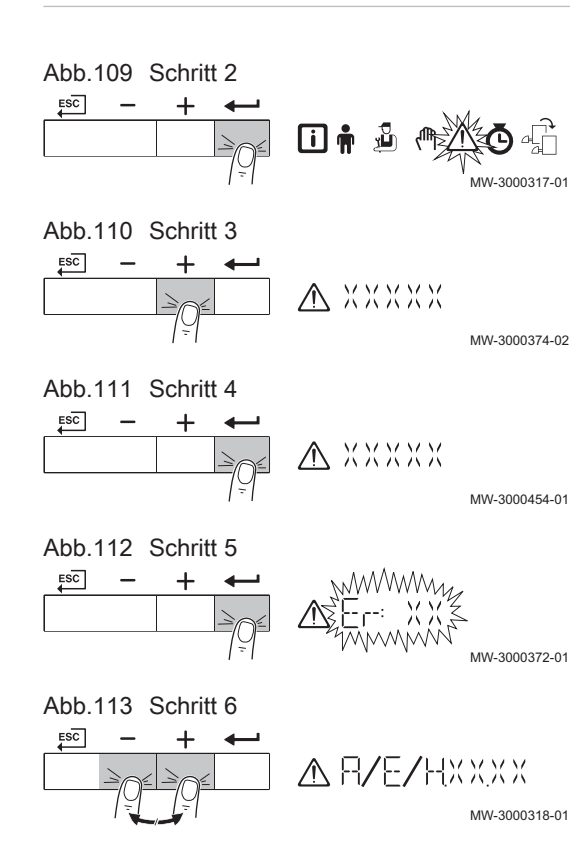

- 1. Zum Störungsmenü navigieren.
- 2. Taste 🗲 drücken, um das Menü zu öffnen.
- Taste + gedrückt halten, bis das gewünschte Gerät, die gewünschte Regelungsleiterplatte oder der gewünschte Heizkreis angezeigt wird.
- 4. Taste drücken, um die Auswahl zu bestätigen.
- Taste ← drücken, um die Fehlermeldungen anzuzeigen.
   XX ist die Anzahl der gespeicherten Fehlermeldungen.
- 6. Taste + oder drücken, um durch die Meldungen zu blättern.

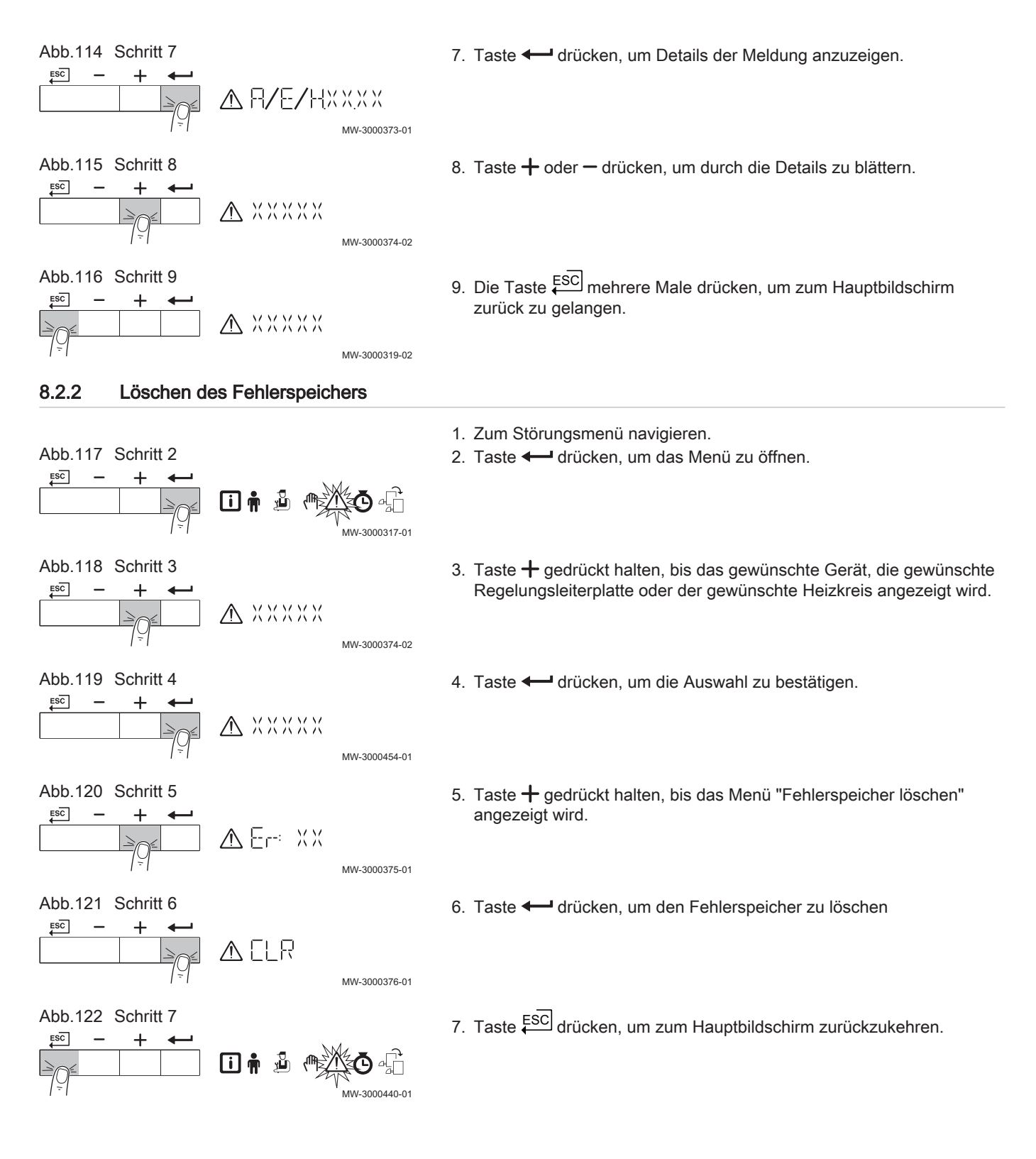

# 9 Technische Angaben

# 9.1 Elektrischer Schaltplan

## Abb.123 Elektrischer Schaltplan

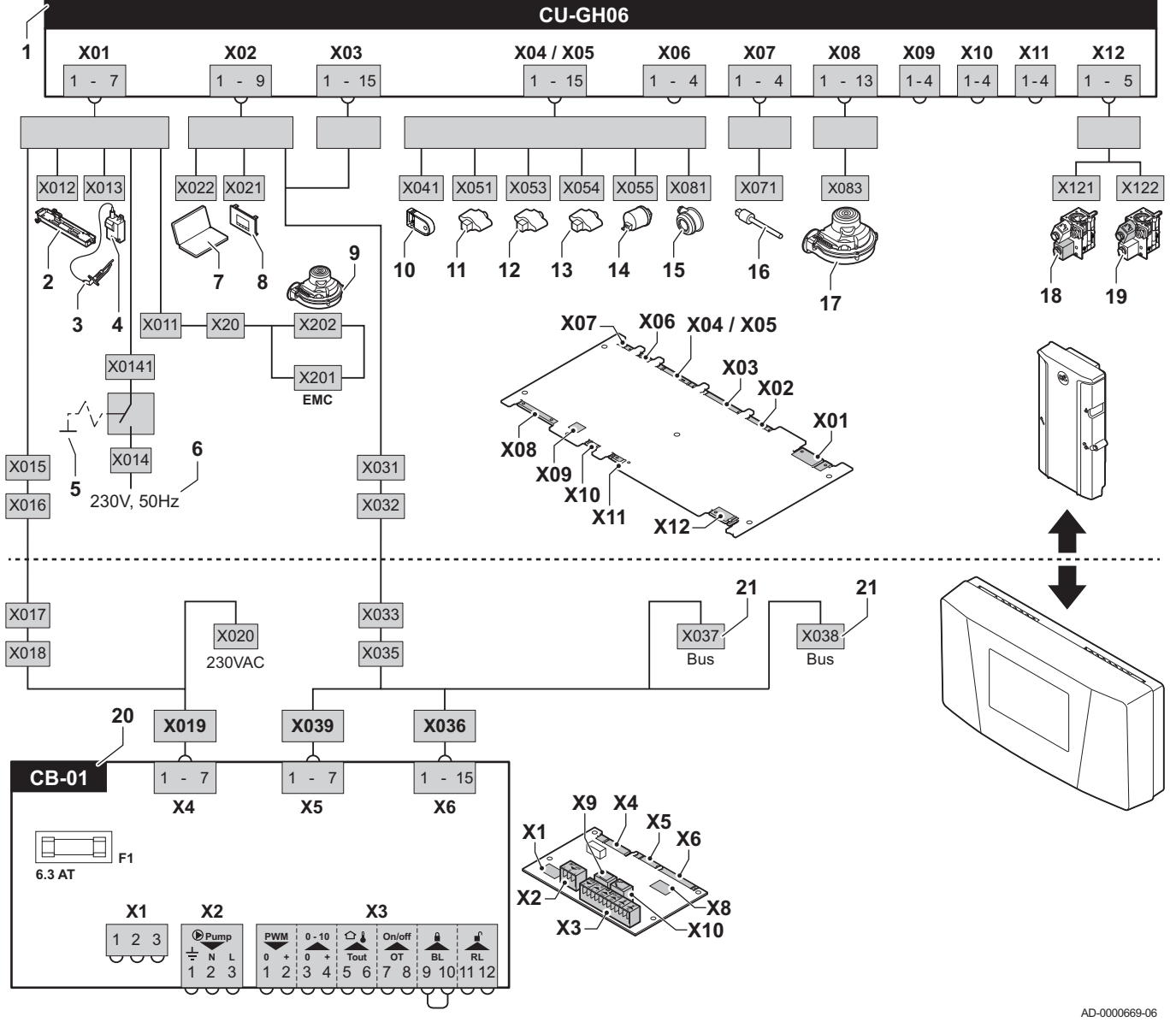

- 1 Regelungseinheit
- 2 Beleuchtung
- 3 Zündelektrode
- 4 Zündtrafo
- 5 Ein/Aus-Schalter
- 6 Stromversorgung
- 7 Servicesteckverbinder / Computeranschluss
- 8 Schaltfeld
- 9 Stromversorgung Gebläse
- 10 Speicherparameter
- 11 Vorlauffühler

- 12 Wärmetauscherfühler
- 13 Rücklauffühler
- 14 Wasserdruckfühler
- 15 Luftdruckdifferenzschalter
- 16 Abgasfühler
- 17 Gebläsesteuerung
- 18 Gasventil 1
- 19 Gasventil 2
- 20 Standardleiterplatte
- 21 L-Bus-Anschlüsse für weitere Leiterplatten

# 10 Ersatzteile

# 10.1 Allgemeines

Defekte oder verschlissene Heizkesselteile nur durch Originalteile oder empfohlene Bauteile ersetzen.

Das zu ersetzende Bauteil kann an die RemehaQualitätssicherung geschickt werden, wenn das entsprechende Bauteil unter die Garantiebedingungen fällt (siehe Allgemeine Verkaufs- und Lieferbedingungen).

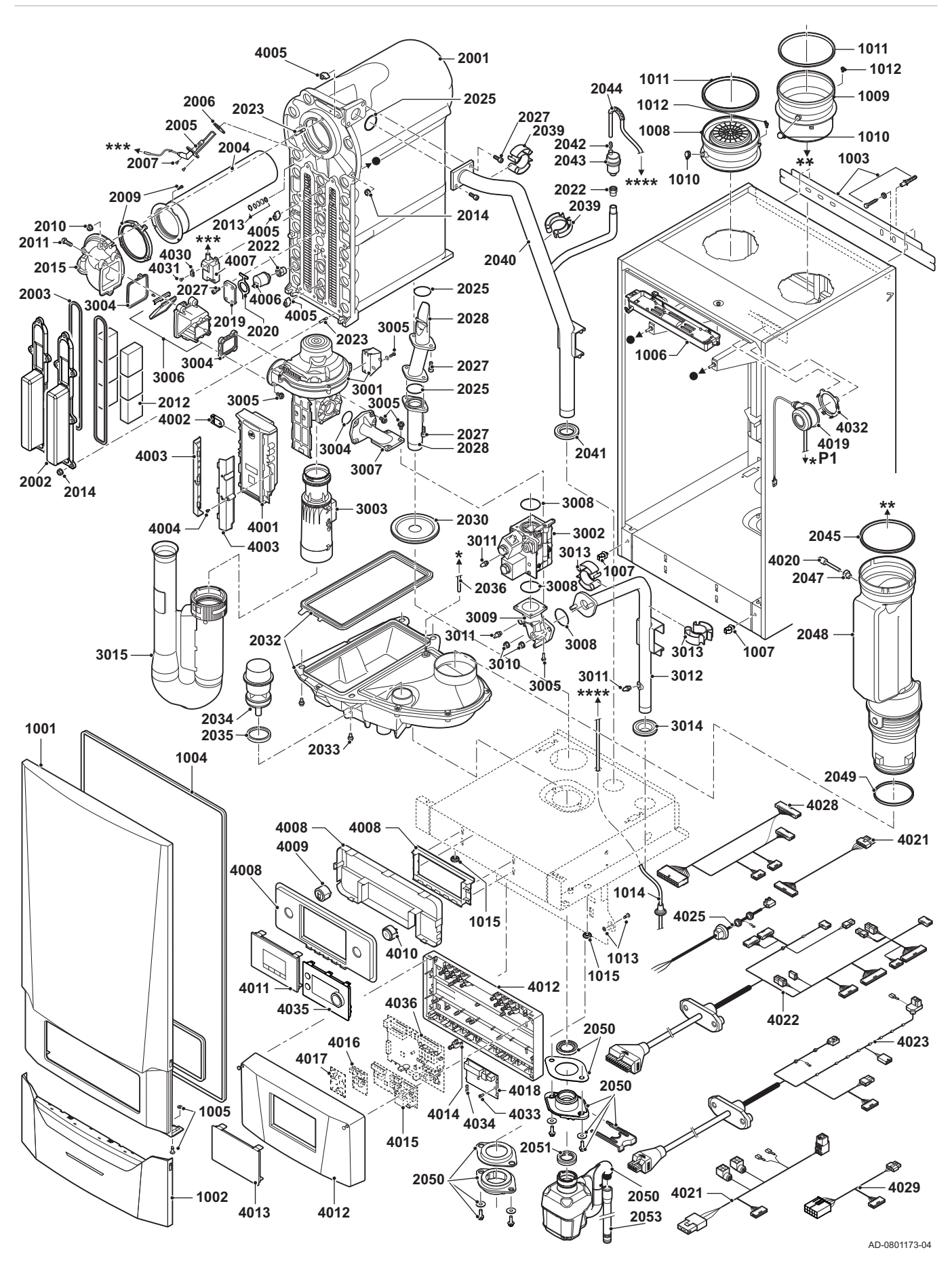

10 Ersatzteile

# Originalbetriebsanleitung - © Copyright

Alle technischen Daten dieser technischen Anleitungen sowie sämtliche mitgelieferten Zeichnungen und technischen Beschreibungen bleiben unser Eigentum und dürfen ohne unsere vorherige schriftliche Zustimmung nicht vervielfältigt werden. Änderungen vorbehalten.

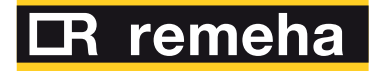

- **T** +49 2572 9161 0
- **F** +49 2572 9161 102
- E info@remeha.de

Remeha GmbH Rheiner Strasse 151 48282 Emsdetten

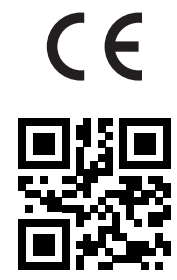

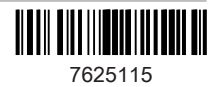